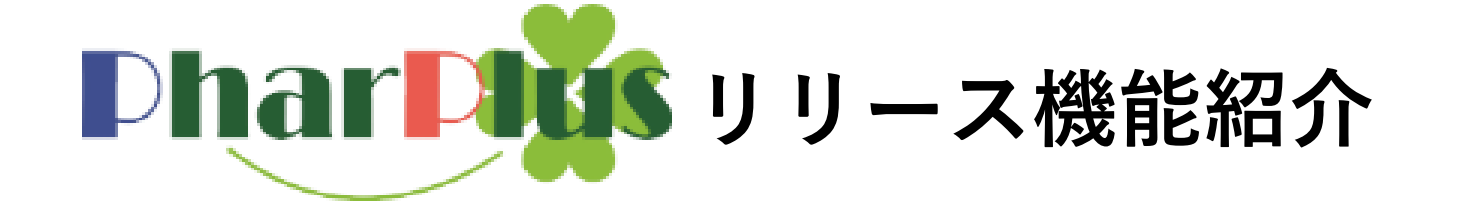

資料公開2022年9月26日

- ☆**全ユ**ーザー ・一括発注機能
- ・採用品マスタ\_\_発注中止・採用中止
- ・システム設定\_\_登録情報\_採用品登録状況
- ・削除方法が変わります
- ・外部データの取り込み期限制限
- ・分譲\_\_ラベル印刷
- ・見積機能の強化

- ☆在庫管理ユーザー
- ・受払ボタン・ロットボタンの追加
- ・棚卸リスト\_\_棚卸調整表
- ・近隣店舗機能
- ・帳票\_\_期限切迫品リスト
- ・帳票\_\_サイクル表(日計・月計)
- ・帳票\_\_テキスト出力\_\_推移品データ
- ・不動品掲示板\_\_CSV出力

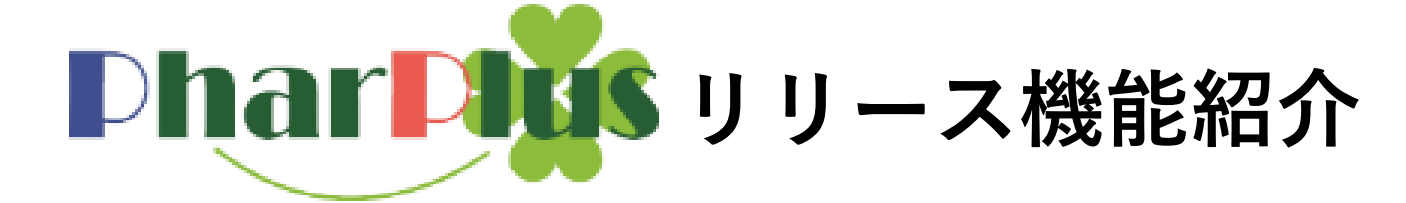

- ☆グループ店機能ユーザー ・ハ☆データ連携機能 - ポワ
- ・分譲データ連携機能\_\_設定
- ・他店舗画面\_\_\_分譲データ連携機能\_\_\_依頼する
- ・他店舗画面\_\_\_分譲データ連携機能\_\_\_依頼される
- ・他店舗画面\_\_\_分譲データ連携機能\_\_\_依頼する(分譲出庫データ)
- ・不動品掲示板\_\_\_分譲データ連携機能\_依頼する
- ・不動品編集\_\_分譲データ連携機能\_依頼する (分譲出庫データ)

#### ☆本部管理者ユーザー

- ・不動品掲示板閲覧機能・不動品掲示板CSV出力機能
- ・不動品通知設定機能
- ・不動品掲示板閲覧回数確認

### 全ユーザー: 一括発注機能

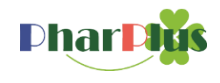

一括発注機能

日付を設定しないカートが1つ追加されます。

任意のタイミングで一括カートに入っているアイテムを送信することが可能となります。

| Phar Plus 発注             | ▶ ● ● ● ● ● ● ● ● ● ● ● ● ● ● ● ● ● ● ● | <ul> <li>✓</li> <li>✓</li> <li>(個子)</li> <li>(細田)</li> <li>(根票)</li> <li>(不重)</li> </ul> | ■ 2000 100 100 100 100 100 100 100 100 10 | <ul> <li></li> <li></li> <li></li> <li></li> <li>マスタ</li> <li></li> <li></li> <l< th=""><th><b>≫</b><br/>舗 近隣店</th><th>MEDICODE送信元<br/>送信<br/>無し<br/>の件</th><th>ス<b>ト用</b><br/>近隣<br/>○件</th><th>医薬品の副作用<br/>相互作用検索<br/>* OTCもOK</th></l<></ul> | <b>≫</b><br>舗 近隣店 | MEDICODE送信元<br>送信<br>無し<br>の件 | ス <b>ト用</b><br>近隣<br>○件 | 医薬品の副作用<br>相互作用検索<br>* OTCもOK |
|--------------------------|-----------------------------------------|------------------------------------------------------------------------------------------|-------------------------------------------|----------------------------------------------------------------------------------------------------|-------------------|-------------------------------|-------------------------|-------------------------------|
| 採用品発注 原本検索発注 商           | 品コード発注 定点発                              | 注 定期発注 グループ発注                                                                            | 約主 長期処方                                   | 5発注   履歴   ;                                                                                                    | 通常力一ト 📗           | 一括カート 発注                      | リスト                     |                               |
| 通常 →括<br>2022<br>全て 内服 外 | ト用 注射 ヘルスケス                             | 7 機器診断 全て 先発品                                                                            | 全て 中                                      | 止以外 発注中止                                                                                                    | 採用中止              |                               |                         |                               |
| 07/19 全て 包装品             | 分割品 メーカー                                | @ 商品コード、商品名、                                                                             |                                           | あいまい 頭文                                                                                                    | 字                 | 一括力・                          | ートが追加                   |                               |
| 全て 英数 切替ボタ               | ン <mark>た行 な行</mark>                    | は行 ま行 や行 ら行                                                                              | 発注商品                                      | 記のみ表示する                                                                                                    |                   | 従来の                           | カートが通常                  | カートに                          |
| 商品名                      | 包装規格                                    | メーカー名                                                                                    | カ<br>数量 卸                                 | └─ <b>ト情報</b><br>名   単価 削                                                                                                    | 履<br> 除 歴         | 表記変                           | 更                       |                               |
| <u>25mgアリナミンF糖衣錠</u>     | PTP100錠                                 | 武田薬品工業                                                                                   |                                           |                                                                                                    | <u> </u>          | 6                             | 100.00                  | 受払         0.00         錠     |
| <u>アマリール1ms錠</u>         | PTP100錠                                 | サノフィ                                                                                     |                                           |                                                                                                    |                   |                               | 70.00                   | <b>受払</b> 0.00 錠              |
| <u>カリメート散 5</u> g        | 126包                                    | 興和                                                                                       |                                           |                                                                                                    |                   |                               | <u>126.00</u>           | <b>受払</b> 0.00 (5.0           |
| <u>デプロメール錠25</u>         | PTP100錠                                 | Meiji Seika ファルマ                                                                         |                                           |                                                                                                    |                   |                               | <u>100.00</u>           | <b>受払</b> 0.00 錠              |
| <u>テプロメール錠25</u>         | バラ1000錠                                 | Meiji Seika ファルマ                                                                         |                                           |                                                                                                    | Ë                 |                               | <u>1,000.00</u>         | <b>受払</b> 0.00 錠              |
| <u>以ネシット配合錠100</u>       | PTP100錠                                 | オルガノン                                                                                    |                                           |                                                                                                    |                   |                               | 0.00                    | <b>受払</b> 0.00 錠              |
| <u> </u>                 | PTP100錠                                 | オルガノン                                                                                    |                                           |                                                                                                    |                   |                               | <u>-60.00</u>           | <b>受払</b> <u>0.00</u> 錠       |
| •                        |                                         |                                                                                          |                                           |                                                                                                    |                   |                               |                         | Þ                             |

全ユーザー: 一括発注機能\_操作

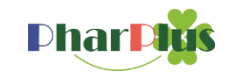

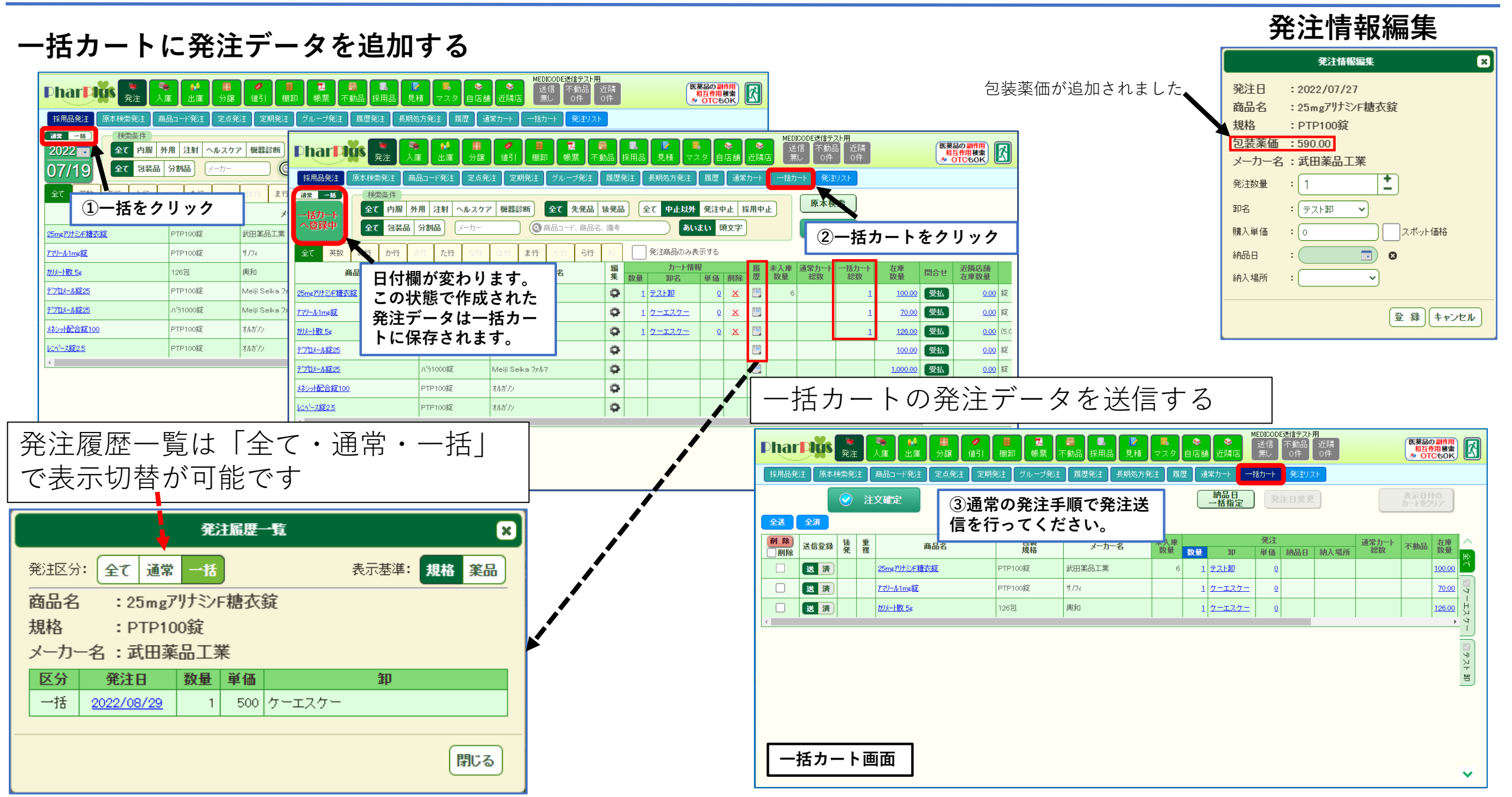

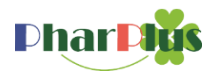

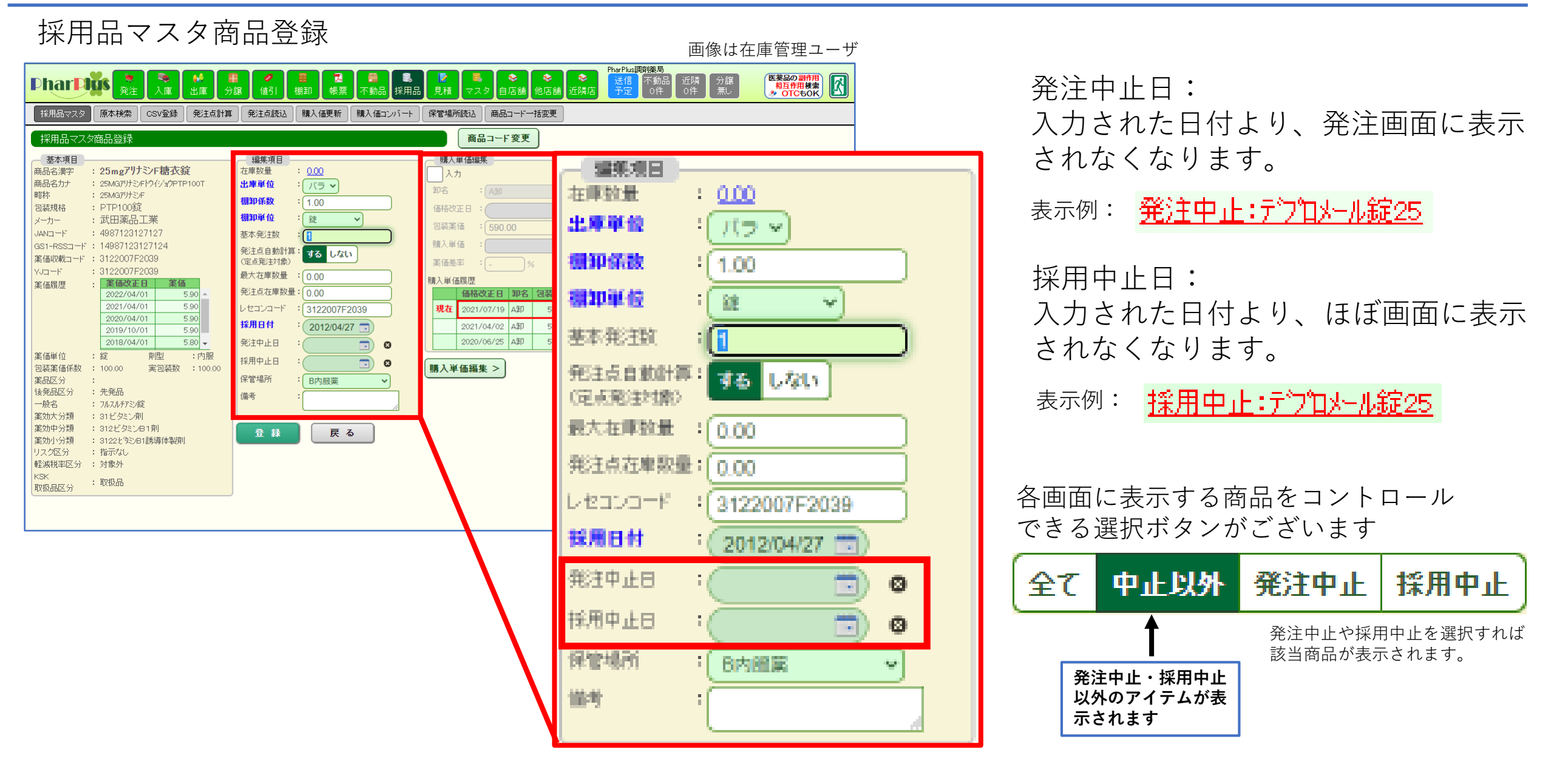

#### 全ユーザー: システム設定画面\_\_登録情報\_採用品登録状況

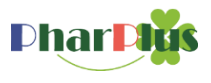

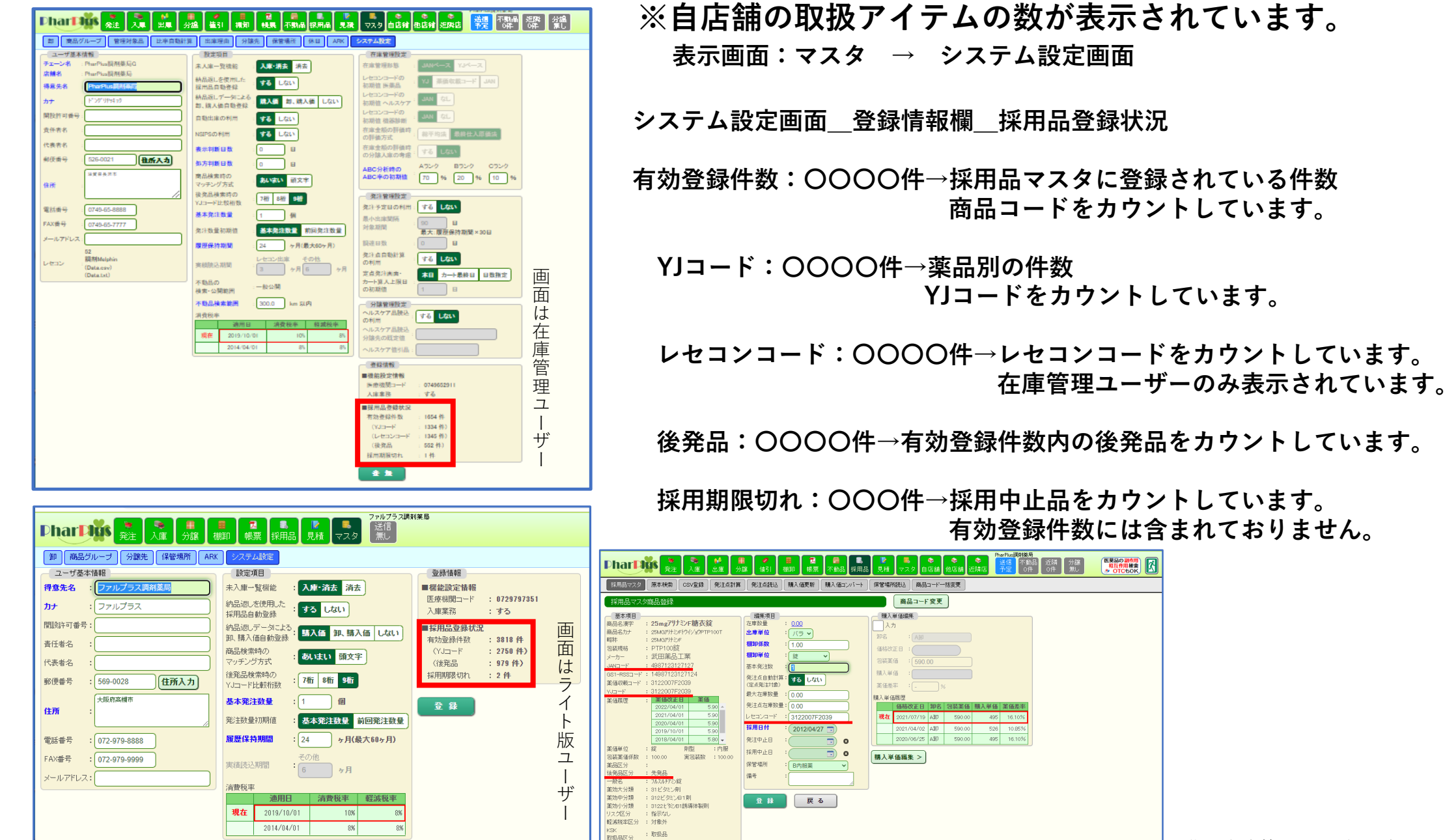

画像は在庫管理ユーザー 採用品情報登録画面

全ユーザー: 削除方法が変わります

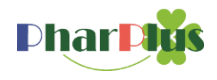

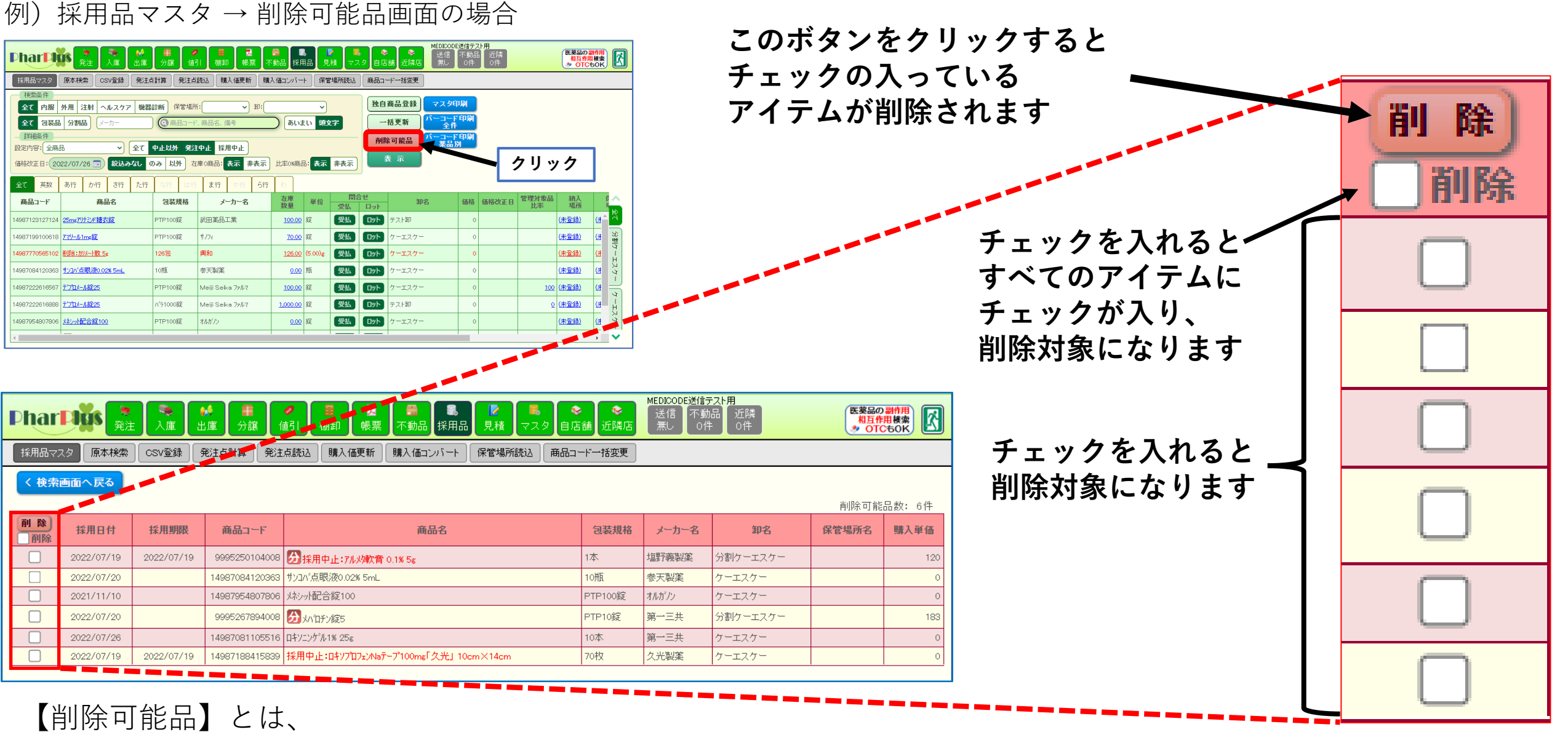

このボタンをクリックし表示されたアイテムについてはシステム的に問題なくマスタを削除することができるアイテムです。

全ユーザー: 外部データの取り込み期限制限

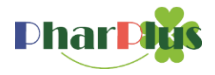

外部データの取り込み時に、対象期間をチェックし設定期間より古いデータは取込できなくなります。 これにより、意図しないデータ取り込みより履歴データなど事故的な上書きを防ぎます。

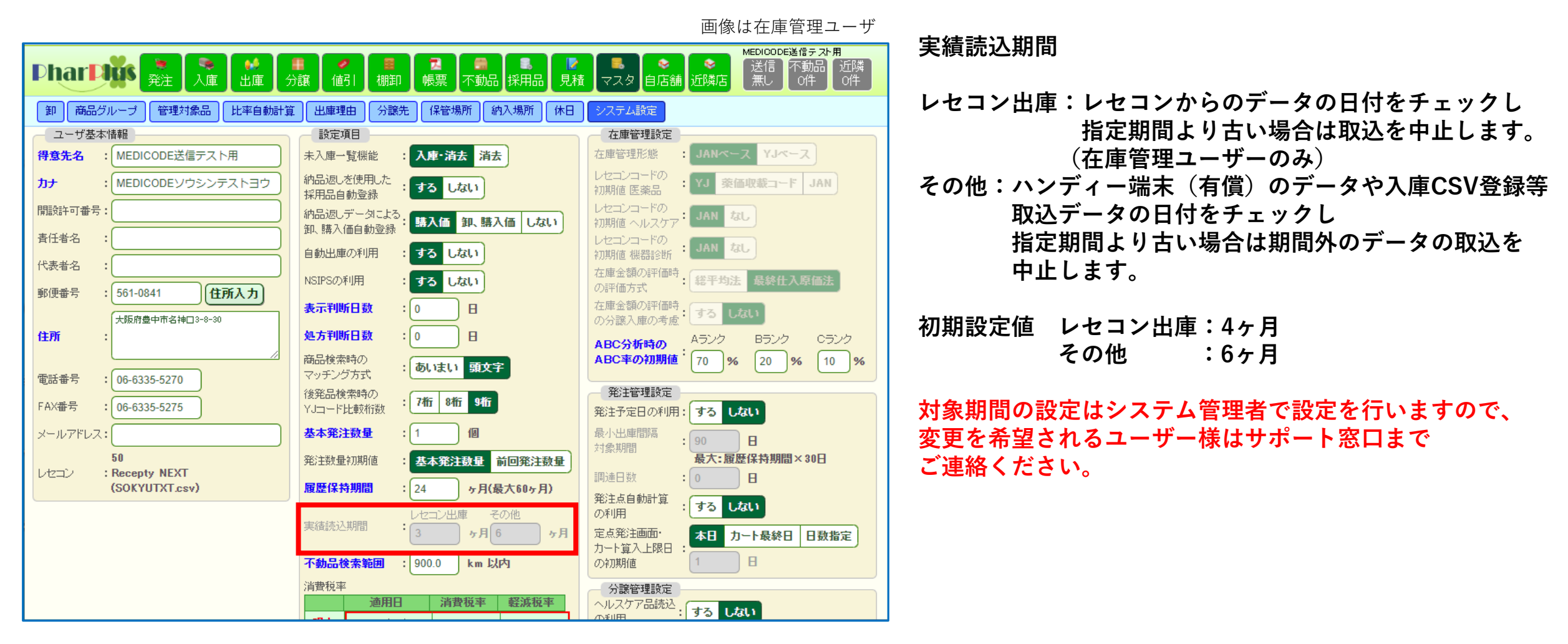

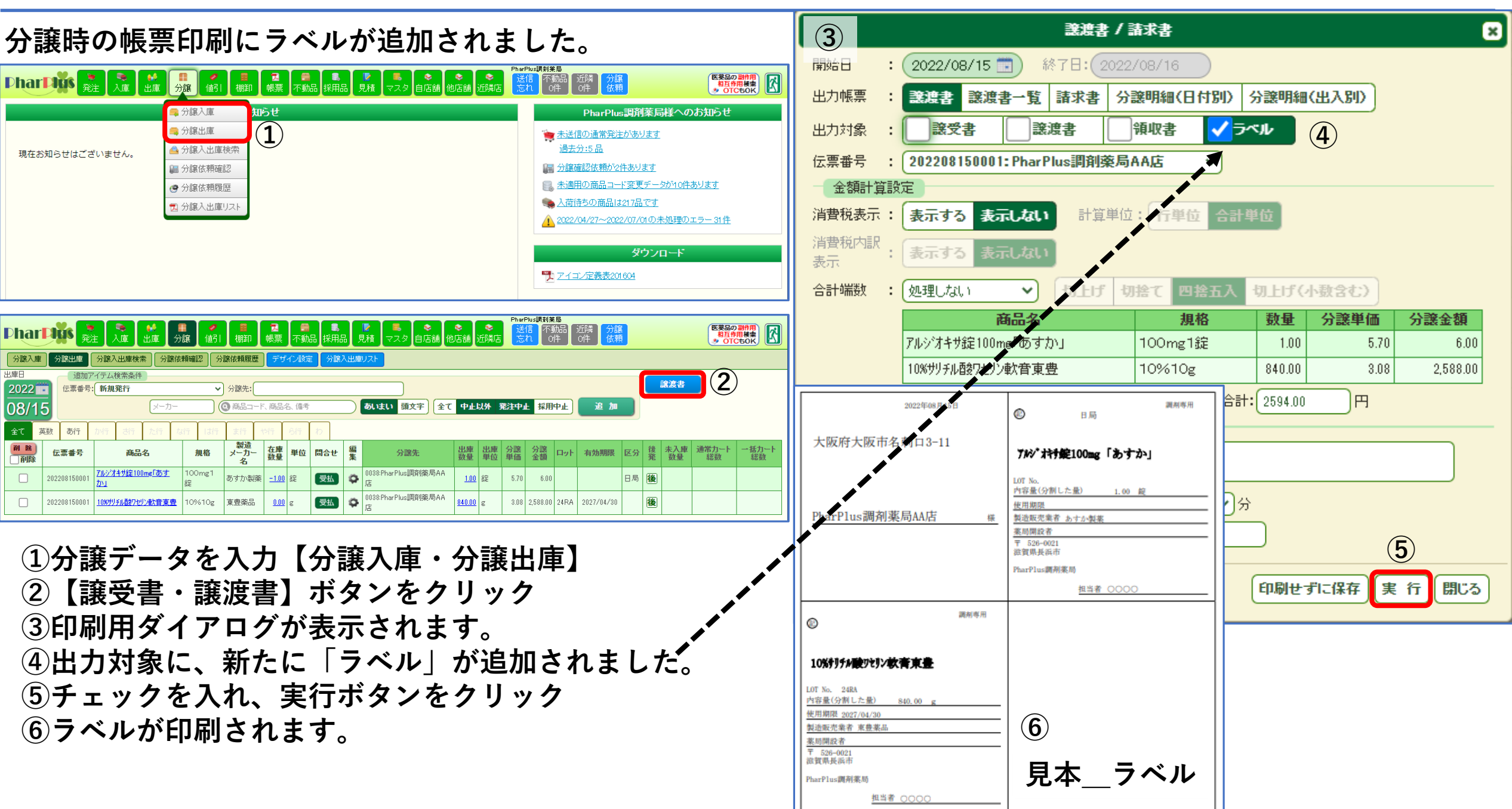

**PharPhas** 

全ユーザー: 見積機能の強化

Phar Plus

見積機能が強化されます。

- ・見積ファイル出力時に指定期間の入庫数量が付加できます。(入庫操作実施ユーザーのみ)
- ・見積対象としたいアイテムを様々な基準で絞り込み、ファイル出力ができます。(上位品目・ABCランク)
- ・見積結果を使った帳票が追加されました。『新旧見積価格分析』『見積価格比較分析』『契約品目一覧』

・見積機能内の卸表示順が設定できます。

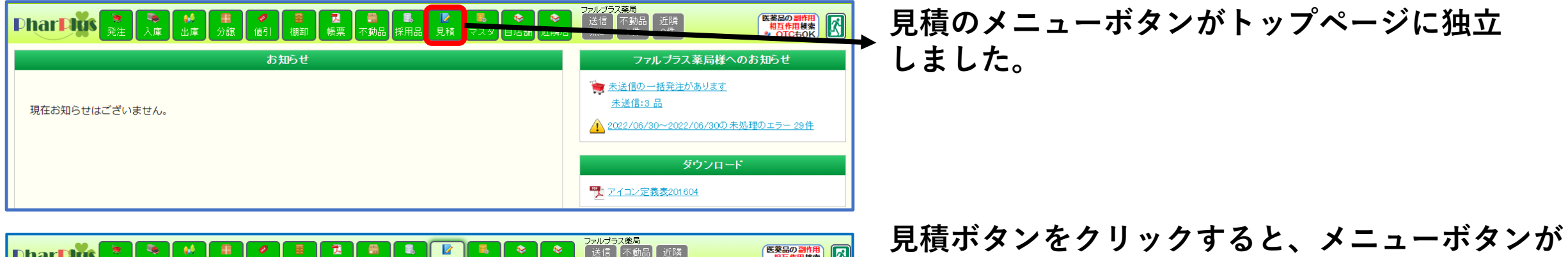

| Phar Phys 発注 入庫 料 目 分譲 値引 棚卸 幌票 不動品 採用 |                                                                                                    |
|----------------------------------------|----------------------------------------------------------------------------------------------------|
| <b>お知らせ</b><br>現在お知らせはございません。          | ▲ 見積ファイル出力       ファルブラス薬局様へのお知らせ         ■ 見積ファイル洗込       ● 未送信の一括発注があります。         ■ 見積データ編集       ★送信3品         ② 見積分析表       2022/06/30~2022/06/30の未処理のエラー 29件         ③ 契約品目一覧       ダウンロード         ● 設定       アイコン定義表201604 |

見積ボタンをクリックすると、メニューボタンカ 表示されます。

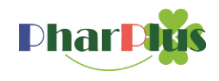

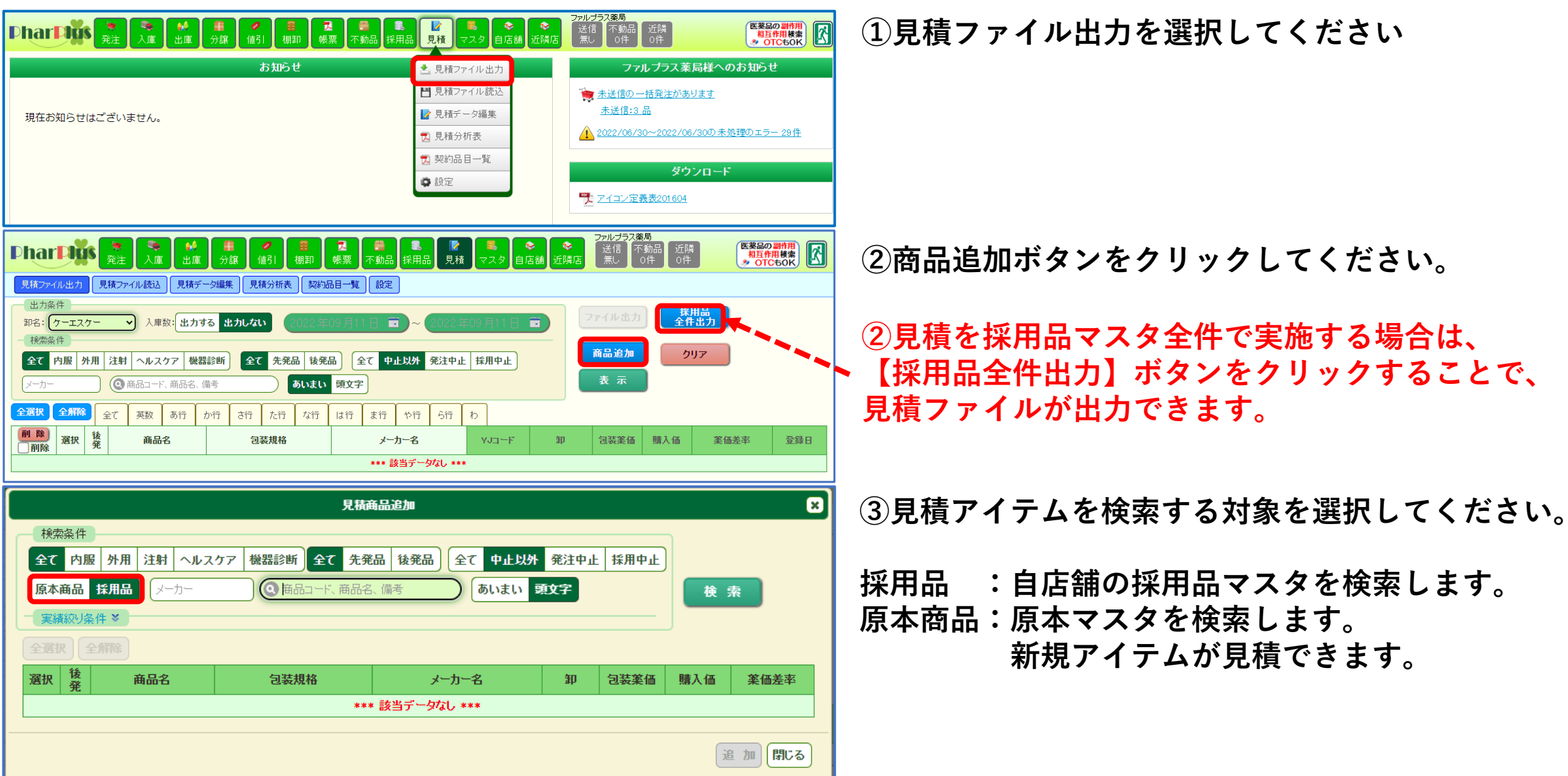

### 全ユーザー: 見積機能\_見積ファイル出力2

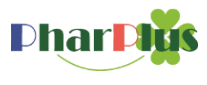

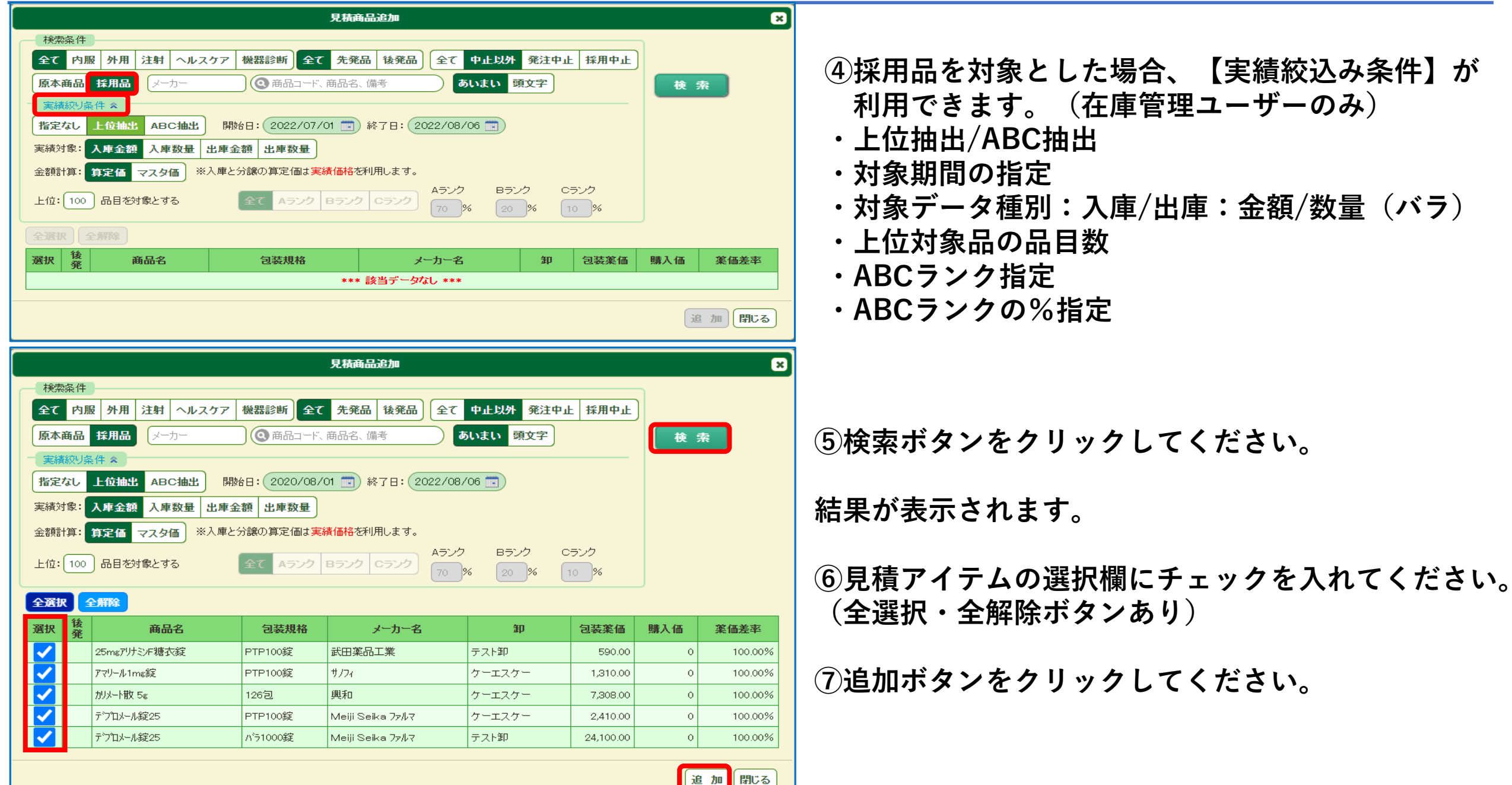

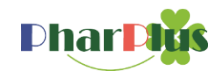

⑧左図が表示されます。 gas.vksys.jp の内容 OKボタンをクリックしてください。 登録しました。 引続き登録作業を継続できます。 登録を終了する場合は、ダイアログを閉じてください。 OK 見積商品追加 × ⑨見積商品追加画面は残りますので、 検索条件 全て内服 注射 ヘルスケア 機器診断 全て 先発品 後発品 全て 中止以外 発注中止 採用中止 外用 別の条件で見積対象アイテムの検索を行うことができます。 原本商品 採用品 メーカー (▲ 商品コード、商品名、備考 あいまい 頭文字 検索 開始日: 2020/08/01 💼 終了日: 2022/08/06 💼 ABC抽出 指定なし 上位抽出 注)見積ファイル出力の工程はこの後で行います。 入庫金額 入庫数量 出庫金額 出庫数量 実績対象: ※入庫と分譲の算定価は実績価格を利用します。 金額計算 算定価 マスタ価 Cランク Aランク Bランク Cランク 上位: 100 品目を対象とする 10 % 全選択 全解除 選択 商品名 包装規格 メーカー名 卸 包装薬価 購入価 薬価差率 テスト卸 25mgアリナミンF糖衣錠 PTP100錠 武田薬品工業 590.00 100.00% アマリール1mg錠 PTP100錠 サノフィ ケーエスケー 1,310.00 100.00% カリメート散 5ε 126包 興和 ケーエスケー 7,308.00 0 100.00% ⑪見積対象アイテムの検索を完了する場合は、 デブロメール錠25 PTP100錠 Meiji Seika 77/17 ケーエスケー 2,410.00 0 100.00% デプロメール錠25 バラ1000錠 テスト卸 24,100.00 100.00% Meiji Seika 77/17 閉じるボタンをクリックしてください。 追加閉じる

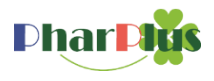

| Phar <b>Þiğs</b>                                                                                                    | <ul> <li>●</li> <li>●</li> <li>●<th><ul> <li>✓</li> <li>✓</li> <li>●</li> <li>●</li></ul></th><th>え ● <b>● ● ● ● ● ● ● ● ● </b></th><th>この<br/>この<br/>この<br/>この<br/>この<br/>この<br/>この<br/>この<br/>この<br/>この<br/>この<br/>この<br/>この<br/>こ</th><th>▶ ◆<br/>5舗 近隣店</th><th>ファルブラス薬<br/>送信<br/>無し<br/>C</th><th><b>局</b><br/>動品 近隣<br/>○件 ○件</th><th>医薬品の<br/>相互作<br/>シ OTC</th><th></th></li></ul> | <ul> <li>✓</li> <li>✓</li> <li>●</li> <li>●</li></ul> | え ● <b>● ● ● ● ● ● ● ● ● </b>            | この<br>この<br>この<br>この<br>この<br>この<br>この<br>この<br>この<br>この<br>この<br>この<br>この<br>こ | ▶ ◆<br>5舗 近隣店    | ファルブラス薬<br>送信<br>無し<br>C              | <b>局</b><br>動品 近隣<br>○件 ○件 | 医薬品の<br>相互作<br>シ OTC |            |
|----------------------------------------------------------------------------------------------------|----------------------------------------------------------------------------------------------------|----------------------------------------------------------------------------------------------------|------------------------------------------|---------------------------------------------------------------------------------|------------------|---------------------------------------|----------------------------|----------------------|------------|
| 見報アドイルエケリー見       出力条件       卸名:       ケーエスケー       検索条件       全ての服       外用                                                                                                    | <ul> <li>ペルスケア 機器診断)</li> </ul>                                                                                                    | 2022年09<br>て<br>先発品<br>後発品                                                                                                    |                                          | :09月11日<br>採用中止                                                                 |                  | ァイル出力<br>商品追加                         | 採<br>全件<br>ク!              | 用品<br>出力<br>リア       |            |
| メーカー                                                                                                    | ④ 商品コード、商品名、備考                                                                                                    | <b>ອັນສຸນ</b>                                                                                                    | 頂文字                                      |                                                                                 |                  | 表示                                    | J                          |                      |            |
|                                                                                                    | その<br>英数<br>あ行<br>か行<br>さ行<br>商品名                                                                                                    | た行     な行 <b>包装規格</b>                                                                                                    | は行 ま行 や行 ら行<br>メーカー名                     | Ю<br>YJ⊐−F                                                                      | 卸                | 包装薬価                                  | 購入価                        | 薬価差率                 | 登録日        |
|                                                                                                    | 25mgアリナミンF糖衣錠                                                                                                    | PTP100錠                                                                                                    | 武田薬品工業                                   | 3122007F2039                                                                    | ケーエスケー           | 590.00                                | 500                        | 15.25%               | 2022/09/11 |
|                                                                                                    | アマリール1mg錠                                                                                                    | PTP100錠                                                                                                    | サノフィ                                     | 3961008F1020                                                                    | ケーエスケー           | 1,310.00                              | 900                        | 31.30%               | 2022/09/11 |
|                                                                                                    | カリメート散 5ε                                                                                                    | 126包                                                                                                    | 興和                                       | 2190016X1105                                                                    | テスト卸             | 7,308.00                              | 1,000                      | 86.32%               | 2022/09/11 |
|                                                                                                    | テラロメール錠25                                                                                                    | PTP100錠                                                                                                    | Meiji Seika 77/17                        | 1179039F1028                                                                    | ケーエスケー           | 2,410.00                              | 900                        | 62.66%               | 2022/09/11 |
|                                                                                                    | テブロメール錠25                                                                                                    | ハ^ラ1000錠                                                                                                    | Meiji Seika 7⊭ルマ                         | 1179039F1028                                                                    | テスト卸             | 24,100.00                             | 10,000                     | 58.51%               | 2022/09/11 |
| Phar 日頃ま         月積ファイル出力         見           ・         ・         ・         ・         ・         ・         ・         ・         ・         ・         ・         ・         ・         ・         ・         ・         ・         ・         ・         ・         ・         ・         ・         ・         ・         ・         ・         ・         ・         ・         ・         ・         ・         ・         ・         ・         ・         ・         ・         ・         ・         ・         ・         ・         ・         ・         ・         ・         ・         ・         ・         ・         ・         ・         ・         ・         ・         ・         ・         ・         ・         ・         ・         ・         ・         ・         ・         ・         ・         ・         ・         ・         ・         ・         ・         ・         ・         ・         ・         ・         ・         ・         ・         ・         ・         ・         ・         ・         ・         ・         ・         ・         ・         ・         ・         ・         ・         ・         ・         ・         ・         ・ | <ul> <li>● ● ● ● ● ● ● ● ● ● ● ● ● ● ● ● ● ● ●</li></ul>                                                                                                    | ✓ ■ 相卸 朝 ● 相卸 朝 ● 相卸 朝 ● 相助 ● 相助<                                                                                                    | 2                                        | <b>長</b><br>マスタ 自い                                                              | ►  E  适  前  近  尚 | <mark>ファルプラス薬</mark><br>送信<br>無し<br>( | 局<br>動品 近隣<br>0件 0件        | 医薬品の<br>相互作<br>● OTC |            |
| <ul> <li>コンスケー</li> <li>卸名: ケーエスケー</li> <li>検索条件</li> <li>全て内服外用</li> <li>メーカー</li> </ul>                                                                                                    | <ul> <li>&lt;入庫数: 出力する 出力した <li>注射 ヘルスケア 機器診断 全</li> <li>(④商品コード、商品名、備考     </li> </li></ul>                                                                                                    | ない<br>2022年03<br>て 先発品 後発品<br>あいまい                                                                                                    | 9月11日 〒 ~ 2022年<br>) 全て 中止以外 発注中止<br>頭文字 | E09月11日<br>採用中止                                                                 |                  | アイル出力<br>商品追加<br>表示                   | 様<br>全件<br>ク <sup>1</sup>  | 囲品<br>÷出力<br>リア      |            |
| 全選択 全解除 全                                                                                                    | 全て 英数 あ行 か行 さ行                                                                                                    | <b>た行</b> な行                                                                                                    | は行 ま行 や行 ら行                              | ð                                                                               |                  |                                       |                            |                      |            |
| ■ 削除<br>選択<br>発                                                                                                    | 商品名                                                                                                    | 包装規格                                                                                                    | メーカー名                                    | YJ⊐ –F                                                                          | 卸                | 包装薬価                                  | 購入価                        | 薬価差率                 | 登録日        |
|                                                                                                    | 25mgアリナミンF糖衣錠                                                                                                    | PTP100錠                                                                                                    | 武田薬品工業                                   | 3122007F2039                                                                    | ケーエスケー           | 590.00                                | 500                        | 15.25%               | 2022/09/11 |
|                                                                                                    | アマリール1mg錠                                                                                                    | PTP100錠                                                                                                    | サノフィ                                     | 3961008F1020                                                                    | ケーエスケー           | 1,310.00                              | 900                        | 31.30%               | 2022/09/11 |
|                                                                                                    | カリメート散 5g                                                                                                    | 126일                                                                                                    | 興和                                       | 2190016X1105                                                                    | テスト卸             | 7,308.00                              | 1,000                      | 86.32%               | 2022/09/11 |
|                                                                                                    | テプロメール錠25                                                                                                    | PTP100錠                                                                                                    | Meiji Seika 77/17                        | 1179039F1028                                                                    | ケーエスケー           | 2,410.00                              | 900                        | 62.66%               | 2022/09/11 |
|                                                                                                    | テプロメール錠25                                                                                                    | バラ1000錠                                                                                                    | Meiji Seika 77/17                        | 1179039F1028                                                                    | テスト卸             | 24,100.00                             | 10,000                     | 58.51%               | 2022/09/11 |

 ①見積商品追加画面で選択されたアイテムが表示 されます。

この画面上で見積ファイルとして出力するアイテム を最終決定します。

12見積ファイルに出力したいアイテムの選択欄に チェックを入れてください。

③見積ファイルに入庫数量を付加する場合は、
 『出力する』を選択し、対象期間を指定してください。

④出力対象の卸を選択しファイル出力ボタンをクリックしてください。

15出力対象の卸を変更し、ファイル出力のボタンを クリックすると、同じアイテムの見積ファイルが出 力されます。

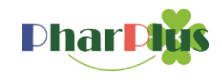

| Dhar <b>Dis S S M E 7 E 2</b>                             |                          | ファルブラス薬局<br>送信 不動品 近隣 医紫品の副作用 (水)                             |
|-----------------------------------------------------------|--------------------------|---------------------------------------------------------------|
| 「一一一一一二二」(二) 「二」(二) 「一一一一一一一一一一一一一一一一一一一一一一一一一一一一一一一一一一一一 | え積 マスタ 目店舗 近隣店           | □ OF OF OTCBOK ● OTCBOK                                       |
|                                                           | 💾 見積ファイル読込               | ★送信の一括発注があります<br>まざたい R                                       |
| 現在お知らせはございません。                                            | 見積データ編集            見積分析表 | <u>本)は133 m</u><br><u>1</u> 2022/06/30~2022/06/30の未処理のエラー 29件 |
|                                                           | ★ 契約品目一覧                 | ダウンロード                                                        |
|                                                           | BXAE                     | アイコン定義表201604                                                 |

見積ファイルの読込の操作はほぼ変更ございません お取引卸から提出された見積ファイルを読込ます。

①見積ファイル読込ボタンをクリックしてください。

②お取引卸から提出されたファイルをファイル選択 ボタンから指定してください。

③読込ボタンをクリックしてください。

④読込が完了すると、見積データ編集画面が表示 されます。

| harlys                                                                                            | <ul><li></li><li></li></ul> <li></li> | ■<br>■<br>上   | ∮ <b>■</b><br>庫 分譲                 | ●<br>値引  | ┃ 📕 🚺 🔁<br>棚卸 ┃ 帳票                | 不動品 採用                | 品見積              | こので、こので、こので、こので、こので、こので、こので、こので、こので、こので、 | ▶ 🛛 📚<br>5舗 近隣店               | _ 送信 】不<br>無し 】 | ≦動品 近隣<br>0件 0件 | 医薬品の副作用<br>相互作用検索<br>多 OTCもOK |
|---------------------------------------------------------------------------------------------------|----------------------------------------------------------------------------------------------------|---------------|------------------------------------|----------|-----------------------------------|-----------------------|------------------|------------------------------------------|-------------------------------|-----------------|-----------------|-------------------------------|
| 見積ファイル出力                                                                                          | 見積ファイル読む                                                                                                    | ↓ 見拝          | 黄データ編集 !                           | 見積分析者    | 表 契約品目一                           | 覧設定                   |                  |                                          |                               |                 |                 |                               |
| 積ファイル読込                                                                                           |                                                                                                    |               |                                    |          |                                   |                       |                  | 読込                                       |                               |                 |                 |                               |
| ケーエスケー                                                                                            | 見積フ                                                                                                    | <i>⊳</i> -1ル: | ファイルを選打                            | 択選択      | されていません                           | ,                     |                  |                                          |                               |                 |                 |                               |
| ニュレ知                                                                                              | 目指つ                                                                                                    |               | ファイルを選                             | 捉捉       | さわていません                           | ,                     |                  |                                          |                               |                 |                 |                               |
| ጉላጉኯ                                                                                              | 元何ノ                                                                                                    |               | ファイルを選び                            |          |                                   |                       |                  |                                          |                               |                 |                 |                               |
|                                                                                                   | <u>,</u> ,,,,,,,,,,,,,,,,,,,,,,,,,,,,,,,,,,,                                                                                                    |               |                                    |          |                                   |                       |                  |                                          |                               |                 |                 |                               |
|                                                                                                   | <u>,</u> ,,,,,,,,,,,,,,,,,,,,,,,,,,,,,,,,,,,                                                                                                    |               |                                    |          |                                   |                       |                  |                                          |                               |                 |                 |                               |
| - 771/JU1770F                                                                                     |                                                                                                    |               |                                    |          |                                   |                       |                  |                                          |                               |                 |                 | )                             |
| - ファイルレイアウト<br>【1行目】項番                                                                            | 1                                                                                                    | 2             | 27日以降】                             | 項番       | 1                                 | 2                     | 3                | 4                                        | 5                             | 6               | 7               | ]                             |
| <ul> <li>ファイルレイアウト</li> <li>【1行目】項番</li> <li>項目名</li> </ul>                                       | 元 ra ノ<br>加<br>二<br>二<br>二<br>二<br>二<br>二<br>二<br>二<br>二<br>二<br>二<br>二<br>二                                                                                                    | 2<br>卸名       | 2行目以降】<br>項目名                      | 項番       | 1<br>商品コード                        |                       | 3<br>包装規格        | <u>4</u><br>メーカー名                        | 5<br>購入価                      | 6<br>JAN⊐ −F    | 7<br>入庫数量       |                               |
| <ul> <li>ファイルレイアウト</li> <li>【1行目】項番</li> <li>項目名</li> <li>必須</li> </ul>                           | 1<br>流通コード                                                                                                    | 2<br>卸名       | 27170を2点<br>【2行目以降】<br>項目名<br>必須   | 項番       | 1<br>商品コード                        | · 商品名                 | <u>3</u><br>包装規格 | <u>4</u><br>メーカー名                        | <u>5</u><br>購入価               | 6<br>JAN⊐ −F    | 7<br>入庫数量       |                               |
| <ul> <li>ファイルレイアウト</li> <li>【1行目】項番</li> <li>項目名</li> <li>必須</li> <li>入力内容</li> </ul>             | 1<br>流通コード                                                                                                    | 2<br>卸名       | 【2行目以降】<br>項目名<br>必須<br>入力内容       | 項番<br>F  | 1<br>商品コード<br>GS1またはJANコー         | S<br>S品商<br>          | 3<br>包装規格        | 4<br>メーカー名                               | 5<br>購入価<br>包装単価              | 6<br>JAN⊐ ''f'  | 7<br>入庫数量       |                               |
| <ul> <li>ファイルレイアウト</li> <li>【1行目】項番</li> <li>項目名</li> <li>必須</li> <li>入力内容</li> <li>上限</li> </ul> | 1<br>流通コード<br>●<br>11文字                                                                                                    | 2<br>卸名       | 【2行目以降】<br>項目名<br>必須<br>入力内容<br>上限 | ·項番<br>『 | 1<br>商品コード<br>GS1またはJANコー<br>14文字 | - 2<br>- 商品名<br>- ド - | 3<br>包装規格        | 4<br>メーカー名                               | 5<br>購入価<br>包装単価<br>9,999,999 | 6<br>JAN⊐ ''f'  | 7<br>入庫数量       |                               |

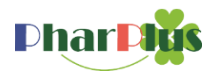

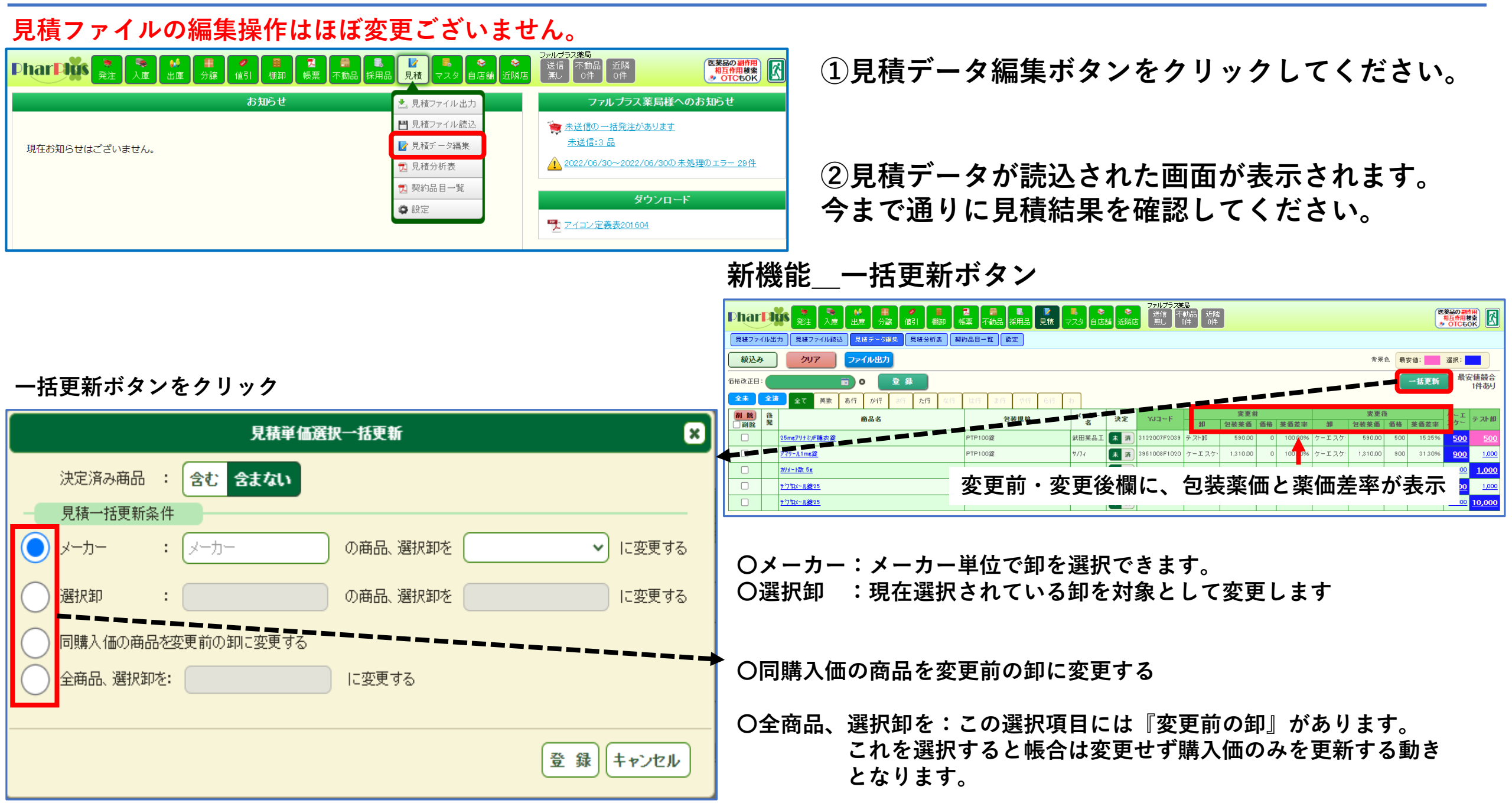

全ユーザー: 見積機能\_見積分析表

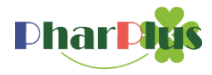

#### 見積データ編集画面のデータを利用し様々な分析帳票を出力することができます。 Phor ● ● ● ● ● ● ● ● ● ● ● ● ● ● ● ● ● ● ● ● ● ● ● ● ● ● ● ● ● ● ● ● ● ● ● ● ● ● ● ● ● ● ● ● ● ● ● ● ● ● ● ● ● ● ● ● ● ● ● ● ● ● ● ● ● ● ● ● ● ● ● ● ● ● ● ● ● ● ● ● ● ● ● ● ● ● ● ● ● ● ● ● ● ● ● ● ● ● ● ● ● ● ● ● ● ●</ ①見積分析表をクリックしてください。 医薬品の副作用 相互作用検索 シ OTCもOK お知らせ ファルブラス薬局様へのお知らせ ▶ 見積ファイル出力 💾 見積ファイル読込 늘 未送信の一括発注があります 未送信:3 品 📝 見積データ編集 現在お知らせはございません。 🕦 2022/06/30~2022/06/30の未処理のエラー 29件 📆 見積分析表 ②出力帳票:新旧見積価格分析 📆 契約品目一覧 ダウンロード 設定 :見積価格比較分析 アイコン定義表201604 が選択できます。 見積分析表 出力形式で「実績」を選択すると、対象とする入庫実績の期間 出力帳票 新旧見積価格分析 見積価格比較分析 を指定することができます。(入庫操作実施ユーザーのみ) 出力形式 商品別 実績(商品別) 実績(卸別) : (2020/08/01 : (2022/08/07 入庫開始日 入庫終了日 : 全て 内服 外用 注射 ヘルスケア 機器診断 剤型 ※複数選択可 出力順 削型別 現卸別 新卸別 現実績入庫金額降順 決定状況の選択で、見積データ編集画面のデータの状態に合わ せて分析対象とするデータ種別を判断します。 包装薬価 本体薬価 薬価金額 新薬価 旧薬価 変更前薬価 全て :すべてを対象 新薬価 旧薬価 変更後薬価 登録済:採用品マスタに登録(反映)されたアイテム 全て 登録済 決定済 未決定 決定状況 ※複数選択可 決定済:済フラグの立っているデータ 薬価無しに :する しない 未決定:未の状態のデータ 購入単価を代入 実 行

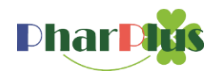

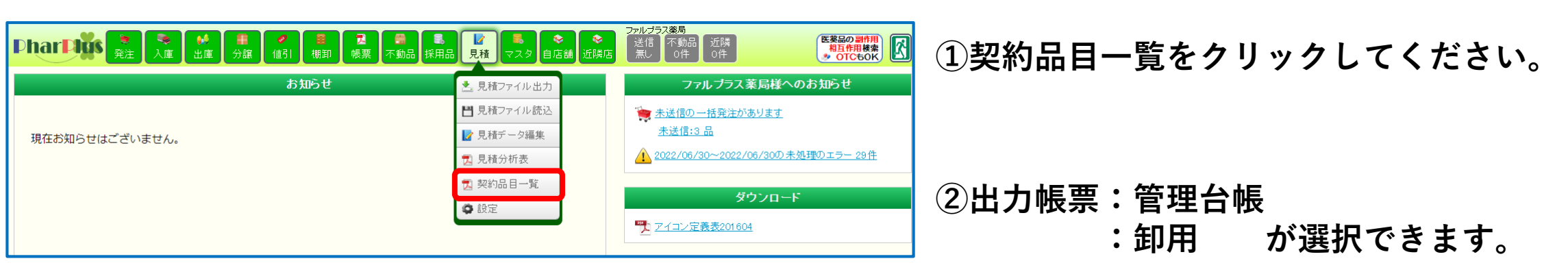

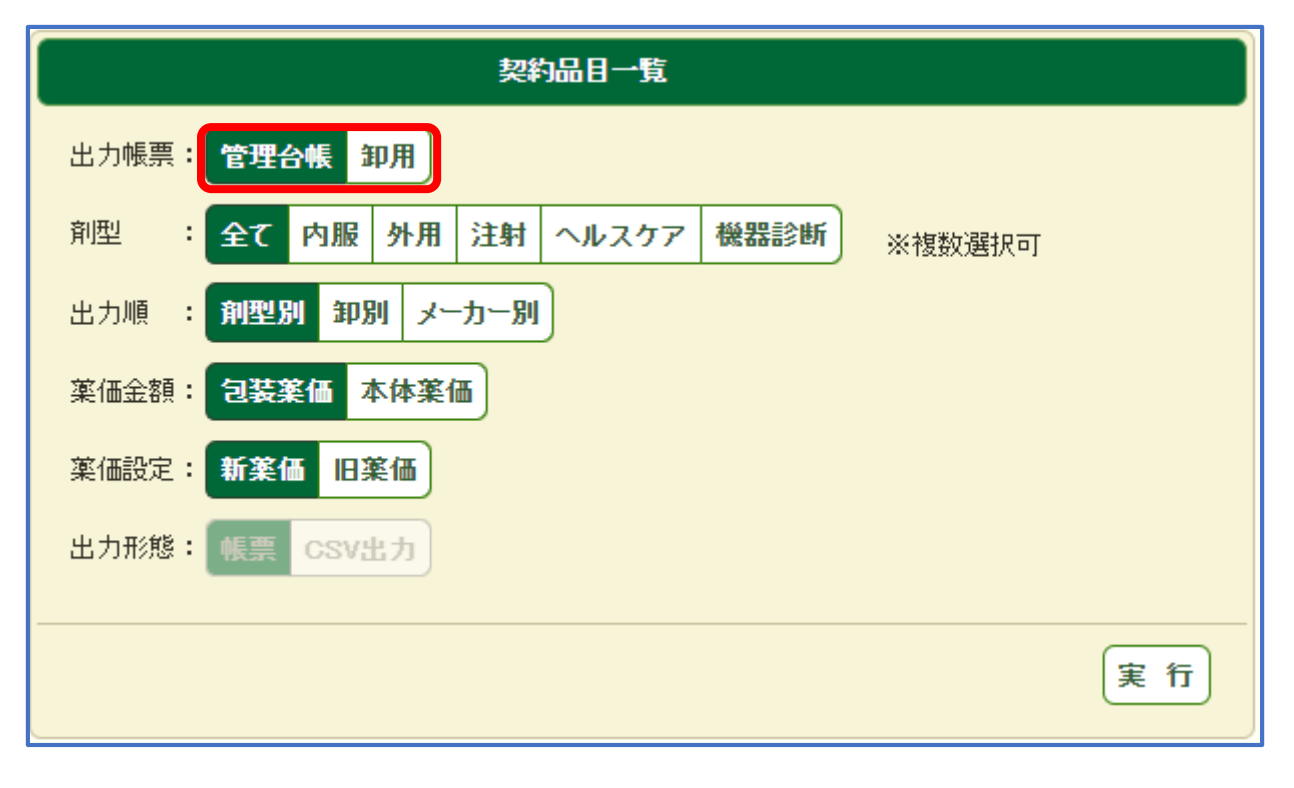

出力対象のデータは、「見積データ編集」画面の 「済」状態のデータと採用品マスタに登録が完了し ているデータとなります。

「見積データ編集」画面に明細がない場合は出力で きません。 全ユーザー: 見積機能\_設定

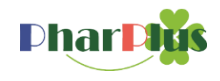

機能\_見積機能内のみの卸表示順が設定できます。 見積機能内のみの薬価表欄の設定ができます。

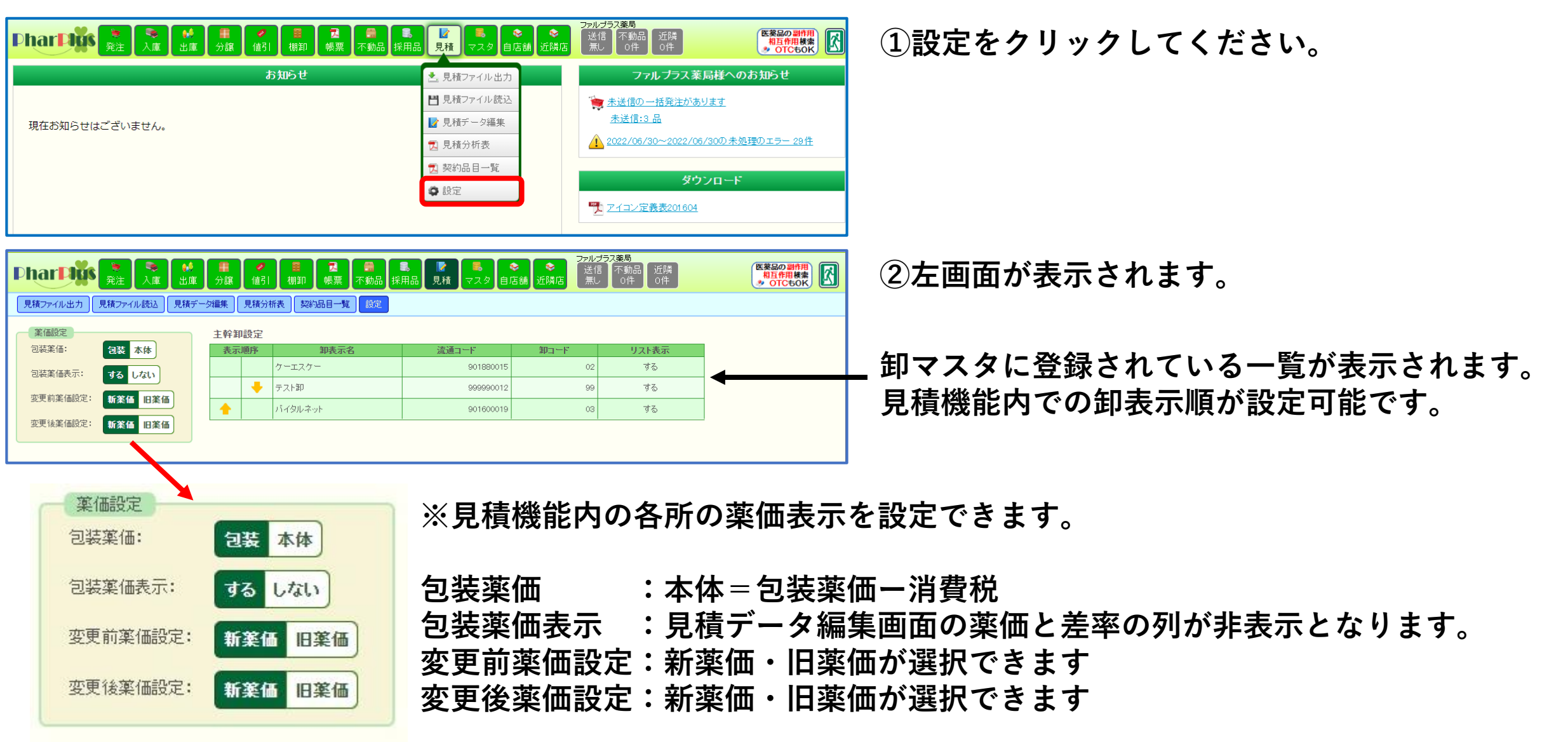

#### 在庫管理ユーザー: 受払ボタン・ロットボタンの追加

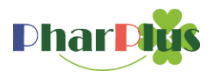

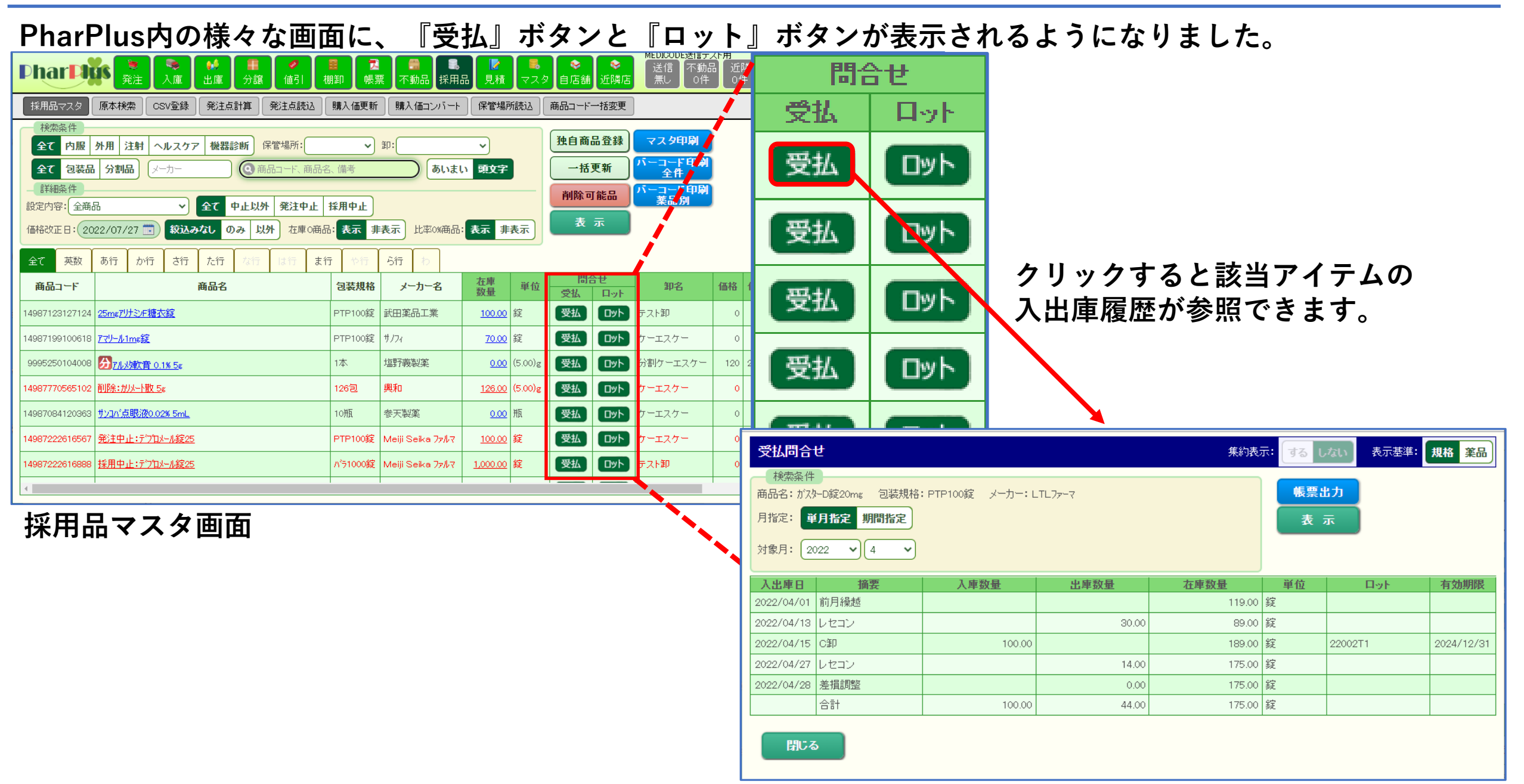

### 在庫管理ユーザー:受払問合せ画面

### 受払問合せ画面

| 受払問合せ<br>検索条件<br>商品名: が次か<br>月指定: 単<br>対象月: 202 | -D錠20ms<br>月指定<br>22 ✔ | 包装;<br>期間指示<br>4 | 現格: PTP     | <sup>100錠</sup> メー<br>指定し<br>表示さ | <sup>カー: LTL</sup><br>た単<br>れま | <sup>ファーマ</sup><br>月のフ<br>す。 | 、出庫               | 覆歴7     | <sub>集約表</sub><br>が | 記: する<br>(明) (明) | しない<br>禁出力<br>表示 | 表示基準:      | 規格 薬品    | ◆→ 規格 :<br>薬品 : | :選択した規<br>:選択した薬<br>履歴が表示<br>列)100Tと1 | 格のみ<br>品で、<br>さます<br>000Tの | の履歴をま<br>すべての<br>う<br>の両規格を | <sub>長示</sub><br>見格の<br>表示 |
|-------------------------------------------------|------------------------|------------------|-------------|----------------------------------|--------------------------------|------------------------------|-------------------|---------|---------------------|------------------|------------------|------------|----------|-----------------|---------------------------------------|----------------------------|-----------------------------|----------------------------|
| 入出庫日                                            | 摘                      | 偠                |             | 入庫数量                             |                                | 出庫数量                         | Ŀ                 | 在庫数:    | 量                   | 単位               | [ <b>I</b>       | ትቃት        | 有効期限     |                 |                                       |                            |                             |                            |
| 2022/04/01                                      | 前月繰越                   |                  |             |                                  |                                |                              |                   |         | 119.00              | 錠                |                  |            |          |                 |                                       |                            |                             |                            |
| 2022/04/13                                      | レセコン                   |                  |             |                                  |                                |                              | 30.00             |         | 89.00               | ) 錠              |                  |            |          |                 |                                       |                            |                             |                            |
| 2022/04/15                                      | C卸                     |                  |             | 1                                | 00.00                          |                              |                   |         | 18                  |                  |                  |            |          |                 |                                       |                            |                             |                            |
| 2022/04/27                                      |                        |                  |             |                                  |                                |                              | 14.00             |         | 17                  | 受払問合             | t                |            |          |                 | 集約表示                                  | <b>た</b> : する し            | ,ない 表示基準:                   | 規格 薬品                      |
| 2022/04/27                                      |                        |                  |             |                                  |                                |                              | 14.00             |         |                     | 検索条件             |                  |            |          |                 |                                       |                            |                             |                            |
| 2022/04/28 ;                                    | <u>走</u> 頂調整           |                  |             |                                  |                                |                              | 0.00              |         | 17                  | 商品名:ガスダ          | H−D錠20mg 包装      | 5規格:PTP100 | 縦指定じ     | だ期間の入           | 出庫履歴が                                 | 帳票に                        | 671                         |                            |
|                                                 | 合計                     |                  |             | 1                                | 00.00                          |                              | 44.00             |         | 17!                 | 月指定: 單           | <b>(月指定 期間指</b>  | 定 🔶        | 表示さ      | れます。            |                                       | 表:                         | 汞                           |                            |
| 閉じる                                             | 受払問合せ<br>検索条件          | 2                |             |                                  |                                | 集約                           | <b>康示: する しない</b> | 表示基準:   | 規格 業品               | 始月: 20           | 022 🗸 4          | ▶ 終了月:     | 2022 • 7 |                 |                                       |                            |                             |                            |
|                                                 | 商品名:ガスター               | D錠20mg (         | 回装規格:PTP100 | )錠 メーカー:LTLファ                    | -7                             |                              | 帳票出力              |         |                     | 出庫日              | 摘要               | )          | 「庫数量     | 出庫数量            | 在庫数量                                  | 単位                         | 티ット                         | 有効期限                       |
|                                                 | 月指定: 単月                | 月指定 期間           | 指定          |                                  |                                |                              | 表示                |         |                     | 22/04/01         | 前月繰越             |            |          |                 | 119.00                                | 錠                          |                             |                            |
|                                                 | 開始月: 202               | 22 🗸 4           | ▶ 終了月:      | 2022 🗸 7                         |                                | の主テ・                         |                   |         |                     | 22/04/13         | レセコン             |            |          | 30.00           | 89.00                                 | 錠                          |                             |                            |
|                                                 | 入出庫日                   | 摘要               | 包装規格        | メーカー名                            |                                | り衣小・                         | 半しょう 日ノタ          |         |                     | 22/04/15         | C卸               |            | 100.00   |                 | 189.00                                | 錠                          | 22002T1                     | 2024/12/31                 |
|                                                 | 2022/04/01             | 前月繰越             | PTP100錠     | アステラス製薬                          | ज १                            | る:仕庫                         | 致に影響              | 響しな     | い                   | 22/04/27         | レセコン             |            |          | 14.00           | 175.00                                | 錠                          |                             |                            |
|                                                 | 2022/04/01             | レセコン             | PTP100錠     | LTL77-7                          | -                              | 調整                           | データ(              | の表示     | がー                  | 22/04/28         | 差損調整             |            |          | 0.00            | 175.00                                | 錠                          |                             |                            |
|                                                 | 2022/04/15             | C卸               | PTP100錠     | LTL7ァーマ                          |                                | 消え                           | ます。               |         | 11                  | 22/05/02         | レセコン             |            |          | 30.00           | 145.00                                | 錠                          |                             |                            |
|                                                 | 2022/04/27             | レセコン             | PTP100錠     | LTL77-7                          |                                |                              |                   |         | _                   | 22/05/17         | レセコン             |            |          | 30.00           | 115.00                                | 錠                          |                             |                            |
|                                                 | 2022/04/28 ;           | 左頂調登             | PTP100疑     |                                  |                                | 00.0                         | 175.00 疑          |         |                     | 22/05/30         | レセコン             |            |          | 30.00           | 85.00                                 | 錠                          |                             |                            |
|                                                 | 2022/05/02             | レセコン             | PTP100錠     |                                  |                                | 30.00                        | 1145.00 錠         |         |                     | 22/06/01         | C卸               |            | 100.00   |                 | 185.00                                | 錠                          | 22011T1                     | 2025/02/28                 |
|                                                 | 2022/05/30             | レセコン             | PTP100錠     | LTL7 <sub>7</sub> -7             |                                | 30.00                        | 85.00 錠           |         |                     | 22/06/14         | レヤコン             |            |          | 30.00           | 155.00                                | 綻                          |                             |                            |
|                                                 | 2022/06/01             | C卸               | PTP100錠     | LTL77-7                          | 100.00                         |                              | 185.00 錠          | 22011T1 | 2025/02/28          | 22/07/01         |                  |            |          | 20.00           | 105.00                                | 锭                          |                             |                            |
|                                                 | 2022/06/14             | レセコン             | PTP100錠     | LTL77-7                          |                                | 30.00                        | 155.00 錠          |         |                     | 22/07/01         |                  |            |          | 30.00           | 125.00                                | 99C                        |                             |                            |
|                                                 | 2022/07/01             | レセコン<br>ヘッチ      | PTP100錠     | LTL7,-7                          | 000.00                         | 30.00                        | 125.00 錠          |         |                     |                  | T                |            | 200.00   | 194.00          | 125.00                                | 远                          |                             |                            |
|                                                 | BBI- 7                 |                  |             |                                  | 200.00                         | 104.00                       | 120.00 802        |         |                     | 閉じる              | 5                |            |          |                 |                                       |                            |                             |                            |

Phar Digs

在庫管理ユーザー: ロット問合せ

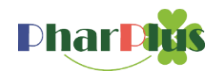

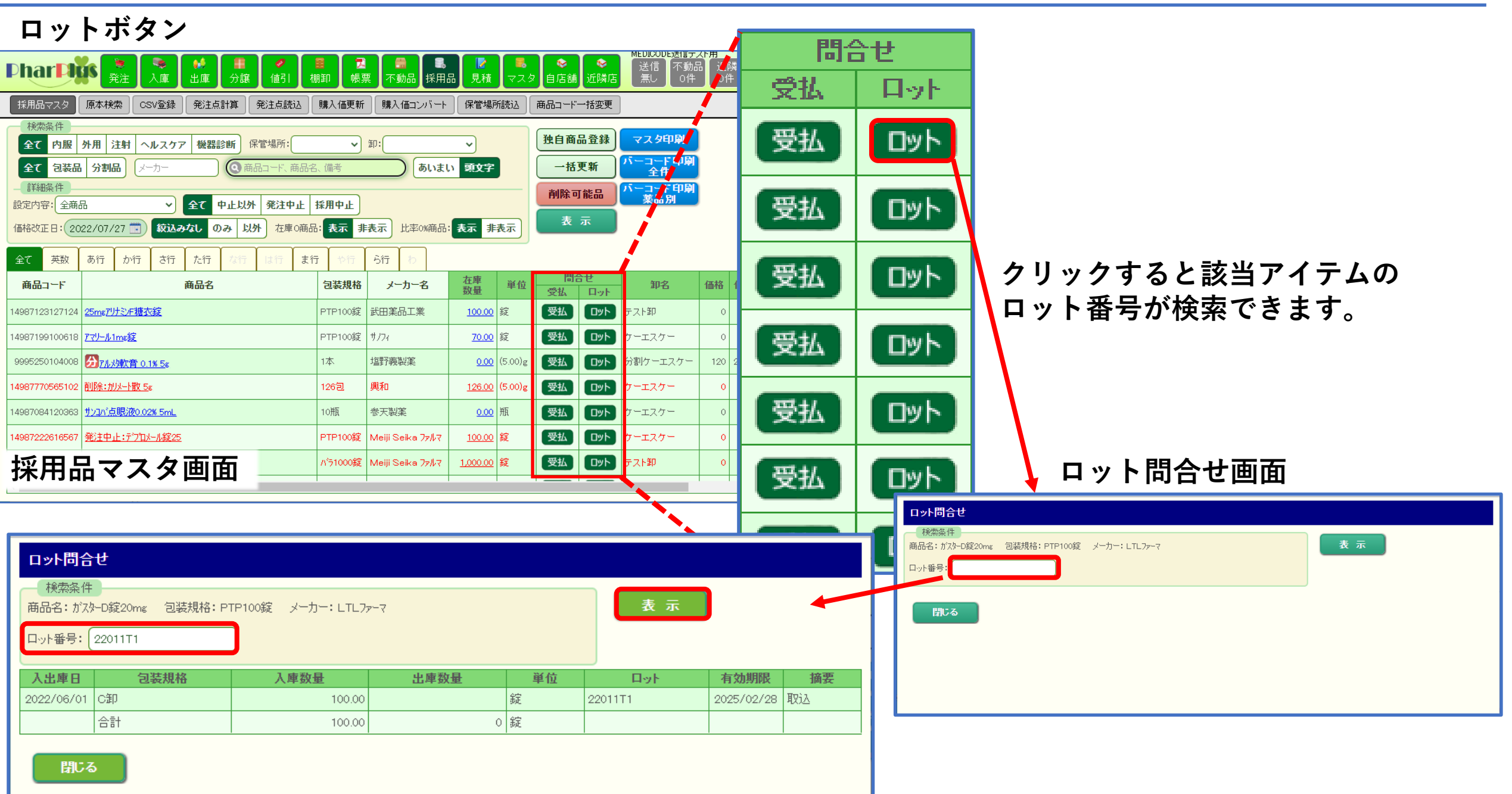

### 在庫管理ユーザー: 棚卸リスト\_棚卸調整表

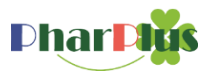

棚卸調整表\_\_期間を指定して、該当期間の棚卸で調整された実績を出力できます。

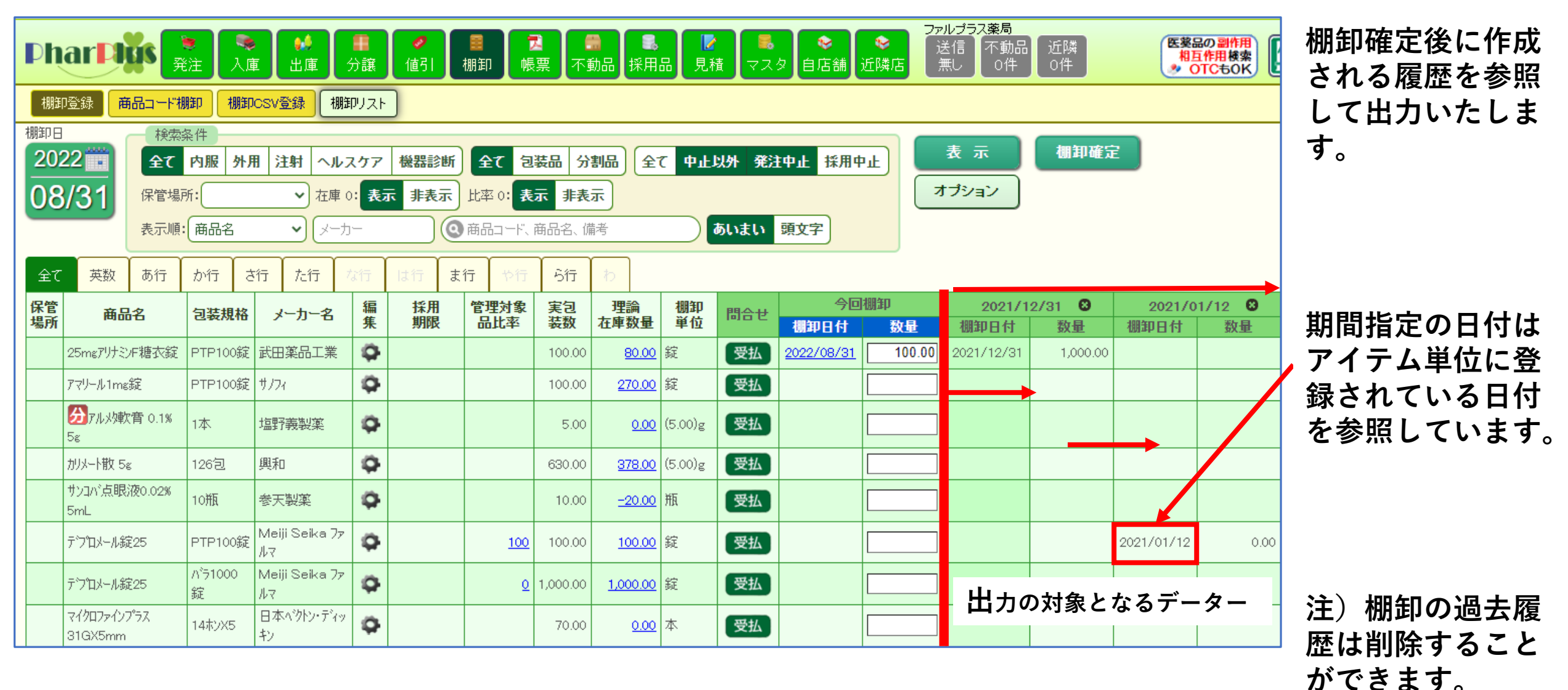

### 在庫管理ユーザー: 棚卸リスト\_棚卸調整表1

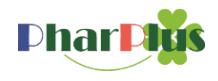

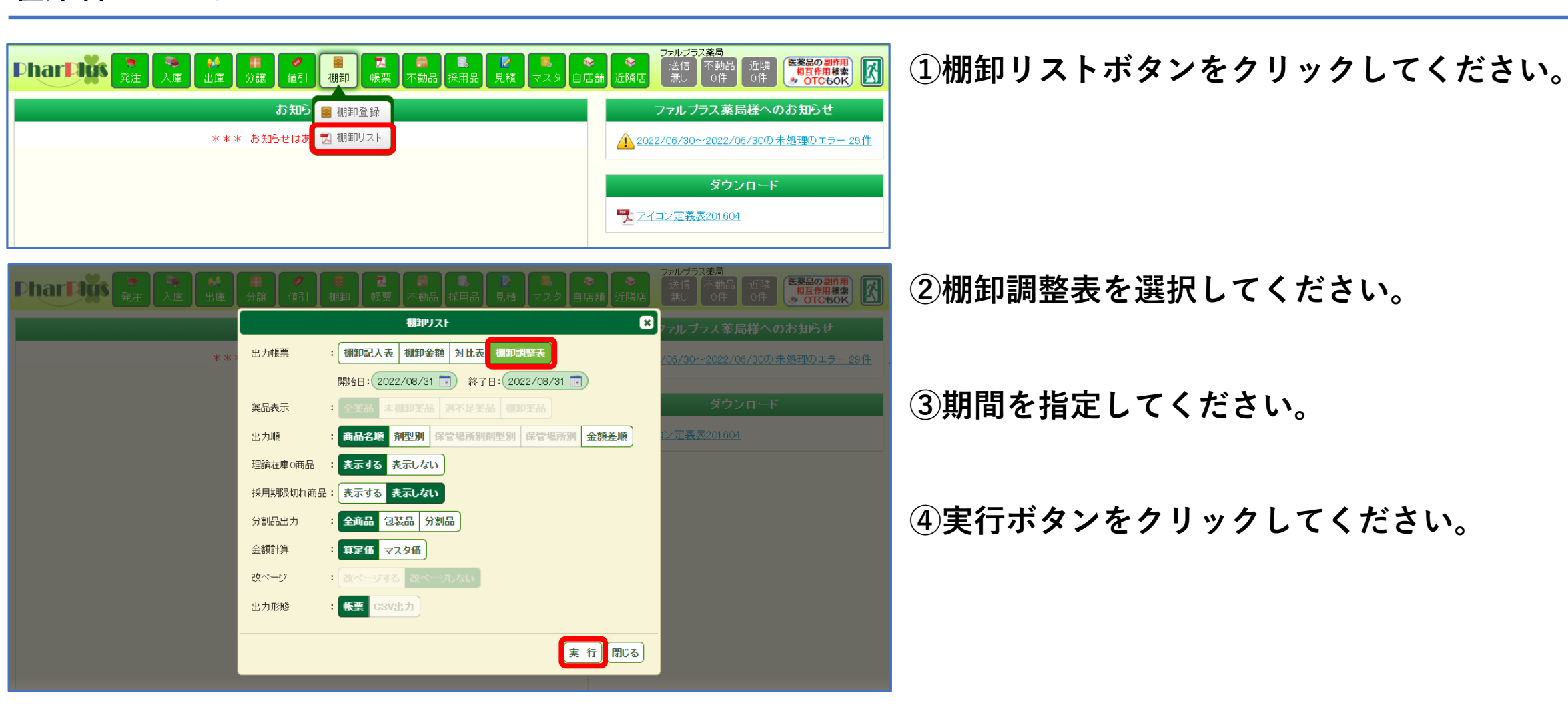

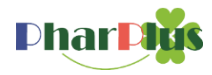

PharPlusユーザー間で互いの在庫情報を共有したい場合、互いを登録(許可)することで、様々な画面上に相手方の在庫数が表示されます。

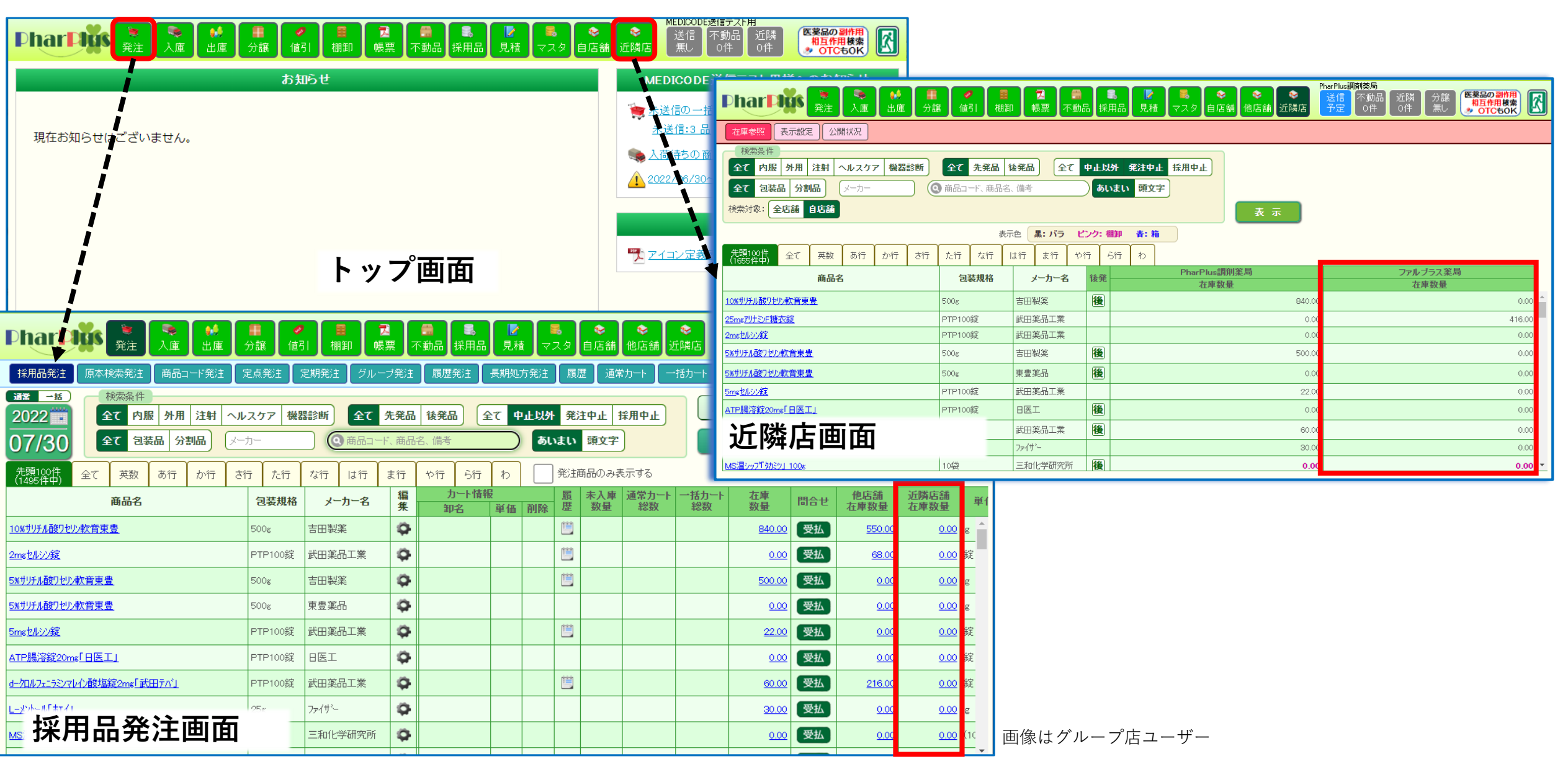

### ご利用いただく為の手順 ①近隣店舗機能はシステム管理者(ケーエスケー)で登録が必要です。希望される際はサポート窓口までご連絡く

①近隣店舗機能はシステム管理者(ケーエスケー)で登録が必要です。希望される際はリホート芯口よでご連絡へ ださい。また、相手側のIDが設定時に必要です。事前に相手側にご確認ください。

**Phar Digs** 

注)相手側のIDについては、サポート窓口ではお答えできません。

| Phar Puss     ●     ●     ●     ●     ●     ●     ●     ●     ●     ●     ●     ●     ●     ●     ●     ●     ●     ●     ●     ●     ●     ●     ●     ●     ●     ●     ●     ●     ●     ●     ●     ●     ●     ●     ●     ●     ●     ●     ●     ●     ●     ●     ●     ●     ●     ●     ●     ●     ●     ●     ●     ●     ●     ●     ●     ●     ●     ●     ●     ●     ●     ●     ●     ●     ●     ●     ●     ●     ●     ●     ●     ●     ●     ●     ●     ●     ●     ●     ●     ●     ●     ●     ●     ●     ●     ●     ●     ●     ●     ●     ●     ●     ●     ●     ●     ●     ●     ●     ●     ●     ●     ●     ●     ●     ●     ●     ●     ●     ●     ●     ●     ●     ●     ●     ●     ●     ●     ●     ●     ●     ●     ●     ●     ●     ●     ●     ●     ●     ●     ●     ●     ●     ●     ● |                                                                                                    | ューボタンが                                                                          |
|----------------------------------------------------------------------------------------------------|----------------------------------------------------------------------------------------------------|---------------------------------------------------------------------------------|
| お知らせ                                                                                                    | MEDICODE送信テスト用様へのお知らせ  シュール衣小されより。                                                                                                    |                                                                                 |
| 現在お知らせはございません。                                                                                                    | <ul> <li>★送信の-括発注があります</li> <li>★送信:3 品</li> <li>▲ Δ荷待ちの商品は4品です</li> <li>▲ 2022/06/300 未処理のエラ-29件</li> <li>②次に、分譲先マスタに相手側</li> <li>登録(作成)します。</li> </ul>                                                                                                    | 薬局を                                                                             |
|                                                                                                    | PharPus調照     PharPus調照       PharPus調照     PharPus調照       受強     受強     受強       受強     受強     受強       受強     受強     受強       受強     受強     受強       受強     受強     受強        通貨     通貨        通貨     通貨                                                                                                    | 案局<br>「動品<br>0件 分譲<br>無し<br>(株)<br>(株)<br>(株)<br>(株)<br>(株)<br>(株)<br>(株)<br>(株 |
|                                                                                                    | 卸 商品グループ 管理対象品 比率自動計算 出庫理由 分譲先 保管場所 休日 ARK システム設定                                                                                                    |                                                                                 |
|                                                                                                    | <b>企加</b>                                                                                                    | アップロード                                                                          |
|                                                                                                    | 剤<br>除         表示順序         分譲先<br>コード         分譲先名         他店舗関連付け         近隣店舗関連付け         開設許可番号         責任者名                                                                                                    | TEL FAX 消費税 洋<br>表示                                                             |
|                                                                                                    | ●     0038     PharPlus調加薬局AA店     ●     ●     ●     ●     ●     ●     ●     ●     ●     ●     ●     ●     ●     ●     ●     ●     ●     ●     ●     ●     ●     ●     ●     ●     ●     ●     ●     ●     ●     ●     ●     ●     ●     ●     ●     ●     ●     ●     ●     ●     ●     ●     ●     ●     ●     ●     ●     ●     ●     ●     ●     ●     ●     ●     ●     ●     ●     ●     ●     ●     ●     ●     ●     ●     ●     ●     ●     ●     ●     ●     ●     ●     ●     ●     ●     ●     ●     ●     ●     ●     ●     ●     ●     ●     ●     ●     ●     ●     ●     ●     ●     ●     ●     ●     ●     ●     ●     ●     ●     ●     ●     ●     ●     ●     ●     ●     ●     ●     ●     ●     ●     ●     ●     ●     ●     ●     ●     ●     ●     ●     ●     ●     ●     ●     ●     ●     ●     ●     ●     ●     ● <td< td=""><td>066-576-8888 066-576-9999 しない</td></td<>                                                                                                    | 066-576-8888 066-576-9999 しない                                                   |
|                                                                                                    | ▲         ◆         0030         PharPlus調剤準局BB店         ●         ●         ●         ●         ●         ●         ●         ●         ●         ●         ●         ●         ●         ●         ●         ●         ●         ●         ●         ●         ●         ●         ●         ●         ●         ●         ●         ●         ●         ●         ●         ●         ●         ●         ●         ●         ●         ●         ●         ●         ●         ●         ●         ●         ●         ●         ●         ●         ●         ●         ●         ●         ●         ●         ●         ●         ●         ●         ●         ●         ●         ●         ●         ●         ●         ●         ●         ●         ●         ●         ●         ●         ●         ●         ●         ●         ●         ●         ●         ●         ●         ●         ●         ●         ●         ●         ●         ●         ●         ●         ●         ●         ●         ●         ●         ●         ●         ●         ●         ●         ●         ● | 066-751-8888 066-751-9999 しない                                                   |
|                                                                                                    | ▲     ●     0004     ファルプラス楽局     ●                                                                                                    | ประเท                                                                           |
|                                                                                                    |                                                                                                    | 1.721)                                                                          |
|                                                                                                    |                                                                                                    |                                                                                 |
|                                                                                                    |                                                                                                    |                                                                                 |
|                                                                                                    | ファイルレイアウト                                                                                                    |                                                                                 |
|                                                                                                    | 項語 1 2 3 4 5 6 7 8 9 10 11 12<br>TEA USE # USE A CONTRACT # BEETERSE + KAAA STREET AND THE WEETERSE                                                                                                    |                                                                                 |
|                                                                                                    | 項目名 分談先コード 分談先名 名称 分譲先他店舗コード 開設許可番号 責任者名 郵便番号 任所 電話番号 FAX番号 消費税表示フラク 消費税内試会                                                                                                    | 表示フラク 金額率 単価計算元価 単価計算入                                                          |
|                                                                                                    | 入力内容         000-0000         0:表示しない ♥         0:表示しない                                                                                                    | い                                                                               |
|                                                                                                    | → 新生 マ ス 々 面 面 50文字 40文字 8文字 200文字 15文字 15文字 1文字 1文字 1文字                                                                                                    | 999.99 1文字 1文字                                                                  |
|                                                                                                    | ノ R (水 ノ ビ ビ ビ ビ ビ ロ ロ のみ 単便番号形式 TEL形式 TEL形式 0,1のみ 0,1のみ                                                                                                    | 小数点 0,1のみ 0,1,2のみ                                                               |

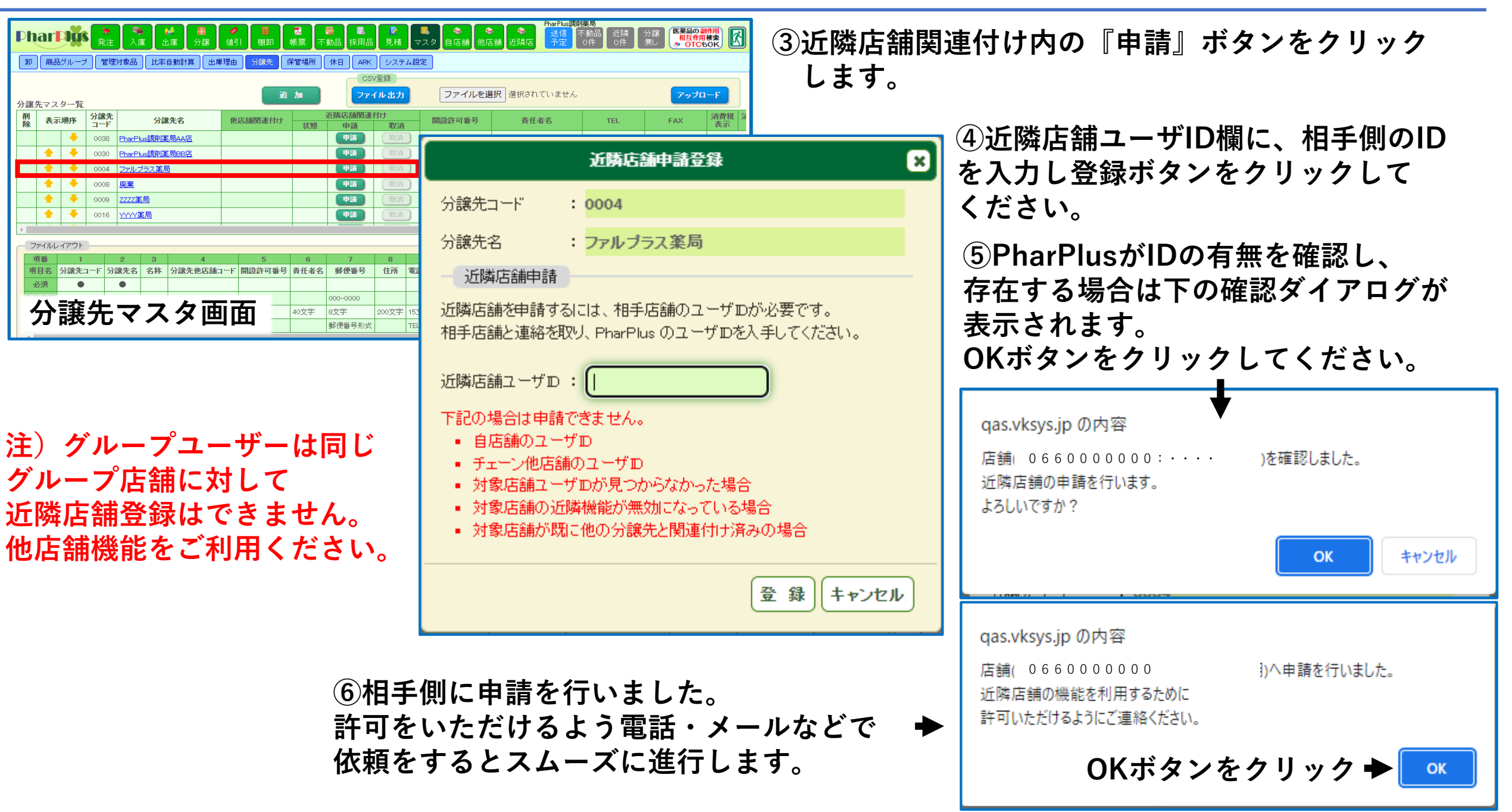

**Phar Dig** 

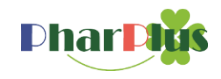

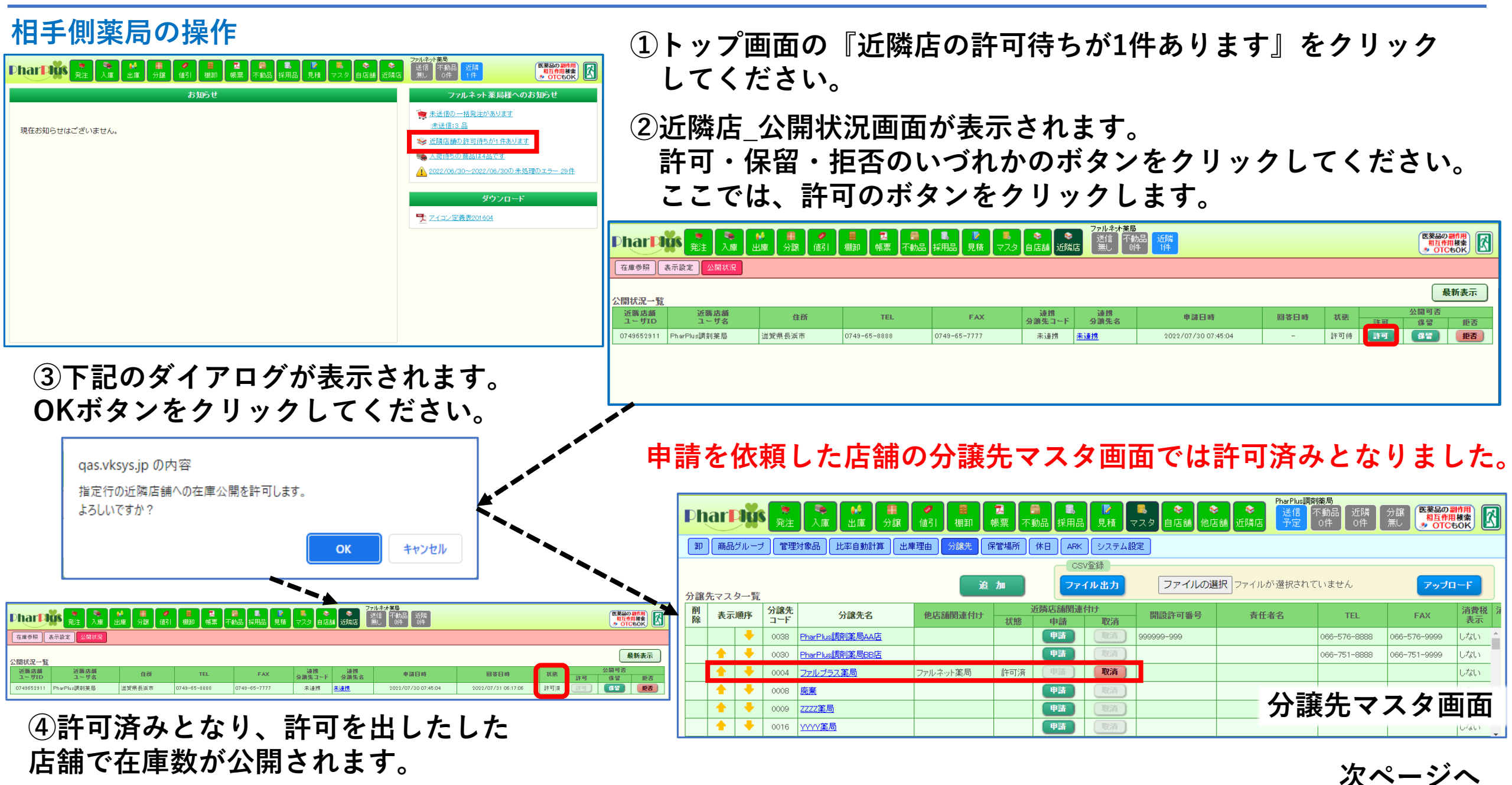

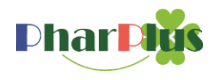

### 自店舗薬局の操作に戻ります

| Phar Pixs 発注 発達 (* ● ● ● ● ● ● ● ● ● ● ● ● ● ● ● ● ● ● | PharPlus調剤接局     送信 不動品 近隣 分譲     受済     近隣店     予定     O件     O件     OH     OH     OH     S |
|--------------------------------------------------------|----------------------------------------------------------------------------------------------|
| お知らせ                                                   | <mark>島</mark> 在庫参照 harPlus 調剤薬局様へのお知らせ                                                      |
|                                                        | 書、表示設定 の 通常発注があります                                                                           |
| 現在お知らせはございません。                                         | ▲ 公開状況 <sup>):5 品</sup>                                                                      |
|                                                        | ■ 未適用の商品コード変更データが10件あります                                                                     |
|                                                        | 🧠 入荷待ちの商品は217品です                                                                             |
|                                                        | 1 2022/03/25~2022/07/01の未処理のエラー 55件                                                          |
|                                                        | ダウンロード                                                                                       |
|                                                        |                                                                                              |
|                                                        | ▶ アイコン定義表201604                                                                              |

⑥からの続き・・

⑦近隣店ボタンをクリックし、表示設定を選択 してください。

| Phar Digs R     | <ul> <li>●</li> <li>人庫</li> <li>●</li> <li>●<th><ul> <li>✓</li> <li>●</li> <li>●</li></ul></th><th>之 🔒 🕄<br/>読票 不動品 採用品</th><th><ul> <li>▶</li> <li>▶</li> <li>●</li> <li>●<th>PharPus<br/>透信<br/>予定<br/>の件<br/>の件<br/>の<br/>体<br/>の<br/>体<br/>の<br/>合<br/>服<br/>の<br/>の<br/>の<br/>の<br/>の<br/>の<br/>の<br/>の<br/>の<br/>の<br/>の<br/>の<br/>の</th></li></ul></th></li></ul> | <ul> <li>✓</li> <li>●</li> <li>●</li></ul> | 之 🔒 🕄<br>読票 不動品 採用品 | <ul> <li>▶</li> <li>▶</li> <li>●</li> <li>●<th>PharPus<br/>透信<br/>予定<br/>の件<br/>の件<br/>の<br/>体<br/>の<br/>体<br/>の<br/>合<br/>服<br/>の<br/>の<br/>の<br/>の<br/>の<br/>の<br/>の<br/>の<br/>の<br/>の<br/>の<br/>の<br/>の</th></li></ul> | PharPus<br>透信<br>予定<br>の件<br>の件<br>の<br>体<br>の<br>体<br>の<br>合<br>服<br>の<br>の<br>の<br>の<br>の<br>の<br>の<br>の<br>の<br>の<br>の<br>の<br>の |
|-----------------|----------------------------------------------------------------------------------------------------|----------------------------------------------------------------------------------------------------|---------------------|----------------------------------------------------------------------------------------------------|----------------------------------------------------------------------------------------------------|
| 在庫参照 表示設定 公開    | ]状況                                                                                                    |                                                                                                    |                     |                                                                                                    |                                                                                                    |
| 近隣店舗検索: ② 分譲先名、 | 分譲先コード                                                                                                    | 表示                                                                                                    |                     |                                                                                                    |                                                                                                    |
| < 全て 英数 あ行      | か行 さ行 た行 >                                                                                                    | I                                                                                                    | 近隣店舗一覧<br>削除 表示順序   | 分譲先                                                                                                    | 名 分譲先コード                                                                                                    |
| ファルブラス薬局        | 0004                                                                                                    |                                                                                                    |                     | **** 該当データなし                                                                                                    | , ***<br>                                                                                                    |
|                 |                                                                                                    | 追加 >                                                                                                    |                     |                                                                                                    |                                                                                                    |

| PharPlus  「 PharPlus  「 PharPlus 「 PharPlus 「 PharPlus | 9 |
|----------------------------------------------------------------------------------------------------|---|
| 近隣店舗検索: ③ 分譲先コード 表示                                                                                                    |   |
| く全て 英数 あ行 か行 さ行 た行 >     う     う     た行 た行 >       分譲先名     分譲先コード <t< td=""><td>Ĺ</td></t<>                                                                                                    | Ĺ |
| 追加 >                                                                                                    |   |

⑧画面左側に相手側から閲覧許可が下りている 店舗の一覧が表示されています。 表示をしたい店舗名を選択し、追加ボタンを クリックしてください。

⑨近隣店舗一覧に追加されます。

10在庫参照ボタンをクリックしてください。

次ページへ

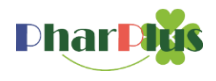

|                                         | ■           | 72 日<br>10 一根票 不動                       | ■ 【<br><br><br><br> |                                                                                           |          | ①アイテムを検索することで、近隣店舗一覧に登録。                                                                                     |
|-----------------------------------------|-------------|-----------------------------------------|---------------------|-------------------------------------------------------------------------------------------|----------|----------------------------------------------------------------------------------------------------|
| 在半冬熙 衣示鼓走 公開休流                          |             |                                         |                     |                                                                                           |          | <b>録されている店舗の仕庫数か確認できます。</b>                                                                                  |
| (死衆飛)<br>全て 内服 外用 注射 ヘルスケア 機器診断         | 全て 先発品      | 後発品 全て                                  | 中止以外                | 外 発注中止 採用中止                                                                               |          |                                                                                                    |
| <b>全て 包装品 分割品</b> メーカー                  | ④ 商品コード、商品部 | 3、備者                                    | สมส                 | まい頭文字                                                                                     |          |                                                                                                    |
| 検索対象:全店舗 自店舗                            |             |                                         |                     | 表示                                                                                        |          |                                                                                                    |
|                                         | 表           | 示色 <b>黒: バラ</b>                         | インク: 相知             | ilip — Hi - Hi                                                                            |          |                                                                                                    |
| 先頭100件 全て 英数 あ行 か行 さ行                   | た行な行        | は行 ま行 †                                 | >行 51               | 新<br>わ                                                                                    |          |                                                                                                    |
| 商品名                                     | 包装規格        | メーカー名                                   | 後発                  | PharPlus調剤薬局         ファルブラス薬局           在車数量         在車数量                                 |          |                                                                                                    |
| <u>10%サリチル酸ワセリン軟育東豊</u>                 | 500g        | 吉田製薬                                    | 後                   | 840.00                                                                                    | o.oo ≜   |                                                                                                    |
| 25ms7リナミンF糖衣錠                           | PTP100錠     | 武田薬品工業                                  |                     | 0.00 4:                                                                                   | 6.00     |                                                                                                    |
| 2ms也小沙錠                                 | PTP100錠     | 武田薬品工業                                  |                     | 0.00                                                                                      | 0.00     |                                                                                                    |
| <u>5%サリチル酸ワセル軟育東豊</u>                   | 500g        | 吉田製薬                                    | 後                   | 500.00                                                                                    | 0.00     |                                                                                                    |
| <u>5%サリチル酸ワセリン軟育東豊</u>                  | 500g        | 東豊薬品                                    | 後                   | 0.00                                                                                      | 0.00     | と咪亡はの大庄粉は夕爽)にあるよ 体別のももナ                                                                                      |
| 5me <u>セルシン錠</u>                        | PTP100錠     | 武田薬品工業                                  |                     | 22.00                                                                                     | 0.00     | <b>辺隣店舗の仕熚釵は合宪</b> 法画風でも唯認でさよ 9 。                                                                            |
| ATP腸溶錠20mg「日医工」                         | PTP100錠     | 日医工                                     | 後                   | 0.00                                                                                      | 0.00     |                                                                                                    |
| <u>d-/フロルフェニラミンマレイン酸塩錠2mg「武田テハト」</u>    | PTP100錠     | 武田薬品工業                                  | 後                   | 60.00                                                                                     | 0.00     | 近隣店舗在庫参照                                                                                                    |
|                                         | 25g         | ファイザー                                   |                     | 30.00                                                                                     | 0.00     | 商品名                                                                                                    |
| <u>MS温シップ「物ミツ」100g</u>                  | 10袋         | 三和化学研究所                                 | 後                   | 0.00                                                                                      | .00 👻    | 包装規格         メーカー名         YJコード           25mg7リナミンF糖衣錠         PTP100錠         武田楽品工業         3122007F2039 |
|                                         |             |                                         |                     |                                                                                           |          |                                                                                                    |
| Dhar <b>Ditk 🔛 😤 🛃 📕</b>                |             |                                         |                     |                                                                                           |          | 表示色 黒:バラ ピンク:欄卸 春:箱 閉じる                                                                                      |
| 発注」人庫」出庫」分譲」                            |             | 「「「「「「」」(「「」」(「「」」)(「「」」)(「」)(「」」)(「」」) | 品見積                 |                                                                                           | ÖR 💾     | 7桁一致 8桁一致 9桁一致                                                                                               |
| 採用品発注 原本検索発注 商品コード発注 定点発                | 注 定期発注 グ    | レーブ発注 履歴発                               | 注 長期                |                                                                                           | 1        |                                                                                                    |
|                                         |             | 7 生效日 後数日                               | AT                  | 由上114 察注由上 15日由上 原本検索                                                                     |          |                                                                                                    |
|                                         |             | <b>元光四 12光四</b>                         | (±t                 |                                                                                           | <u> </u> |                                                                                                    |
|                                         | Period      | 11117、19100-26、1)(#15                   |                     |                                                                                           | /        | フバレフラス架/m)     20mg/ソテンF増化32     アドド1003年 本田衆田工業 32     410.00                                               |
| 先頭100件<br>(1436件中) 全て 英数 あ行 か行 さ行 た     | 行な行目は行      | ま行 や行 ら                                 | 行わ                  | 発注商品のみ表示する                                                                                |          |                                                                                                    |
| 商品名    包装热                              | 見格 メーカー名    | 編集                                      | カート情報               | 眉 展 未入庫 通常カー 一括カー     在庫     間合せ     他店舗     近隣店舗     単立     ・・・・・・・・・・・・・・・・・・・・・・・・・・・・ | 动品同      | リンクをクリックすると近隣店舗在庫参照画面が                                                                                       |
| 1000世纪100世纪100世纪1000世纪100世纪100世纪100世纪10 | 士口制液        | ↑ <u></u>                               | 神治                  |                                                                                           |          |                                                                                                    |
|                                         |             | ~                                       |                     |                                                                                           |          |                                                                                                    |
| 採用品発圧画面                                 | 日楽品工業       | 0                                       |                     |                                                                                           | _        |                                                                                                    |

| Phar Pl    | 「<br>発注<br>入庫 | ₩ <b>■</b> /<br>出庫 / 分譲 / 値引 | ■            | ●            | ■<br>マスタ 自店結 | 7:<br>●<br>■<br>近隣店 | <b>Pルプラス楽局</b><br>送信<br>一不動品<br>近隣<br>0件<br>0件 |                     |     |                                          | 医葵品(<br>相互作<br>》 OT |       |
|------------|---------------|------------------------------|--------------|--------------|--------------|---------------------|------------------------------------------------|---------------------|-----|------------------------------------------|---------------------|-------|
| 在庫参照       | 表示設定 公開状況     |                              |              |              |              |                     |                                                |                     |     |                                          |                     |       |
| 公開状況一覧     |               |                              |              |              |              |                     |                                                |                     |     |                                          | ł                   | 最新表示  |
| 近隣店舗       | 近隣店舗          | 住所                           | TEL          | FAX          | 連携<br>公譲失っこに | · 連携<br>公蓮集女        | 申諸日時                                           | 回答日時                |     | -4                                       | 公開可否                | 45.25 |
|            |               |                              |              | 0240 65 2222 |              |                     | 0000 (00 (00 00 45 04                          |                     |     | at 9                                     |                     | 128   |
| 0749652911 | PharPlus調到薬局  | 滋賀県長浜市                       | 0749-65-8888 | 0749-65-7777 | 未連拐          | 未連携                 | 2022/07/30 07:45:04                            | 2022/07/31 06:17:06 | 許可済 | 응한 면 이 이 이 이 이 이 이 이 이 이 이 이 이 이 이 이 이 이 | 17 10               | 把否    |

| 近隣店_公開状況画面で自店舗の公開状 |
|--------------------|
| 況が確認できます。          |
| 拒否ボタンで公開を中止することが   |
| いつでも可能です。          |

#### 在庫管理ユーザー:帳票\_\_期限切迫品リスト

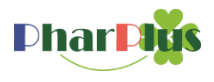

### 帳票\_\_指定した期間内に期限が切れるアイテムの一覧が表示されます。

|                        | ●   ■   ■   ■   ■   ■   ■   ■   ■   ■                                                      | PharPlus調測業局         送信         公開         分課         医第日の割作用         近隣         分課         回用         位開         の目         の目 <th>PharPlus調剤薬局</th> <th></th> <th>期限切迫品リス</th> <th>Ь</th> <th></th> <th></th> <th>2022/08/15 作成</th> | PharPlus調剤薬局                                              |           | 期限切迫品リス                   | Ь          |                     |       | 2022/08/15 作成   |
|------------------------|--------------------------------------------------------------------------------------------|----------------------------------------------------------------------------------------------------|-----------------------------------------------------------|-----------|---------------------------|------------|---------------------|-------|-----------------|
|                        | お1 第 在庫リスト                                                                                 | PharPlus調剤薬局様へのお知らせ                                                                                                    | 12ヶ月以内に期限が切れる商品                                           |           |                           |            |                     |       | 3 ページ           |
|                        | <ul> <li>一 全相_联</li> </ul>                                                                 |                                                                                                    | 商品名                                                       | 包装規格      | 現在庫/切迫在庫                  | 入庫日        | 有効期限 ロ              | コット   | 卸名/分譲元名         |
|                        |                                                                                            | ★送信の通常発注があります                                                                                                    | 1.1.1.2.2.1.1                                             | 250m1     | 250_00m 1                 | 2020/11/06 | 2022/07/31_CV0      | 11    | B街              |
| 現在お知らせはございません。         | ▶ 人出庫集計                                                                                    |                                                                                                    | ブト*+錠30mg                                                 | 230111    | 108 00 / 8 00錠            | 2020/11/00 | 2022/01/01 0101     | 1     | 13/16/14        |
|                        | 🔁 薬価差率                                                                                     | □ 分譲確認依頼が1件あります                                                                                                    | アト*ナ錠30mg                                                 | PTP100錠   | 8.00錠                     | 2021/06/21 | 2023/06/30 E57      | 4A    | B卸              |
|                        | 🔁 出納薄                                                                                      | 🔜 未適用の商品コード変更データが10件あります                                                                                                    | トランサミンカブ セル250mg                                          |           | 250. 0 🖊 250. 00 C        |            |                     |       |                 |
|                        | ■ ABC分析                                                                                    | 🧠 入荷待ちの商品は217品です                                                                                                    | トランサミンカフ"セル250mg                                          | PTP100C   | 100. 00 C                 | 2022/05/10 | 2023/01/31 FYAS     | .2027 | A鉅              |
|                        |                                                                                            | ▲ 2022/04/27~2022/07/01の未処理のエラー 31件                                                                                                    | トランサミンカフ"セル250mg                                          | PTP100C   | 100.00 C                  | 2022/04/27 | 2023/01/31 FYA2     | 2027  | A印              |
|                        | 「「「新聞後切」」に出りスト                                                                             |                                                                                                    | トランサミンカフ"セル250mg                                          | PTP100C   | 50.00C                    | 2022/01/14 | 2022/10/31 FYA2     | 2008  | B卸              |
|                        | 🔁 テキスト出力                                                                                   | ダウンロード                                                                                                    | トラネキサム酸ジェッフ、5%「テハ、」                                       | 500-1     | 283.50 283.50m 1          | 2021/07/06 | 2022/07/21 EA1      | 079   | A (171)         |
|                        | 🔁 サイクル表                                                                                    |                                                                                                    | トフネイヤム自ジンロック 5% 「アハ 」<br>マーリーオーク ビーーのな                    | SUUMI     | 49 0 / 49 0 #             | 2021/01/00 | 2023/07/31 FAI      | 075   | A Dela          |
|                        |                                                                                            | 1000 アイコン定義表201604                                                                                                    | アマリールO. 5mg 統定                                            | PTP100錠   | 48.00錠                    | 2021/06/02 | 2023/03/31 0K2      | 255A  | C钼              |
|                        |                                                                                            |                                                                                                    |                                                           | 11110034  | 63 00 / 63, 00 錠          | 2001/00/02 | 20.207 007 01 01120 |       | 10 Math.        |
|                        |                                                                                            |                                                                                                    | 7° シラミン錠100mg「日医工」                                        | PTP100錠   | 63.00錠                    | 2021/02/15 | 2023/05/31 F01      | 500   | D鉅I             |
| (1)框要 相限切              | 1泊只してトボタ                                                                                   | シをクリック てください ノ                                                                                                    | エピ・ナスチン塩酸塩錠20mg「サワイ」                                      |           | 4 00/4.00錠                |            |                     |       |                 |
|                        | にロットーケー                                                                                    |                                                                                                    | エヒ <sup>*</sup> ナスチン塩酸塩錠20mg「サワイ」                         | PTP100錠   | 4.00錠                     | 2021/07/12 | 2023/08/31 520#     | /804  | PharPlus調剤薬局AA店 |
|                        |                                                                                            |                                                                                                    | スフ <sup>°</sup> ラタストトシル酸塩カフ <sup>°</sup> セル100mg 「JG」     |           | 100. 00 / 100. 00 C       |            |                     |       |                 |
|                        |                                                                                            |                                                                                                    | スプ ラタストトシル酸塩カプ セル100mg 「JG」                               | PTP100C   | 100. 00 C                 | 2020/11/09 | 2022/12/31 FA0      | /11   | A卸              |
|                        |                                                                                            |                                                                                                    | モンテルカスト錠10mg「日医工」 患者さん用ハ                                  | ッケーシ      | 12.00/12.00錠              |            |                     |       |                 |
|                        |                                                                                            |                                                                                                    | モンテルカスト錠10mg「日医工」 患者さん用ハ                                  | ッケ PTP28錠 | 12.00錠                    | 2020/12/07 | 2022/11/30 E045     | 500   | B谁们             |
|                        |                                                                                            | PharPlus調如第局                                                                                                    | ロフタジンOD錠10mg IAA」                                         | DTDEOAt   | 2.00/2.00錠                | 2021/12/10 | 2022/04/20 DOE      | CA N  | A (FI)          |
| DharDius 🔭 😤 🥂 💻       |                                                                                            |                                                                                                    | ロファシ 20DBET0mg 「AA」<br>レオ* サチリシ* ソ村 前時村 シャップ・0 0.5% 「サロノ」 | P1P50動E   | 108 977 50 / 10 000 00m 1 | 2021/12/10 | 2023/04/30 1030     | 0A    | V Tel 1         |
| 発注 人庫 出庫 分譲            | 1151 「棚卸」「帳票」「不動品」「採用品」「見積」 マスタ                                                            |                                                                                                    | レホ*セチリシン塩酸塩シロップ 0.05%「サワイ」                                | 200m1     | 200.00m 1                 | 2021/06/01 | 2023/08/31 X20r     | 0606  | A卸              |
| 在庫リスト金額一覧入出庫集計 薬価差率 出紙 | 納簿 ABC分析 期限切迫品リスト テキスト出力 サイクバ                                                              | ル表                                                                                                    | レホ セチリシ ン塩酸塩シロップ 0.05% 「サワイ」                              | 200m1     | 200.00m 1                 | 2021/05/26 | 2023/08/31 X20      | 0606  | A卸              |
|                        |                                                                                            |                                                                                                    | レホ セチリシ ン塩酸塩シロップ 0.05% 「サワイ」                              | 200m1     | 400.00m 1                 | 2021/05/19 | 2023/08/31 X200     | 606   | A卸              |
|                        | 期限切迫品リスト                                                                                   |                                                                                                    | レホ セチリシ ン塩酸塩シロップ 0.05% 「サワイ」                              | 200m1     | 200. 00m l                | 2021/05/14 | 2023/08/31 X206     | /606  | A卸              |
|                        | 期間指定: 12 を目以内に期間が切れる商品                                                                     |                                                                                                    | レホ"セチリシ、ン塩酸塩シロップ。0.05%「サワイ」                               | 200m1     | 200.00m 1                 | 2021/05/10 | 2023/08/31 X206     | 606   | A卸              |
|                        |                                                                                            |                                                                                                    | レホ セチリシ ン塩酸塩シロップ 0.05% 「サワイ」                              | 200m1     | 200.00m 1                 | 2021/04/30 | 2023/08/31 X206     | 606   | A卸              |
|                        | 教売 法示 基準: 有効期限の降価 入庫日の降価                                                                   |                                                                                                    | レホ セチリシ ン塩酸塩シロップ 0.05% 「サワイ」                              | 200m1     | 200.00m 1                 | 2021/04/28 | 2023/08/31 X206     | 606   | A卸              |
|                        | <ul> <li>金額計算:算定価 マスタ価</li> <li>出力形態: </li> <li>● </li> <li>● </li> <li>● CSV出力</li> </ul> | 実<br>行                                                                                                    | 解説<br>アドナ錠30mg                                            | g PT      | P100錠                     |            |                     |       |                 |
|                        |                                                                                            |                                                                                                    | 現在庫108錠中                                                  | 1         |                           |            |                     |       |                 |
| (2)期限指定力月              | 1を人力                                                                                       |                                                                                                    | ショエィギェクの変化                                                | -         |                           |            |                     |       |                 |
|                        |                                                                                            |                                                                                                    | - 8 守が1 2 カ 日い                                            | 1 内 / ^ ' | 期限が切り                     | Z (·       | 切わア                 | 1117  | <b>Z</b> )      |
|                        |                                                                                            |                                                                                                    | ひ 処 り エ と ハ 万 岁                                           | ノトストー     | ガルズリッシュー                  | ซ (        | 9J1 L C             | 0.4   | o / لو          |
| ②中にドタンナ                | . <b>А II А</b>                                                                            |                                                                                                    | 0 슈 그 / \                                                 |           |                           |            |                     |       |                 |
| ③美仃ホダンを                | こンリツン                                                                                      |                                                                                                    | る延分                                                       |           |                           |            |                     |       |                 |

入庫日は2021年6月21日 有効期限が2023年6月30日 在庫管理ユーザー:帳票\_サイクル表(日計・月計)

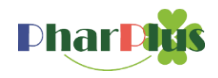

### アイテム単位の入庫・出庫の集計リストが表示されます。

| <b>Phar Púis</b> <u>第</u> 注 <u>入</u> 庫 <u>出</u> 庫 <u>分</u> 線 (値)<br>現在お知らせはございません。 | <ul> <li>              御御             「愛麗 不動品 採用品 見積 マスタ 自店舗 他店舗 近期      </li> <li>             が 2 在庫リスト             ご会 金融一覧             ご会 入出庫集計         </li> <li>             ひ 楽価差率             ご」 出納薄             ご」 ABC分析             ご」 新限切迫品リスト             ご」 テキスト出力             ご」 サイクル表      </li> </ul> | PhuPbu3科米島<br>送信<br>下前品<br>の件<br>の<br>本送信<br>過去分<br>偏<br>分譲確<br>通<br>、<br>本送信<br>通<br>二<br>一<br>一<br>の<br>の<br>の<br>の<br>の<br>の<br>の<br>の<br>の<br>の<br>の<br>の<br>の | PharPlus調剤薬局           <<2022年06月>>           対象データ:入出庫         入庫病           商品区分:全商品         薬品区           01:内服         第           商品名         1           16         17           18         19           7):†#30mg         7):5%'t'>00岐2.5mg 「明治」 | サイクル表<br>照データ:全て<br>分:全て<br>2支<br>21<br>22<br>23<br>24<br>PTP100歳<br>PTP100歳                                                                                                    | (日 <sup>11日</sup><br>照データ<br>(庫単位<br>10<br>25<br>岐<br>岐 | 計)<br>: 全て<br>11<br>26 | 12 27           | 13 28  | 14 29       | 1<br>上段:入<br>下段:出<br>15<br>30<br>21.00 | 2022/08//<br>1<br>I#C | 15 作成<br>ページ<br>平均<br>合計<br>1.33<br>1.00<br>100.00<br>30.00 |   |   |      |                                                                               |                                                                                 |
|------------------------------------------------------------------------------------|----------------------------------------------------------------------------------------------------|----------------------------------------------------------------------------------------------------|----------------------------------------------------------------------------------------------------|----------------------------------------------------------------------------------------------------|---------------------------------------------------------|------------------------|-----------------|--------|-------------|----------------------------------------|-----------------------|-------------------------------------------------------------|---|---|------|-------------------------------------------------------------------------------|---------------------------------------------------------------------------------|
| ①帳票サイク。<br>クリックしてく                                                                 | ル表ボタンを<br>ださい。                                                                                                    |                                                                                                    | 30.00<br>75.=ジ*と、200歳5mg「明?除」<br>100.00<br>77.00                                                                                                    | PharPlus調剤薬局           PI           <<2021年09月~2022年08月>>           対象データ:入出庫         ノ           商品区分:全商品         裏           01:内服                                                                                                    | ↓庫参照テ<br>《品区分:                                          | タ::<br>全て              | ्र<br>≙र        | イク     | ル表          | (月計)<br><sup>照データ</sup> :              | 全て                    | 1.00                                                        |   |   | 上段下段 | 2022/08/<br>1<br>: 入庫<br>: 出庫                                                 | '15 作成<br>ベージ                                                                   |
|                                                                                    | 日 7日日 1日日 1日日 1日日 1日日 1日日 1日日 1日日 1日日 1日                                                                                                    | PherPlus調測業局<br>送信 不動品 近<br>記 忘れ 0件 0                                                                                                    | 7/11-7線200mg<br>14.00<br>14.00                                                                                                    | 商品名/包装規格<br>PT<br>25mg797-DF勝衣庭<br>PTP100庭                                                                                                    | 2021<br>9<br>€ 46.00                                    | 10                     | 11              | 12     | 2022        | 3                                      | 4                     | 5                                                           | 6 | 7 | 8    | 合計<br>50.00<br>46.00                                                          | 平均<br>                                                                          |
|                                                                                    | サイクル表       出力区分     日計     月計       期間指定     : 2022     6     ~     2022     6       対象データ:     入庫     出庫     入出庫       入庫参照データ:     全て     卸入庫     分園入庫       出車参照データ:     全て     レセコン出庫     その絶出庫     分園出庫       商品区分     :     全病品     戦商品                                                                       | ※非數違択可                                                                                                    | 14.00<br>14.00<br>76959217 19250mg 日日医工」                                                                                                    | 2mgtw22mg<br>PTP100歳<br>d=/9#97=73270-(2)酸塩酸2mg「武田?**」<br>PTP100歳<br>PL配合颗粒 1g<br>100包<br>7代*-デ*(1*7分2077)5%<br>100g<br>7代*-デ*(2*250kg500mg<br>PTP100kg                                                                                                | E 56.00<br>E 20.00<br>E 96.00                           | 56.00                  | 100.00<br>56.00 | 100.00 | 56.00 4<br> |                                        |                       |                                                             |   |   |      | 200.00<br>220.00<br>0.00<br>20.00<br>96.00<br>0.00<br>50.00<br>0.00<br>100.00 | 16. 67<br>26. 67<br>0. 00<br>1. 67<br>0. 00<br>8. 00<br>0. 00<br>4. 17<br>0. 00 |
|                                                                                    | 剤型     全て     内服     外用     注射     ヘルスケア     機器診断       楽品区分     ・     全て     創築     高坂     局方     向精神楽     麻楽     覚醒剤     無し       採用期限切れ     ・     表示する     表示しない                                                                                                    | <ul> <li>※複動選択可</li> <li>※複動選択可</li> <li>集 行</li> </ul>                                                                                                    |                                                                                                    | 75* AF7(5))錠250mg「日医工」(患者さ、<br>PTP6錠           75* AF7(5))錠250mg「日医工」(患者さ、<br>PTP60錠           75* AF7(5))錠20mg           75* AF7(5))錠20mg           75* AF7(5)           75* AF7(5)           75* AF7(5))           75* AF7(5))           75* AF7(5)) |                                                         |                        |                 |        |             |                                        | 6.00                  |                                                             |   |   |      | 6.00<br>0.00<br>6.00<br>0.00<br>91.00                                         | 0.50 0.00 0.50 0.50 0.00 7.58 0.00                                              |
| ②出力区分:日言<br>③実行ボタンをダ                                                               | ┼・月計を選択してく<br>フリック                                                                                                    | ださい。                                                                                                    |                                                                                                    | PTP100C         0           7xx <sup>2</sup> 7b39k48200mg         0           PTP100482         0           7xx <sup>2</sup> 3248210K         0           100g         0           7xx <sup>2</sup> 3248220         0           PTP100482         0    | 2 52.00<br>2                                            | 88.00                  |                 | 2. 10  |             | 21.0                                   | -7. 20                |                                                             |   |   |      | 52.00<br>0.00<br>88.00<br>-5.10<br>0.00<br>25.00                              | 4, 33<br>0, 00<br>7, 33<br>0, 00<br>-0, 42<br>0, 00<br>2, 92                    |

在庫管理ユーザー: 帳票\_\_テキスト出力\_\_推移品データ

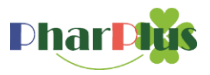

推移品データ\_\_期間を指定して、該当期間の入庫データと出庫データの集計実績がCSVで出力できます。

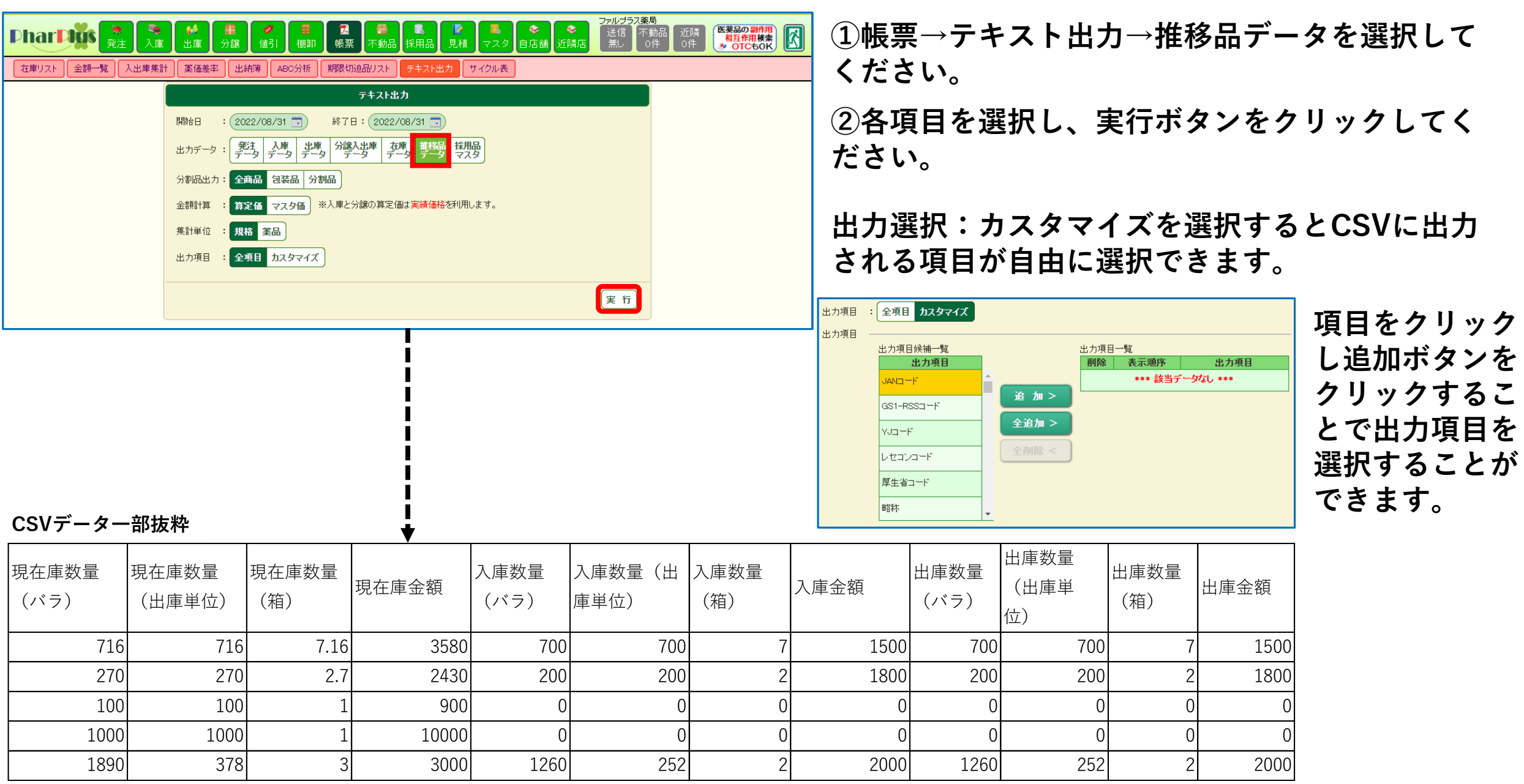

### 在庫管理ユーザー:不動品掲示板\_\_CSV出力

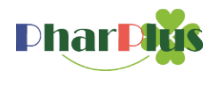

| 現在お知らせはございません。                                                                                                    | 2<br>帳票<br>不動品<br>で不動品<br>で不動品<br>で不動品<br>で不動品<br>で<br>で<br>動品                                                                                                    | <ul> <li>開品</li> <li>見播</li> <li>マスタ</li> <li>検索</li> <li>編集</li> <li>検索</li> <li>通知感覚定</li> </ul>                                                                                                    | Ø 自店舗 他店舗                                                             |                                                                                                    | infPluit 知来局<br>逆信<br>不動品<br>○件<br>○件<br>○<br>た<br>送信<br>通去分<br>編<br>分館値<br>○<br>へ<br>前品<br>○<br>へ<br>の<br>件<br>○<br>で<br>の<br>代<br>○<br>で<br>の<br>代<br>○<br>で<br>の<br>代<br>○<br>で<br>の<br>代<br>○<br>で<br>の<br>代<br>○<br>で<br>の<br>代<br>○<br>で<br>の<br>代<br>○<br>で<br>の<br>代<br>○<br>で<br>の<br>代<br>○<br>で<br>の<br>代<br>○<br>で<br>の<br>代<br>○<br>で<br>の<br>代<br>○<br>で<br>の<br>代<br>○<br>の<br>代<br>○<br>の<br>代<br>○<br>の<br>代<br>○<br>の<br>代<br>○<br>の<br>代<br>○<br>の<br>た<br>づ<br>で<br>の<br>の<br>の<br>の<br>の<br>の<br>の<br>の<br>の<br>の<br>の<br>の<br>の                                                                                                    | 孫権<br>分譲<br>仲<br>中arPlus<br>の通常発注か<br>1:5品<br>認依頼かと件:<br>の商品コード<br>ちの商品コード<br>ちの商品コード<br>ちの商品コード<br>ちの商品コード<br>ちの商品コード<br>ちの商品コード     ちのの商品コード     ちの     ちの     ちの     ち | 度見の目的での         日本の目的         日本の目的                                                                                                    | ①不動品_不動品編集ボタンをクリック(青ライン)<br>不動品掲示板ボタンをクリック(赤ライン) |
|----------------------------------------------------------------------------------------------------|----------------------------------------------------------------------------------------------------|----------------------------------------------------------------------------------------------------|-----------------------------------------------------------------------|----------------------------------------------------------------------------------------------------|----------------------------------------------------------------------------------------------------|----------------------------------------------------------------------------------------------------|----------------------------------------------------------------------------------------------------|--------------------------------------------------|
| Photo Photo S         発注         入庫         出車         分譲         イ動         採用           不動品線素         不動品編集         提示板検索         不動品湯知助定           検索素件         全て         内服         外用         注射         ヘルスケア         製器診断         全て         先発品           全て         戸服         外用         注射         ヘルスケア         製器診断         全て         先発品           全て         戸服         外用         注射         ヘルスケア         製品         会て         先発品           全て         戸服         分割品         メーカー         ② 両品コード、商品る         会         会 振用           全て         京都         方斤         か行         た行         た行         な行         は行         主行           一         益力スリン・フンガル、注意の2% 55mL         望 20版         会 振         会 振         会 振         会 振            ム北シガンの25me程 SP         ごとート100 定         ごとート100 定         こ         した「100 定         こ         30 ML × 60 元            1         1         1         1         30 ML × 60 元         2         30 ML × 60 元         30 ML × 60 元                                                                                                    | こ         金文         中止い           練売         不動品         梁本           参兆品         金文         中止い           読         あっ         あっ           マレド         ろ方         ワ           メーカー名         局合せ           日本歯科楽品         受払           こ711ES77-7         受払           70.4ゲー         受払           74.本         受払           74.本         受払                                                                                                    | <ul> <li>開品</li> <li>見括</li> <li>マ</li> <li>以外</li> <li>第注中止</li> <li>第</li> <li>(100</li> <li>100</li> <li>100</li></ul> | 2 自店舗 他店舗<br>御中止 解除素<br>整位 下限数量<br>56.00ml 00<br>定 00<br>定 00<br>2 00 | <ul> <li>(計算算)</li> <li>(計算算)</li> <li>(計算算)</li> <li>(計算算)</li> <li>(計算算算)</li> <li>(計算算算)</li> <li>(計算算算算)</li> <li>(計算算算算)</li> <li>(計算算算算算)</li> <li>(計算算算算算)</li> <li>(計算算算算算)</li> <li>(計算算算算算)</li> <li>(計算算算算算算)</li> <li>(計算算算算算算)</li> <li>(計算算算算算算)</li> <li>(計算算算算算算)</li> <li>(計算算算算算算)</li> <li>(計算算算算算算)</li> <li>(計算算算算算算算)</li> <li>(計算算算算算算算)</li> <li>(計算算算算算算算)</li> <li>(計算算算算算算)</li> <li>(計算算算算算算算)</li> <li>(計算算算算算算)</li> <li>(計算算算算算算)</li> <li>(計算算算算算算算)</li> <li>(計算算算算算算算)</li> <li>(計算算算算算算算)</li> <li>(計算算算算算算)</li> <li>(計算算算算算算)</li> <li>(1)</li> <li>(1)</li> </ul> <li>(1)</li> | arbud界教楽局<br>送信 不動品 ジ<br>の件 ジ<br>の件 ジ<br>の<br>かり<br>の<br>か<br>の<br>か<br>の<br>か<br>の<br>や<br>の<br>や<br>の<br>の<br>の<br>や<br>の<br>の<br>の<br>や<br>の<br>や<br>の<br>の<br>の<br>の<br>の<br>の<br>の<br>の<br>の<br>の<br>の<br>の<br>の | G<br>G<br>オカリ限<br><br>                                                                                                    | BROWNING         BROWNING         BROWNING | ②ファイル出力ボタンをクリックすると、表示され<br>ている画面情報がCSV出力できます。    |
| 予注         入面         予規         一面         一面         回 | 2         不勤品         採           (前方一葉         (前方一葉           (前方一葉         (前方一葉           (前方一葉         (前方一葉           (前方一葉         (前方一葉           (中間一葉         (中間一葉           (中間一ई         (中間一ई           (中間一ई         (中間一ई           (中間一ई         (中間一ई           (中間一ई         (中間一ई           (中間一ई         (中間一ई           (中間一ई         (中間一ई           (中間一ई         (中間一ई           (中間一ई         (中間一ई           (中間一ई         (中間一ई           (中間一ई         (日本)           (日本)         (日本)           (日本)         (日本 | 第日品 見積 マック 次) 次) 次) 次) 次) 次) 次) 次) (日本) 石本単数 石本単数 石楽楽 111 日楽品工業 日楽品工業 21 日楽品工業 21 日楽品工業 31 日楽品工業 31 日来品工業 31 日来品工業 31 日来品工業 31 11 11 <p< td=""><td>2 自店舗 他店舗         使用店舗 他店舗         使用店</td><td>「近隣店 日 日 日 日 日 日 日 日 日 日 日 日 日 日 日 日 日 日 日</td><td>*Pやは割判案局<br/>送信 不動品 近<br/>の件 2<br/>の件 2<br/>の件 2<br/>の件 2<br/>の件<br/>5<br/>の件<br/>5<br/>の件<br/>5<br/>の件<br/>5<br/>の件<br/>5<br/>の件<br/>5<br/>の件<br/>5<br/>の件</td><td>健<br/>使<br/>構<br/>備考</td><td>住所         日午前日金           太阪府大阪市名利口3-11         1           太阪府大阪市名利口3-11         大阪府大阪市名利口3-11           太阪府大阪市名利口3-11         大阪府大阪市名利口3-11           太阪府大阪市名利口3-11         大阪府大阪市名利口3-11</td><td>②ファイル出力ボタンをクリックすると、表示され<br/>ている画面情報がCSV出力できます。</td></p<>                                                                                                    | 2 自店舗 他店舗         使用店舗 他店舗         使用店                                | 「近隣店 日 日 日 日 日 日 日 日 日 日 日 日 日 日 日 日 日 日 日                                                                                                    | *Pやは割判案局<br>送信 不動品 近<br>の件 2<br>の件 2<br>の件 2<br>の件 2<br>の件<br>5<br>の件<br>5<br>の件<br>5<br>の件<br>5<br>の件<br>5<br>の件<br>5<br>の件<br>5<br>の件                                                                                                    | 健<br>使<br>構<br>備考                                                                                                    | 住所         日午前日金           太阪府大阪市名利口3-11         1           太阪府大阪市名利口3-11         大阪府大阪市名利口3-11           太阪府大阪市名利口3-11         大阪府大阪市名利口3-11           太阪府大阪市名利口3-11         大阪府大阪市名利口3-11                                                                                                    | ②ファイル出力ボタンをクリックすると、表示され<br>ている画面情報がCSV出力できます。    |

グループ店機能ユーザー:他店舗画面\_\_分譲データ連携機能

**PharPigs** 

グループ店舗間の分譲入力が便利になります。 認定をすることで、他店舗画面上の左床数がリンク状態となり、顔道に

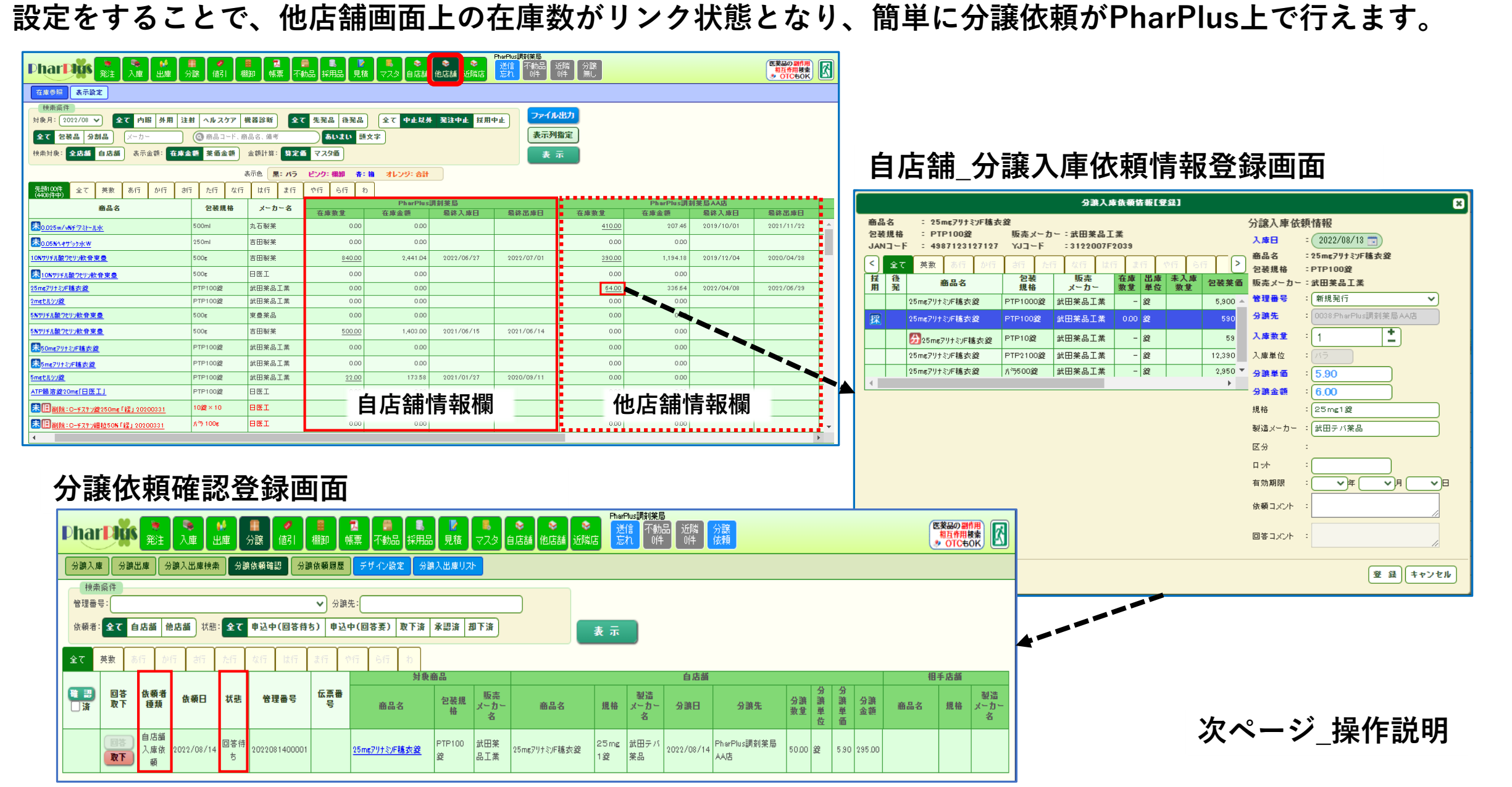

### グループ店機能ユーザー:他店舗画面 分譲データ連携機能 設定1

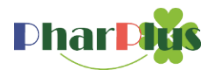

設定\_\_\_\_\_\_\_ 分譲マスタで分譲連携の為の関連付けを行います。

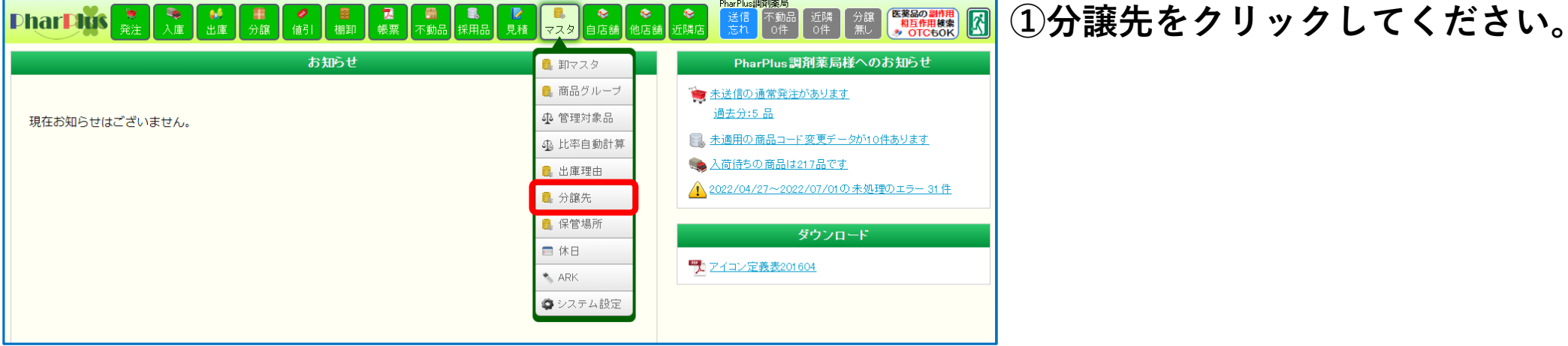

| Ph  | ar  | 10   | <b>き</b><br>発注 | ●         ●         ●           入庫         出庫         分譲  | <ul> <li>✓</li> <li>●</li> <li>●</li></ul> | <mark>え</mark><br>帳票 不道 | ■            | <mark>┣</mark><br>見積 | <ul> <li></li> <li></li> <li>&lt;</li></ul> | ● PharPlus調査<br>送信<br>活舗 近隣店 これ | <mark> 薬局</mark><br>下動品 近隣<br>○件 ○件 | 分譲<br>無し<br>● OTC4 | 新用<br>検索<br>50K |
|-----|-----|------|----------------|-----------------------------------------------------------|----------------------------------------------------------------------------------------------------|-------------------------|--------------|----------------------|----------------------------------------------------------------------------------------------------|---------------------------------|-------------------------------------|--------------------|-----------------|
| 卸   | 商品  | グループ | 管理             | 対象品  比率自動計算  出  「出  」  」  出  」  」  」  」  」  」  」  」  」  」 | <b>車理由 分譲先 (</b> 伊                                                                                                    | R管場所                    | 休日 ARK       | システム部                | 定                                                                                                    |                                 |                                     |                    |                 |
|     |     |      |                |                                                           |                                                                                                    |                         | CS           | √登録                  |                                                                                                    |                                 |                                     |                    |                 |
| 分譲分 | もマス | ター覧  |                |                                                           | 追                                                                                                    | 加                       | ידר          | イル出力                 | ファイルを運                                                                                                    | 観視されていません                       |                                     | アップロ               | I-F             |
| 削除  | 表示  | 順序   | 分譲先<br>コード     | 分譲先名                                                      | 他店舗関連付け                                                                                                    | j<br>状態                 | 近隣店舗関連<br>申請 | 付け<br>取消             | 開設許可番号                                                                                                    | 責任者名                            | TEL                                 | FAX                | 消費税 注<br>表示     |
|     |     | +    | 0038           | PharPlus調剤薬局AA店                                           |                                                                                                    |                         | 申請           | 取消                   | 999999-999                                                                                                    |                                 | 066-576-8888                        | 066-576-9999       | しない             |
|     | +   | +    | 0030           | PharPlus調剤薬局BB店                                           |                                                                                                    |                         | 申請           | 取消                   |                                                                                                    |                                 | 066-751-8888                        | 066-751-9999       | しない             |
|     | +   | +    | 0004           | <u>ファルブラス薬局</u>                                           | ファルブラス薬局                                                                                                    | 許可済                     | 甲譜           | 取消                   |                                                                                                    |                                 |                                     |                    | しない             |
|     | +   | +    | 8000           | 廃棄                                                        |                                                                                                    |                         | 申請           | 取消                   |                                                                                                    |                                 |                                     |                    | しない             |
|     | +   | +    | 0009           | <u>ZZZZ薬局</u>                                             |                                                                                                    |                         | 申請           | 取消                   |                                                                                                    |                                 |                                     |                    | しない             |
|     | +   | +    | 0016           | <u>YYYY薬局</u>                                             |                                                                                                    |                         | 申請           | 取消                   |                                                                                                    |                                 |                                     |                    | しない 🖕           |

②分譲マスター覧から連携先(分譲先名のリンク) をクリックしてください。

注)必ず同じグループの店舗を選択してください。 分譲マスター覧にない場合は、 追加してください

グループ店機能ユーザー:他店舗画面\_\_分譲データ連携機能\_\_設定 2

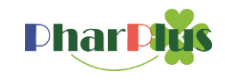

| 分譲先つ-ド:     0038       分譲先名:     PharPlus調剤深局AA店       名称:     PharPlus調剤深局AA店       開設許可醫号:        第代者名:        第代番号:        学校番号:        学校報号:        学校報号:        ● 位活分方        ● 位前入力        住所:        ● 公式合力:        ● 分譲価格 設定初期値        消費税内訳:                                                                                                    | ③他店舗関連付け欄内の店舗を選択してください<br>他店舗関連付け欄は、本部管理アカウントで<br>グループ店舗設定されている情報を表示しておりま<br>す。                                                                                                    | 分譲先コード:       0038         分譲先コード:       0038         分譲先名::       PharPhus間削塗局AA店         谷称::       PharPhus間削塗局AA店         開設許可醫号:       000000-060         費任者名:: |
|----------------------------------------------------------------------------------------------------|----------------------------------------------------------------------------------------------------|----------------------------------------------------------------------------------------------------|
|                                                                                                    |                                                                                                    |                                                                                                    |
| 発圧     人庫     出庫     分譲     値引     額目     帳票     个動品     採用品       御     商品グループ     管理対象品     比率自動計算     出庫理由     分譲先     保管場所     休日     ARK </td <td>24       マスタ       14.53       124.15       14.1       0.4       0.4       0.4       0.5       0.5       0.5       0.5       0.5       0.5       0.5       0.5       0.5       0.5       0.5       0.5       0.5       0.5       0.5       0.5       0.5       0.5       0.5       0.5       0.5       0.5       0.5       0.5       0.5       0.5       0.5       0.5       0.5       0.5       0.5       0.5       0.5       0.5       0.5       0.5       0.5       0.5       0.5       0.5       0.5       0.5       0.5       0.5       0.5       0.5       0.5       0.5       0.5       0.5       0.5       0.5       0.5       0.5       0.5       0.5       0.5       0.5       0.5       0.5       0.5       0.5       0.5       0.5       0.5       0.5       0.5       0.5       0.5       0.5       0.5       0.5       0.5       0.5       0.5       0.5       0.5       0.5       0.5       0.5       0.5       0.5       0.5       0.5       0.5       0.5       0.5       0.5       0.5       0.5       0.5       0.5       0.5       0.5       0.5       0.5       0.5       0.5</td> <td>クリックしてください。<br/>け情報が表示されます。</td> | 24       マスタ       14.53       124.15       14.1       0.4       0.4       0.4       0.5       0.5       0.5       0.5       0.5       0.5       0.5       0.5       0.5       0.5       0.5       0.5       0.5       0.5       0.5       0.5       0.5       0.5       0.5       0.5       0.5       0.5       0.5       0.5       0.5       0.5       0.5       0.5       0.5       0.5       0.5       0.5       0.5       0.5       0.5       0.5       0.5       0.5       0.5       0.5       0.5       0.5       0.5       0.5       0.5       0.5       0.5       0.5       0.5       0.5       0.5       0.5       0.5       0.5       0.5       0.5       0.5       0.5       0.5       0.5       0.5       0.5       0.5       0.5       0.5       0.5       0.5       0.5       0.5       0.5       0.5       0.5       0.5       0.5       0.5       0.5       0.5       0.5       0.5       0.5       0.5       0.5       0.5       0.5       0.5       0.5       0.5       0.5       0.5       0.5       0.5       0.5       0.5       0.5       0.5       0.5       0.5       0.5 | クリックしてください。<br>け情報が表示されます。                                                                                                    |

グループ店機能ユーザー:他店舗画面\_\_分譲データ連携機能\_\_依頼する1

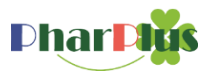

グループ店舗に分譲依頼を行う場合 自店舗は分譲入庫データを作成→相手方店舗は分譲出庫データが簡易に作成できます。

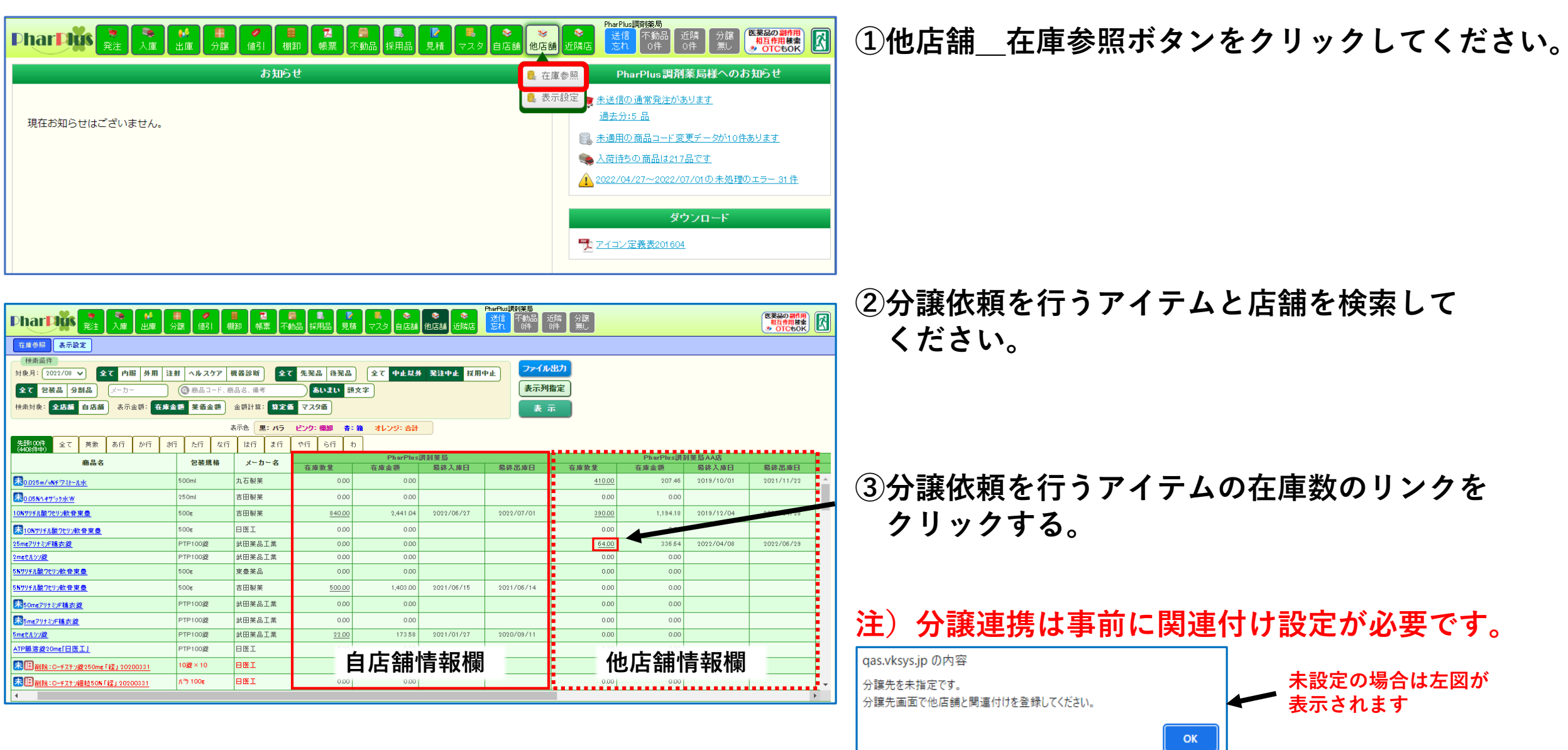

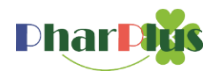

| 自店舖_分讓入庫依頼情報登録画面                                                                                                    | ④分譲入庫データを作成したいアイテム(規格・                                                                                                    |
|----------------------------------------------------------------------------------------------------|----------------------------------------------------------------------------------------------------|
| 分譲入庫依頼皆報[登録] 🗙                                                                                                    | メーカ)を選択してください。(青色帯)                                                                                                    |
| 自店舗_分譲入庫依頼情報登録画面          9       24.44年123         1       20.44年123         1       1         1       1         1       1         1       1         1       1         1       1         1       1         1       1         1       1         1       1         1       1         1       1         1       1         1       1         1       1         1       1         1       1         1       1         1       1         1       1         1       1         1       1         1       1         1       1         1       1         1       1         1       1         1       1         1       1         1       1         1       1         1       1         1       1         1       1         1       1         1 | <ul> <li>④分譲入庫データを作成したいアイテム(規格・メーカ)を選択してください。(青色帯)</li> <li>⑤自店舗の分譲入庫データを作成する為、<br/>各項目を入力してください。</li> <li>入庫日 : 任意の日付けに変更可能</li> <li>商品名 : 選択したアイテム</li> <li>包装規格 : 選択したアイテム</li> <li>包装規格 : 選択したアイテム</li> <li>管理番号 : 変更可能</li> <li>分譲先 : 選択した店舗</li> <li>入庫数量 : 依頼したい数量を入力</li> <li>入庫単位 : 自動設定</li> <li>分譲単価 : 変更可能</li> <li>分譲金額 : 変更可能</li> <li>分譲金額 : 変更可能</li> <li>規格 : 変更可能</li> <li>製造メーカー: 変更可能</li> </ul> |
| ⑥入力完了後、登録ボタンをクリックしてください。<br>相手方店舗に分譲依頼が発信されます。                                                                                                    | 製造メーカー:変更可能<br>区分 :自動入力<br>ロット ・任音で入力                                                                                                    |
| qas.vksys.jp の内容<br>相手店舗側で当店との関連付けができていません。<br>指定された分譲先を利用できません。                                                                                                    | <ul> <li>有効期限</li> <li>: 任意で入力</li> <li>依頼コメント:任意で入力</li> <li>回答コメント:入力不可</li> </ul>                                                                                                    |

グループ店機能ユーザー:他店舗画面\_\_分譲データ連携機能\_\_依頼する3

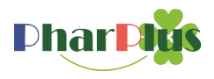

分譲依頼の状況を確認できます。

| Phar Pice       デ       デ       デ       デ       デ       デ       デ       デ       デ       デ       デ       マ       グ         現在お知らせはございません。                                                                                                    |                                                                                                    | ⑥分譲分譲依頼確認ボタンをクリックして<br>ください。                 |
|----------------------------------------------------------------------------------------------------|----------------------------------------------------------------------------------------------------|----------------------------------------------|
| Phat File         Phat File         Phat File | PharPhus期接局<br>送信 不動品 近婚 分寶<br>同件 同件 成期 《 OTC-60K                                                                                                    | ⑦相手方店舗に分譲依頼したアイテムが、<br>相手方の回答待ちの状態で表示されたいます。 |
| 全て         英素         あ行         ク「         2/5         久」         Q」         Q          Q          Q                                                                                                    | 目前         日本         日本         1                                                                                                    | 依頼者種類:自店舗入庫依頼<br>状態 :回答待ち                    |
| 取下げボタンをクリックすることで、分                                                                                                    | 譲入庫依頼を取り下げることができます                                                                                                    | <sub>。</sub> ⑧相手方の回答を待ちます。                   |
| DharDiss 発生<br>入庫 出庫 分譲 値引 欄即 帳票 不報品 採用品 見積 マスタ 自店舗 他店舗 通知店<br>お知らせ                                                                                                    | PharPlus調測接品AG<br>送信<br>示約。 近然<br>0件<br>0件<br>0件<br>0件<br>0件<br>0件<br>0件<br>0件<br>0件<br>0件                                                                                                    |                                              |
| 現在お知らせはございません。 相手方トップ画面                                                                                                    |                                                                                                    | 注)依頼中は、まだ分譲入庫データは作成されて                       |
| 分譲依頼が1件あります                                                                                                    | ■ Astronomed 1 acc / Devited 2 / Accel accel acc | おらず、仕庫釵にも反映されていません。                          |

アイコン定義表201604

## Phar Plus

#### 分譲依頼確認画面

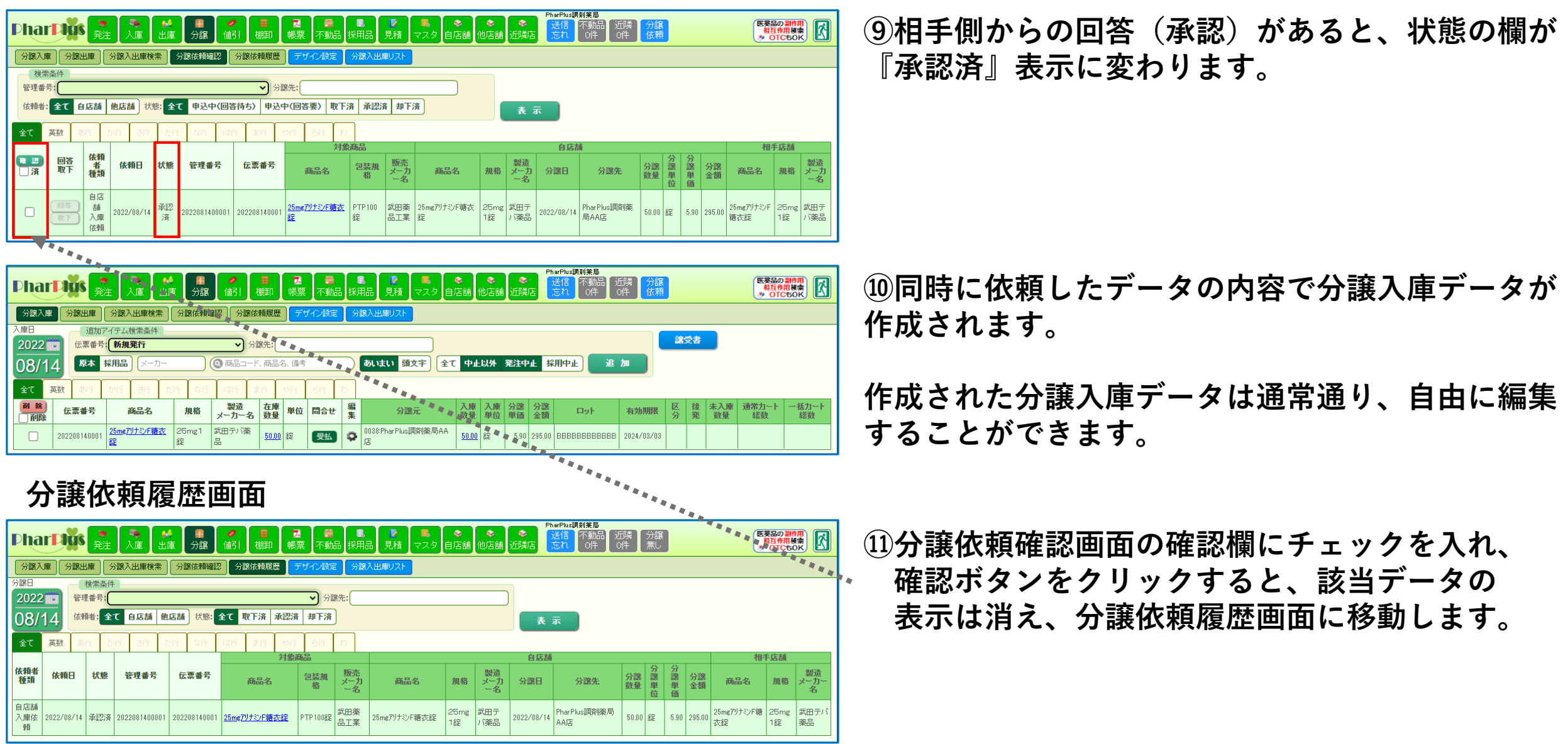

#### グループ店機能ユーザー:他店舗画面\_\_分譲データ連携機能\_\_依頼される1

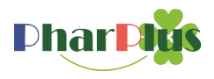

グループ店舗から分譲依頼を受けた場合 自店舗は分譲出庫データを作成→依頼店舗は分譲入庫データを作成する。

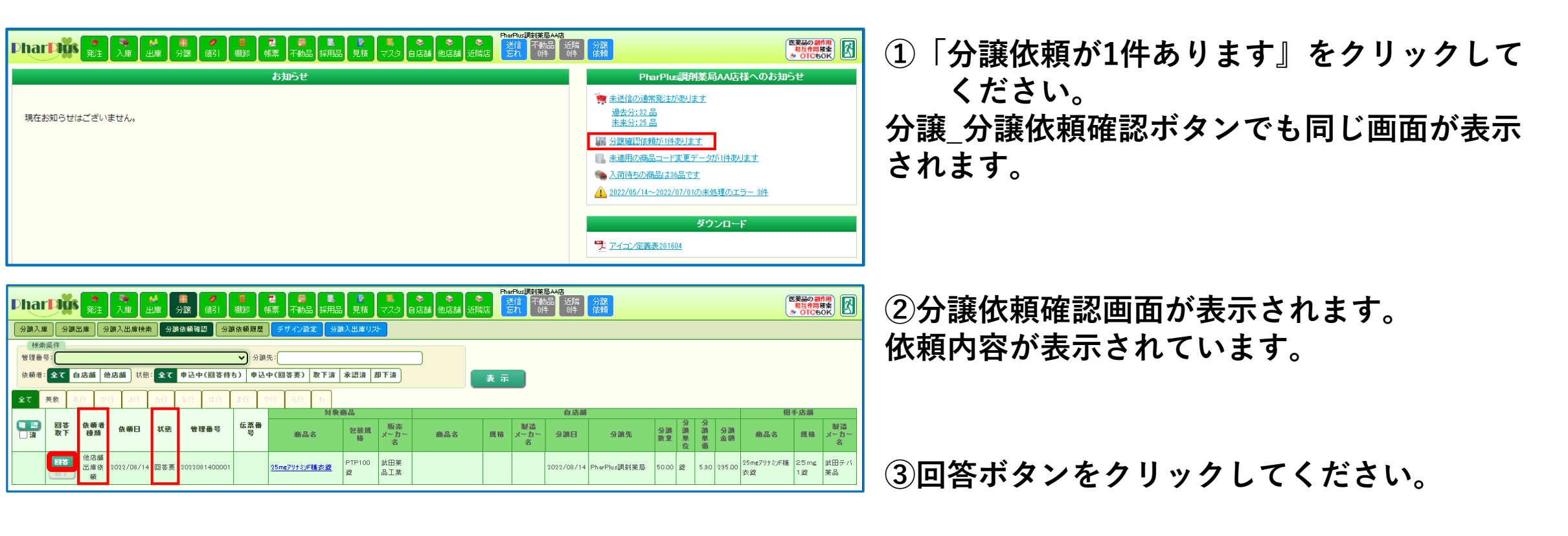

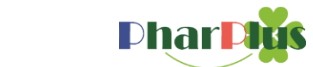

#### 分讓出庫依頼情報【回答】

| ▲品名       :::::::::::::::::::::::::::::::::::: |
|------------------------------------------------|
|                                                |
| 承認 却 下 キャンセル                                   |

注)依頼された数量などが分譲できない場合は 『却下』ボタンをクリックしてください。 依頼元の分譲依頼確認画面に反映されます。 ④自店舗の分譲出庫データを作成する為、各項目を カしてください。 臣日 :任意の日付けに変更可能 名 :選択されたアイテム **長規格 :選択されたアイテム 長メーカー:選択されたアイテム** 里番号 :自動設定 **巖先** :相手方店舗 『数量 :相手方希望数量(変更不可) 軍軍位 :自動設定 襄単価 :相手方単価(変更\_後可) 襄金額 :相手方金額(変更\_後可) :変更可能 **とメーカー:変更可能** :自動入力 **ה** ット :変更可能 力期限 :変更可能 依頼コメント:相手方が入力したコメント 回答コメント:入力可能

⑤承認ボタンをクリックしてください。

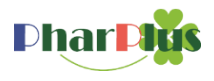

### 分譲依頼確認画面

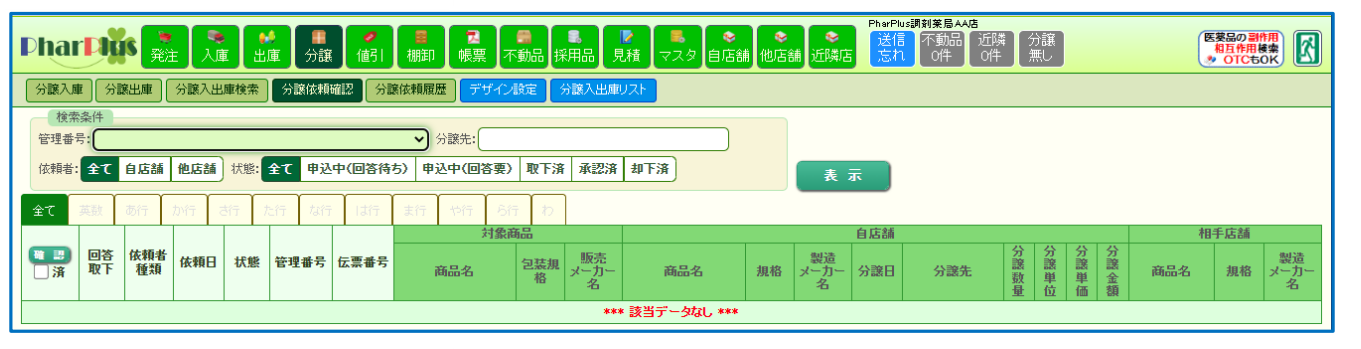

### 分譲依頼履歴画面

| Dha             | r <b>Þigs</b> | <b>》</b><br>発注 | ●<br>入庫 出     | ●<br>■ 分譲    | <ul> <li>✓</li> <li>●</li> <li>●</li></ul> | ■<br>黒 不動        | 品採用語            | ■ 見積 マスタ      | ♥<br>自店舗   | <b>◇</b><br>他店舗 | した<br>近隣店  | harPlus調剤業局AA店<br>送信 不動品 近<br>忘れ O件 O | i隣<br>件  | 分譲<br>無し |      |          |                   | 葵品の副作<br>相互作用権<br>OTCも( |                 |
|-----------------|---------------|----------------|---------------|--------------|----------------------------------------------------------------------------------------------------|------------------|-----------------|---------------|------------|-----------------|------------|---------------------------------------|----------|----------|------|----------|-------------------|-------------------------|-----------------|
| 分譲入             | ▲ 分譲日         | 上庫(分           | }讓入出庫検索       | 分譲依頼確認       | 分譲依頼履歴                                                                                                    | ザイン設定            | 日 分譲            | 入出庫リスト        |            |                 |            |                                       |          |          |      |          |                   |                         |                 |
| 分譲日             |               | 検索条件           | -             |              |                                                                                                    |                  |                 |               |            |                 |            |                                       |          |          |      |          |                   |                         |                 |
| 2022            | · 管:          | 里番号:           |               |              |                                                                                                    | ▶ 分言             | <u></u> 窯先:     |               |            |                 |            |                                       |          |          |      |          |                   |                         |                 |
| 08/             | 14 鹵          | 順者: 全          | て自店舗他         | 店舗 状態:       | 全て 取下済 承認済                                                                                                    | 却下済              | )               |               |            |                 | 表          | ज्ञ                                   |          |          |      |          |                   |                         |                 |
| 全て              | 英数 🦸          | 行 か            | 行 さ行 カ        | र्धन क्रिनि  | 1は行 ま行 や行                                                                                                    | -6í <del>,</del> | b               |               |            |                 |            |                                       |          |          |      |          |                   |                         |                 |
|                 |               |                |               |              | 対象商                                                                                                    | 品                |                 |               |            |                 | 自店舗        |                                       |          |          |      |          | 相                 | 手店舗                     |                 |
| 依頼者<br>種類       | 依頼日           | 状態             | 管理番号          | 伝票番号         | 商品名                                                                                                    | 包装規<br>格         | 販売<br>メーカ<br>ー名 | 商品名           | 規格         | 製造<br>メーカ<br>ー名 | 分譲日        | 分譲先                                   | 分譲<br>数量 | 分譲単位     | 分譲単価 | 分譲<br>金額 | 商品名               | 規格                      | 製造<br>メーカー<br>名 |
| 他店舗<br>出庫依<br>頼 | 2022/08/14    | 承認済            | 2022081400001 | 202208140001 | <u>25mg7リナシF糖衣錠</u>                                                                                                    | PTP100錠          | 菜田菜<br>品工業      | 25mgアリナミンF糖衣錠 | 25mg<br>1錠 | 武田テ<br>バ薬品      | 2022/08/14 | PharPlus調剤薬局                          | 50.00    | 錠        | 5.90 | 295.00   | 25mgアリナミンF糖<br>衣錠 | 25mg<br>1錠              | 武田テバ<br>薬品      |

### ⑥分譲依頼確認画面からは表示がなくなります。

#### ⑦分譲依頼の履歴は分譲依頼履歴画面に 表示されます。

### 分譲出庫画面

| Phar | Diğs 💂       | ・                   | ♥ ■<br>出庫 分譲           |             | ■ 【】<br>■ 帳票   | ि<br>不動品 | ■<br>採用品 | ▶ <mark>▶</mark> ■<br>見積 マスタ 自 | ❤<br>I店舗     | ◆<br>他店舎 | ∎<br>近隙  | 掂        | herPlus調剤業局AA店<br>送信<br>忘れ<br>の件        | 近隣 分譲<br>0件 無し |    |        |           | 医夢品の<br>相互作<br>き OTC |             |
|------|--------------|---------------------|------------------------|-------------|----------------|----------|----------|--------------------------------|--------------|----------|----------|----------|-----------------------------------------|----------------|----|--------|-----------|----------------------|-------------|
| 分譲入庫 | 分譲出庫         | 分譲入出庫検索             | 分譲依頼確                  | 認<br>分譲依頼   | 履歴 デザ          | イン設定     | 分譲       | 入出庫リスト                         |              |          |          |          |                                         |                |    |        |           |                      |             |
| 出庫日  |              | マイテム検索条件            |                        |             |                |          |          |                                |              |          |          |          |                                         |                |    |        |           |                      |             |
| 2022 | 😧 伝票番号       | 新規発行                |                        | ✔ 分譲5       | ŧ:             |          |          |                                |              |          |          |          |                                         |                |    | Ē      | ŧ渡書       |                      |             |
| 08/1 | 4            |                     | メーカー                   | (2) 商品      | コード、商品:        | 名、備考     |          | あいまい 頭文字                       | F) (1        | ÷۲ 4     | 止以外      | 発注       | 中止採用中止                                  | 追加             |    |        |           |                      |             |
| 全て J | 英数 あ行        | か行 さ行               | た行 な行                  | は行 ま行       | i や行           | 6行 わ     |          |                                |              |          |          |          |                                         |                |    |        |           |                      |             |
| 削除   | 伝票番号         | 商品名                 | 規格                     | 製造<br>メーカー名 | 在庫<br>数量 単位    | 間合せ      | 編集       | 分譲先                            | 出庫<br>数量     | 出庫<br>単位 | 分譲<br>単価 | 分譲<br>金額 | 161                                     | 有効期限           | 区分 | 後<br>発 | 未入庫<br>数量 | 通常力ート<br>総数          | ー括カート<br>総数 |
|      | 202208140001 | <u>25mg7リナミンF糖液</u> | <mark>太龍</mark> 25mg1錠 | 武田テバ薬品      | <u>14.00</u> 錠 | 受払       | 9        | 0001:PharPlus調剤薬局              | <u>50.00</u> | 錠        | 5.90     | 295.00   | BBBBBBBBBBBBBBBBBBBBBBBBBBBBBBBBBBBBBBB | 2024/03/03     |    |        |           |                      |             |

⑧承認した内容で、分譲出庫データが作成されます。

作成された分譲出庫データは通常通り、自由に編集 することが可能です。 グループ店機能ユーザー: 他店舗画面\_\_分譲データ連携機能\_依頼する\_分譲出庫データ作成1

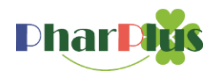

他店舗画面上の自店舗の在庫数リンクから、グループ店舗に分譲依頼を行う場合 自店舗は分譲出庫データを作成→相手方店舗は分譲入庫データが簡易に作成できます。

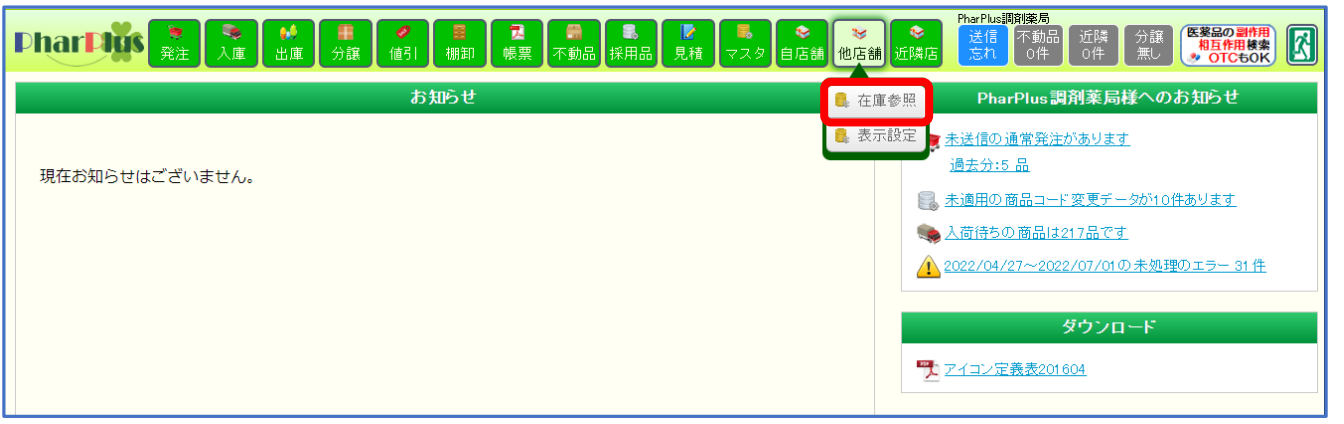

| Dhar Digs 発注 入庫 出庫 多                             | ■ <b>ク</b><br>}譲 値引 利 | ■ <b>7</b><br>111印 帳 | -<br>票 不動  | h品 採 | 11日 月 | 】<br>【積<br>↓ マスタ 自店舗 | <ul> <li>♥</li> <li>●</li> <li>●</li></ul> | PharPlus調剤業局<br>送信<br>忘れ<br>0件 | 近隣 分譲<br>0件 無し |           |             | 医薬品の副作用<br>相互作用検索<br>参 OTCもOK |            |            |            |            |     |
|--------------------------------------------------|-----------------------|----------------------|------------|------|-------|----------------------|----------------------------------------------------------------------------------------------------|--------------------------------|----------------|-----------|-------------|-------------------------------|------------|------------|------------|------------|-----|
| 在庫参照 表示設定                                        |                       |                      |            |      |       |                      |                                                                                                    |                                |                |           |             |                               |            |            |            |            |     |
| 検索条件                                             |                       |                      |            |      |       |                      |                                                                                                    |                                | 11.15          |           |             |                               |            |            |            |            |     |
| 対象月: 2022/08 🗸 内服 外用 注                           | 射 ヘルスケア               | 機器診断                 | <u>क</u> र | 先発品  | 1 後発  | 品 全て 中止以             | 外 発注中止 採用                                                                                                    | ₱止 27210                       | 2871           |           |             |                               |            |            |            |            |     |
| 全て 包装品 分割品 メーカー                                  | (2) 商品コード、耐           | <b>新品名、備考</b>        | F          | 5    | いまい   | 頭文字                  |                                                                                                    | 表示列                            | 指定             |           |             |                               |            |            |            |            |     |
| 検索対象: 全店話自店舗 表示金額: 在库金                           | 2. 茶価金額               | 金額計算:                | 第定個        | 775  | 16    |                      |                                                                                                    | 表                              | <b>T</b>       |           |             |                               |            |            |            |            |     |
|                                                  |                       | 表示色 💻                | 1: 15      | ピンク: | 翻卸    | に 箱 オレンジ: 合計         |                                                                                                    |                                |                |           |             |                               |            |            |            |            |     |
| 先期100件 全て 英数 あ行 か行 ざげ                            | 〒 た行 な行               | は行                   | ま行         | や行   | 6行    | ħ                    |                                                                                                    |                                |                |           |             |                               |            |            |            |            |     |
| (++00(+++))<br>奋品名                               | 匀装报线                  | v-7                  | - 夕        |      |       | PharPlus             | 調剤薬局                                                                                                    |                                |                | PharPlus調 | 創薬局AA店      |                               | 1          |            |            |            |     |
|                                                  |                       |                      |            |      |       | 在庫金額                 | 最終入庫日                                                                                                    | 最終出庫日                          | ■ 在庫数量         | 在庫金額      | 最終入庫日       | 最終出庫日                         |            |            |            |            |     |
| <u>末0.025w/wFデミトール水</u>                          | 500ml                 | 00ml 丸石製薬            |            | 丸石製薬 |       |                      | 0.0                                                                                                    | 00.0                           |                |           | 410.00      | 207.46                        | 2019/10/01 | 2021/11/22 |            |            |     |
| <mark>未</mark> 0.05%4#5%2%W                      | 250ml                 | 吉田製薬                 |            | 0.00 |       | 00.0                 |                                                                                                    |                                | 0.00           | 00.0      |             |                               |            |            |            |            |     |
| 108サリチル酸ワセリン軟音東豊                                 | 500g                  | 吉田製薬                 | 田製薬        |      | 吉田製薬  |                      | 吉田製薬                                                                                                    |                                | 840.0          |           | 2000706727  | 2022/07701                    | 390.00     | 1,194.18   | 2019/12/04 | 2020/04/28 | 187 |
| 未108799手ル酸ワセリン軟音東豊                               | 500g                  | 日医工                  | 日医工        |      | 0.0   | 0.00                 |                                                                                                    |                                | 0.00           | 0.00      |             |                               |            |            |            |            |     |
| <u>25mg7リナミンF總衣錠</u>                             | PTP100錠               | 出田菜品                 | 工業         |      | 0.0   | 00.0                 |                                                                                                    |                                | <u>64.00</u>   | 336.64    | 2022/04/08  | 2022/06/29                    |            |            |            |            |     |
| 2mgセルシン錠                                         | PTP100錠               | 武田薬品                 | 工業         |      | 0.0   | 00.0                 |                                                                                                    |                                | 00.0           | 0.0       |             |                               |            |            |            |            |     |
| 58797手ル酸ワセリン軟音東豊                                 | 500g                  | 東豊薬品                 |            |      | 0.0   | 00.0                 |                                                                                                    |                                | 00.0           | 0.0       |             |                               |            |            |            |            |     |
| 5月サリチル酸ワセリン軟音東豊                                  | 500g                  | 吉田製薬                 |            |      | 500.0 | 1,403.00             | 2021/06/15                                                                                                    | 2021/06/14                     | 0.00           | 0.00      |             |                               |            |            |            |            |     |
| <mark>未</mark> 50mg7リナミ)F稿衣錠                     | PTP100錠               | 武田薬品                 | 工業         |      | 0.0   | 00.0                 |                                                                                                    |                                | 0.00           | 0.00      |             |                               |            |            |            |            |     |
| ■<br>素6mg7リナミンF稿表発                               | PTP100錠               | 出田薬品                 | 工業         |      | 0.0   | 00.0                 |                                                                                                    |                                | 00.0           | 00.0      |             |                               |            |            |            |            |     |
|                                                  | PTP100錠               | 武田薬品                 | 工業         |      | 22.0  | 173.58               | 2021/01/27                                                                                                    | 2020/09/11                     | 0.00           | 0.00      |             |                               |            |            |            |            |     |
| ATP腸溶鏡20mg「日医工」                                  | PTP100錠               | 日医工                  |            |      | 0.0   |                      |                                                                                                    |                                | 0.00           |           |             |                               |            |            |            |            |     |
| 未回削除:C-fZTy鍵250mg「経」20200331                     | 10錠×10                | 日医工                  |            |      |       | 自店舗                  | 情報欄                                                                                                    |                                | : 1            | れ店舗       | <b></b> 青報欄 |                               |            |            |            |            |     |
|                                                  | ۸ <sup>-</sup> 5 100s | HET                  |            |      | 0.0   |                      |                                                                                                    |                                | 0.00           |           |             |                               |            |            |            |            |     |
| CONTRACTOR - 0 - 3 X 3 24040 3041 (#1 3 20200331 |                       |                      |            | _    |       |                      |                                                                                                    |                                | <b></b>        |           |             |                               | ų T        |            |            |            |     |

①他店舗\_\_在庫参照ボタンをクリックしてください。

#### ②自店舗欄の分譲依頼を行うアイテムの在庫数 リンクをクリックしてください。

## 注)分譲連携は事前に関連付け設定が必要です。

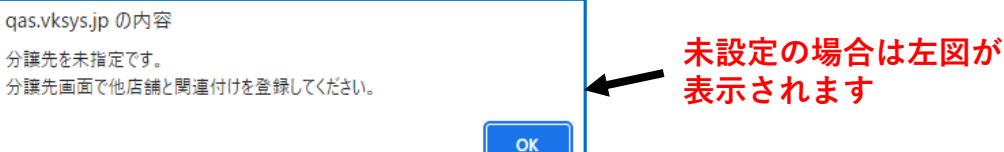

### グループ店機能ユーザー:他店舗画面\_\_分譲データ連携機能\_依頼する\_分譲出庫データ作成2

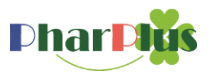

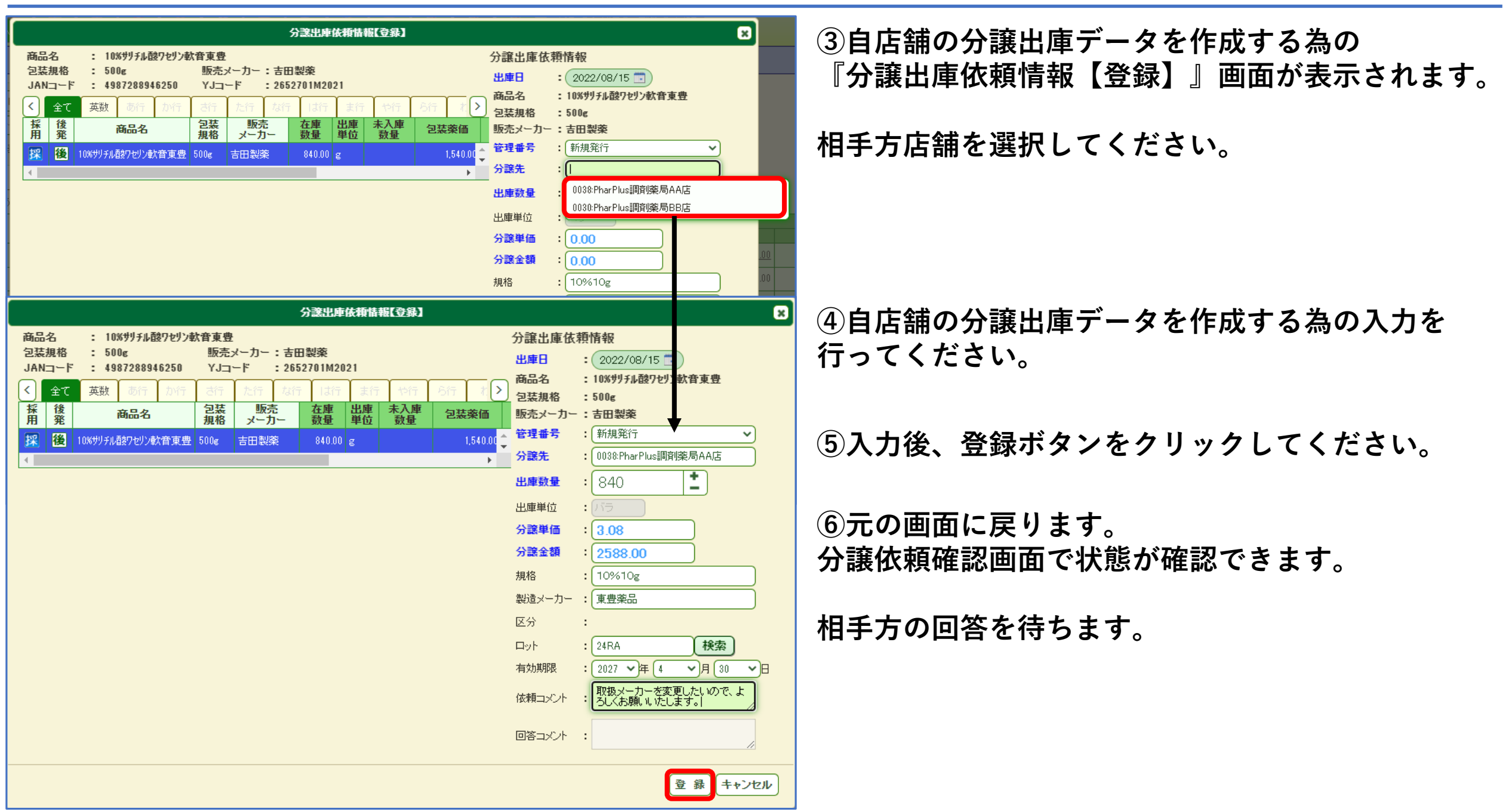

グループ店機能ユーザー: 不動品掲示板\_\_分譲データ連携機能\_依頼する1

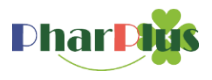

不動品\_\_掲示板検索画面からも分譲データ連携が可能です。 自店舗は分譲入庫データを作成→相手方店舗は分譲出庫データが簡易に作成できます。

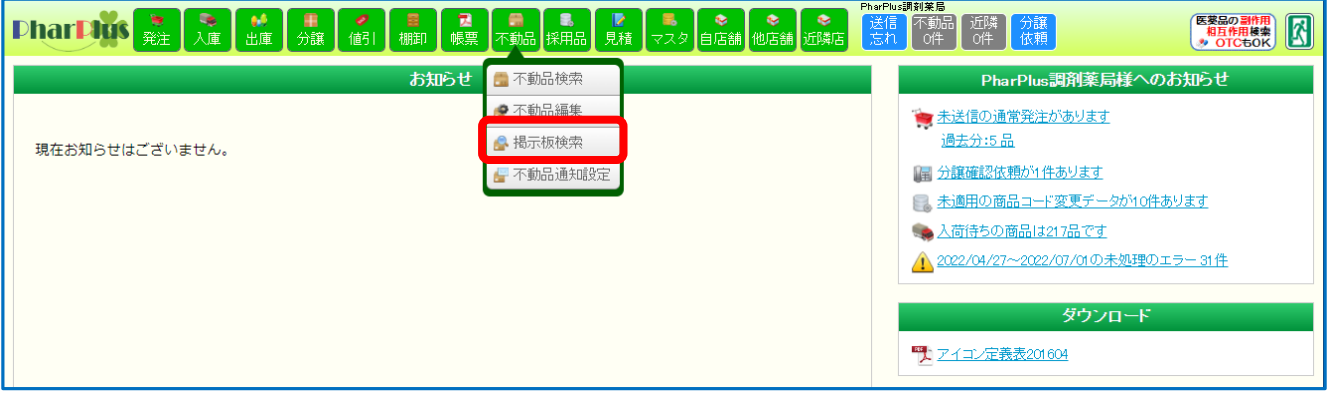

①不動品\_\_揭示板検索ボタンをクリックして ください。

2 ②分譲依頼を行うアイテムを検索してください。

注)分譲連携は事前に関連付け設定が必要です。 必ず同じグループ店の連携設定が完了している 店舗を選択してください。

③分譲依頼を行うアイテムの在庫数のリンクをク リックする

| Pharp                         | iğs 🛛              | <b>き</b><br>発注 | <b>◎</b><br>入庫 | ●●<br>出庫 | 「<br>分譲 | ●<br>値引 | ■<br>棚卸       | <mark>■</mark><br>帳票 | <br>不動品  | 。<br>採用品 | <mark>₽</mark><br>見積 | <b>ड</b><br>२८९ (ह | ●<br>■店舗 他店     | ● 近隣         |       | 端<br>送信<br>忘れ<br>の件 | 近隣 分<br>0件 亿 | 〕譲<br>、頼 | (            | 医葵品の副作用<br>相互作用検索<br>・ OTCもOK |
|-------------------------------|--------------------|----------------|----------------|----------|---------|---------|---------------|----------------------|----------|----------|----------------------|--------------------|-----------------|--------------|-------|---------------------|--------------|----------|--------------|-------------------------------|
| 不動品検索                         | 不動品                | 編集             | 揭示板検           | 索不       | 動品通知    | 没定      |               |                      |          |          |                      |                    |                 |              |       |                     |              |          |              |                               |
| 検索条件                          | iff                |                |                |          |         |         |               |                      | _        | (検索条件を)  |                      |                    |                 |              |       |                     |              |          |              |                               |
| 商品コード:                        |                    |                |                | :        | または     |         |               |                      | (前7      | 5一致)     |                      |                    | する              |              |       |                     |              |          |              |                               |
| YJ⊐−ド :                       |                    |                |                | :        | または     |         |               |                      | (前方      | 5一致)     |                      |                    |                 |              |       |                     |              |          |              |                               |
| 商品名:                          |                    |                |                |          | または     |         |               |                      | (中間一致)   |          |                      | ファイ                | ル出力             |              |       |                     |              |          |              |                               |
| 一般名称 :                        |                    |                |                |          | または     |         |               |                      | (中間      | ┣━致)     |                      |                    |                 |              |       |                     |              |          |              |                               |
| キーワード: 商品コード、商品名、 備考 あいまい 頭文字 |                    |                |                |          |         | 検索対象    | ŧ             | 所属グル                 | ,ープ      | 表        | 汞                    |                    |                 |              |       |                     |              |          |              |                               |
| 店舗名                           |                    | G              |                |          | 商品名     |         |               | 包装                   | 規格       | メーカー     | -名                   | 在庫鼓量               | 在庫更新            | 日有効          | 期限    | 티ット                 | 備考           | i i      | 住所           |                               |
| PharPlus間前藥                   | 局AA店               | ۲              | 0.025w/v%7     | "アミトールフト | <       |         |               | 500ml                |          | 丸石製薬     |                      | <u>410.00r</u>     | nl 2022/08/     | 11           | T. ₹  | ÷+ 0 +8             | =+           | 5 14     |              |                               |
| PharPlus調剤藥                   | 局AA店               | ۲              | 10%サリチル酒参      | ワセリン軟作   | 費東費     |         |               | 500g                 |          | 吉田製薬     |                      | <u>390.00</u>      | g 2022/08/      | 11           | 门里    | 끼ㅁ며현                | ノノトリン        | X 19     | 四回涂          |                               |
| PharPlus調剤藥                   | 局AA店               | ٢              | 25mgアリナミ)      | F糖衣錠     |         |         |               | PTP100               | 淀        | 武田薬品工    | 業                    | <u>14.00</u>       | <u>2022/08/</u> | 14 2024/1    | 03/03 | BBBBBBBBBBBB        | з            | 2        | 大阪府大阪市名刺口8-1 | 1                             |
| PharPlus調剤藥                   | 局AA店               | ٢              | d−⁄nuルフェニラ     | ミンマレイン層  | 朘塩錠2mg  | 「武田テバ   |               | PTP100               | Ê        | 武田薬品工    | 業                    | <u>216.00</u>      | <u>2022/08/</u> | 11 2024/     | 08/31 | FS0199              |              | Z        | 大阪府大阪市名刺口8-1 | 1                             |
| PharPlus調剤薬                   | 局AA店               | ۲              | dークロルフェニラ      | ミンマレイン暦  | 接塩徐放鍋   | €6mg「武田 | テパリ           | PTP100               | 淀        | 武田薬品工    | 業                    | <u>314.00</u>      | <u>2022/08/</u> | 11 2024/     | 06/30 | FR0407              |              | z        | 大阪府大阪市名刺口3-1 | 1                             |
| PharPlus調剤薬                   | 局AA店               | ۲              | MS)令シッフ°F      | タイホウ」 11 | 00g     |         |               | 102章                 |          | 大鵬薬品エ    | 二業                   | 12.00(100.00)      | 2022/08/        | 11 2023/     | 09/30 | 1J80F               |              | 2        | 大阪府大阪市名刺口8-1 | 1                             |
| PharPlus調剤薬                   | N藥局AA店 🙂 PL配合顆粒 1g |                | 100包           |          | 塩野義製薬   |         | <u>136.00</u> | g 2022/08/           | 11 2026/ | 04/30    | 9311                 |                    | 2               | 大阪府大阪市名刺口3-1 | 1     |                     |              |          |              |                               |
| PharPlus調剤薬                   | 局AA店               | ٢              | SG配合顆制         | ģ 1g     |         |         |               | 105包                 |          | 塩野義製薬    | 56                   | 84.00              | g 2022/08/      | 11 2024/     | 02/29 | 9633                |              | 2        | 大阪府大阪市名刺口3-1 | 1                             |

### グループ店機能ユーザー: 不動品掲示板\_\_\_分譲データ連携機能\_依頼する2

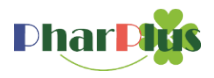

| 自店舗_分譲入庫依頼情報登録画面                                                                                                    | ④分譲入庫データを作成したいアイテム(規格・                                  |  |  |  |  |  |  |
|----------------------------------------------------------------------------------------------------|---------------------------------------------------------|--|--|--|--|--|--|
| 分證入庫依賴情報【登錄】                                                                                                    | メーカ)を選択してください。(青色帯)                                     |  |  |  |  |  |  |
| 商品名 : PL配合顆粒 1g 分譲入庫依頼情報                                                                                                    |                                                         |  |  |  |  |  |  |
| Z 2022/08/15 : 100 Z 2022/08/15 : 2022/08/15 : 2022/08 | ⑤自店舗の分譲入庫データを作成する為、                                     |  |  |  |  |  |  |
| く 全て 英数 あ行 か行 さ行 た行 な行 は行 ま行 や行 ら行 オ ≥ 包装規格 :100 2     振 後     ホーム 知道 (1) (1) (1) (1) (1) (1) (1) (1) (1) (1)                                                                                                    | 各項目を入力してください。                                           |  |  |  |  |  |  |
| 所 発     商品名     提格     次・カー     数量     単位     数量     包装架価     販売メーカー     塩野素製楽           1000つ     佐野美制装       650000     管理番号     ・     新規発行     ✓                                                                                                    |                                                         |  |  |  |  |  |  |
| 採         PL配合顆粒 le         1002         塩野義製菜         0.00 g         650.00         分譲先         00088PharPlus調削榮局AA店                                                                                                    | 入庫日 : 任意の日付けに変更可能                                       |  |  |  |  |  |  |
| → B 26.00 入庫数量 : 100 1 100 1 100  | 商品名 :選択したアイテム                                           |  |  |  |  |  |  |
| PL配合顆粒         1000g         塩野義製薬         - g         6,500.00         入庫単位         バラ                                                                                                    | 包装規格 :選択したアイテム                                          |  |  |  |  |  |  |
|                                                                                                    | 販売メーカー・選択したアイテム                                         |  |  |  |  |  |  |
| 規格 : 1g                                                                                                    | 「                                                       |  |  |  |  |  |  |
| 製造メーカー : シオノギファーマ                                                                                                    |                                                         |  |  |  |  |  |  |
|                                                                                                    | 分譲先 - :選択した店舗                                           |  |  |  |  |  |  |
|                                                                                                    | 入庫数量 : 依頼したい数量を入力                                       |  |  |  |  |  |  |
| (が明コッピル・・1002の分譲をお願いいたします。                                                                                                    | 入庫単位  :自動設定                                             |  |  |  |  |  |  |
|                                                                                                    | · · · · · · · · · · · · · · · · · · ·                   |  |  |  |  |  |  |
|                                                                                                    | - 万成千岡 ・文文节記<br>- 八森久姑 ・亦市司化                            |  |  |  |  |  |  |
|                                                                                                    | 一 刀 禄 立 領 い 多 史 り 能 し し し し し し し し し し し し し し し し し し |  |  |  |  |  |  |
|                                                                                                    | 月 現格 :                                                  |  |  |  |  |  |  |
| ⑥入力空了後 登録ボタンをクリックしてください                                                                                                    | 製造メーカー:変更可能                                             |  |  |  |  |  |  |
|                                                                                                    | 区分    :自動入力                                             |  |  |  |  |  |  |
| ⑦元の画面に戻ります。                                                                                                    | ロット :仟意で入力                                              |  |  |  |  |  |  |
|                                                                                                    | 右効期限 ・任音で入力                                             |  |  |  |  |  |  |
| ノ 該 [以积] 単臣 心 凹 山 く 1人 忠 ノ ご 正 記 く ぐ よ ゝ 。                                                                                                    |                                                         |  |  |  |  |  |  |
|                                                                                                    | 11(現 - ノア・1 士息 (八刀)                                     |  |  |  |  |  |  |
| 相手方の回答を待ちます。                                                                                                    | 回答コメント:入力不可                                             |  |  |  |  |  |  |

グループ店機能ユーザー: 不動品編集\_\_分譲データ連携機能\_依頼する\_分譲出庫データ作成1

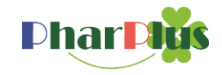

不動品編集画面上の在庫数リンクから、グループ店舗に分譲依頼を行う 自店舗は分譲出庫データを作成→相手方店舗は分譲入庫データが簡易に作成できます。

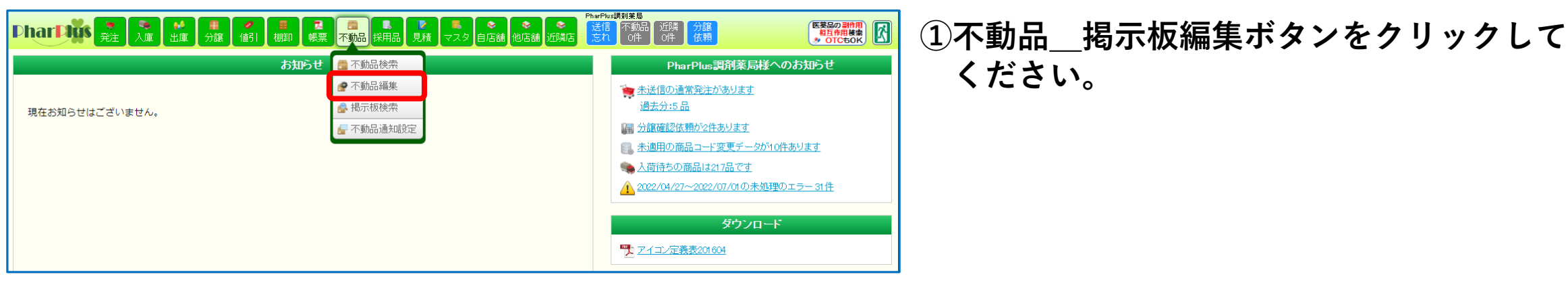

# ②分譲依頼を行うアイテムの在庫数リンクを クリックしてください。

ください。

| Pha            | rD                                                                                                    | ☆ ● ● ● ● ● ● ● ● ● ● ● ● ● ● ● ● ● |                   | <b>え</b><br>帳票 不動 | )<br>动品 採用 |     | ▶ ■ ■ ■ ■ ■ ■ ■ ■ ■ ■ ■ ■ ■ ■ ■ ■ ■ ■ ■ | <ul> <li>◆</li> <li>◆</li> <li>◆</li> <li>●</li> <li>●</li></ul> | PharPlus調整<br>送信<br>忘れ | <mark> 業局</mark><br>下動品 近隙<br>0件 0件 | なない かっか しょう うう しょう うう うう うう うう うっぽう うっぽう うち うち うち うち うち うち うち うち うち うち うち うち うち |            | 医寒     | 品の副作用<br>互作用検索<br>DTCもOK |      |
|----------------|----------------------------------------------------------------------------------------------------|-------------------------------------|-------------------|-------------------|------------|-----|-----------------------------------------|----------------------------------------------------------------------------------------------------|------------------------|-------------------------------------|---------------------------------------------------------------------------------|------------|--------|--------------------------|------|
| 「不動品           | 不動品條業 据示板検索 不動品通知設定                                                                                                    |                                     |                   |                   |            |     |                                         |                                                                                                    |                        |                                     |                                                                                 |            |        |                          |      |
| 検索<br>全て<br>全て | 検索条件<br>全て 内服 外用 注射 ヘルスケア 機器诊断 全て 先発品 検発品 全て 中止以外 発注中止 採用中止<br>全て 包装品 分割品 メーカー ④ 商品コード、商品名、 施考 あいまい 頭文字 表示 有効期限コピー ファイル出力 |                                     |                   |                   |            |     |                                         |                                                                                                    |                        |                                     |                                                                                 |            |        |                          |      |
| 全て             | 英螤                                                                                                    | あ行 か行 さ行 た行 な行                      | は行 ま行             | や行 6行             | b          |     |                                         |                                                                                                    |                        |                                     |                                                                                 |            |        |                          |      |
| 削除             | ) (13                                                                                                    | 商品名                                 | 包装規格              | メーカー名             | 問合せ        | 比率  |                                         |                                                                                                    | 不動品登                   | 録情報                                 |                                                                                 |            | 144-44 | 実包                       | 薬価   |
|                | <u>э</u> н                                                                                                    | •                                   | -                 |                   | _          |     | 在庫致量 単位                                 | ト限数量 直近ロット                                                                                                    | Hyb                    | 迫近期限                                | 有効期限                                                                            | 指載期限       | 偏考     | in IX                    |      |
|                |                                                                                                    | <u>ネオステリンケリーンうがしい液0.2% 56mL</u>     | 簋20瓶              | 日本歯科薬品            | 受払         | 100 | <u>1.41</u> 56.00)ml                    | 0                                                                                                    |                        |                                     |                                                                                 | 2022/09/15 |        | 1,120.00                 | 5.4  |
|                |                                                                                                    | <u>ハイホン能20mg</u>                    | 🏭 PTP 1200錠       | _7℃ES77-7         | 受払         | 100 | <u>102.00</u> 錠                         | 0                                                                                                    |                        |                                     |                                                                                 | 2022/09/15 |        | 1,200.00                 | 5.7  |
|                |                                                                                                    | <u>ハルシオン0.25mg錠 SP</u>              | 🏭ヒート100錠          | ファイザー             | 受払         | 100 | <u>60.00</u> 錠                          | 0                                                                                                    |                        |                                     |                                                                                 | 2022/09/15 |        | 100.00                   | 10.7 |
|                |                                                                                                    | <u>ヒルト・イトウリーム0.3%(瓶)</u>            | <b>ﷺ</b> 100g     | マルホ               | 受払         | 100 | <u>350.00</u> g                         | 0                                                                                                    |                        |                                     |                                                                                 | 2022/09/15 |        | 100.00                   | 20.1 |
|                | 1                                                                                                    | リスへリトン内用液分包3mg「7水」0.1%3mL           | <b>23</b> 3ML×60包 | 共和薬品工業            | 受払         | 100 | <u>244.00</u> 包                         | 0                                                                                                    |                        |                                     |                                                                                 | 2022/09/15 |        | 60.00                    | 66.2 |

グループ店機能ユーザー: 不動品編集\_\_分譲データ連携機能\_依頼する\_分譲出庫データ作成2

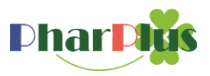

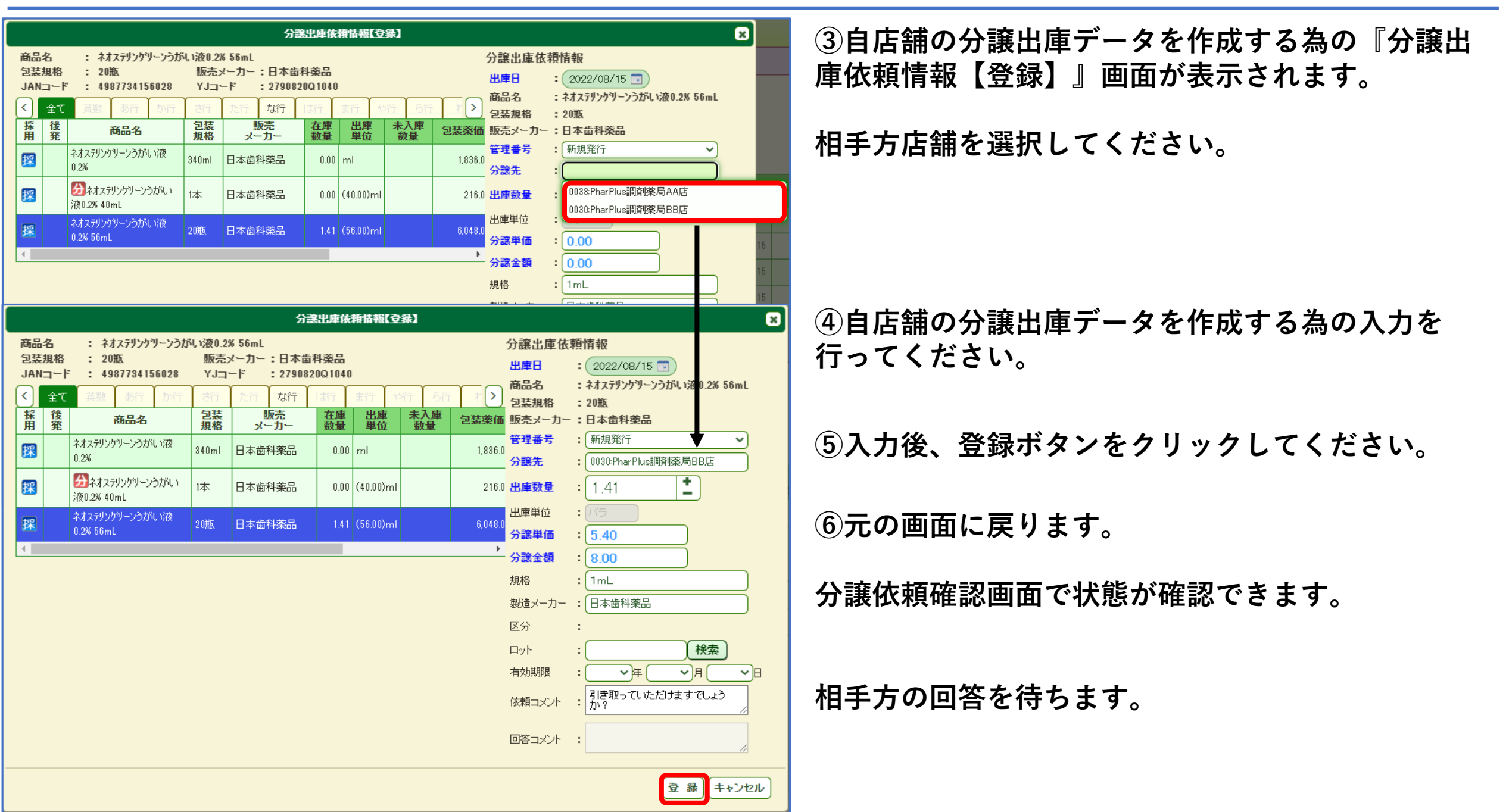

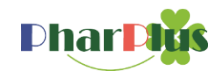

### 不動品掲示板が閲覧できます。

| Phar Phar & 参照 不動品 使発<br>不動品 使発<br>通 不動品検究<br>現在お知らせはござい 婦 不動品通知                                                                                                    | <b>大</b><br>索<br>和設定                                                                             | ■<br>7スタ<br>店舗G 帳 票 0件<br>お知らせ                                                                                                    |                                                    |                                                                                             | Pha                                                                                                    | PharPlus<br>arPlus 調剤<br>*** お知<br> | 調剤薬局G本<br>薬局G本<br>らせはあり<br>ダウンロ~<br>01604 | 部<br>医薬品の割<br>相互作用。<br>** OTCも<br>部様へのお知<br>はせん **** | 開<br>w<br>or<br>らせ   | ①不<br>く                         | 動品<br>ださい                   | 揭示板検索<br>。                 | <b>哀ボタンを</b>                                          | クリッ              | クして                |                                     |
|----------------------------------------------------------------------------------------------------|--------------------------------------------------------------------------------------------------|----------------------------------------------------------------------------------------------------|----------------------------------------------------|---------------------------------------------------------------------------------------------|----------------------------------------------------------------------------------------------------|-------------------------------------|-------------------------------------------|------------------------------------------------------|----------------------|---------------------------------|-----------------------------|----------------------------|-------------------------------------------------------|------------------|--------------------|-------------------------------------|
| Phar Ptis 参照     不動品     授衆     福田    根表     不動品     後衆     福田    根表     本     和     日本     和     日本     本     日本     本     日本     本     日本     本     日本     本     日本     本     日本     本     日本     本     日本     本     日本     本     日本     本     日本     日本     本     日本     本     日本     本     日本     本     日本     本     日本     本     日本     本     日本     本     日本     日本     本     日本     日 |                                                                                                  | ■ 【】 【】 不動品<br>7スタ 店舗G 帳 票 0件                                                                                                    |                                                    |                                                                                             |                                                                                                    | PharPlus                            | 調剤薬局G本                                    | 部<br>医薬品の副作<br>相互作用<br>* OTCもの                       |                      | 2不                              | 動品掲                         | 示板が表示                      | <b>示されます</b> 。                                        | 0                |                    |                                     |
| 様 案条件<br>商品コード :<br>VJコード :<br>商品名 :<br>一般名称 :<br>キーワード :<br>商品コード、商品名、備考                                                                                                    | ) ま7<br>) ま7<br>) ま7<br>) ま7                                                                     | こは     (前       こは     (前       こは     (中       こは     (中       あいまい<     頭文字                                                                | 前方一致)<br>前方一致)<br>叩聞一致)<br>叩聞一致)<br><b>て 所属グルー</b> | 検索<br>登録<br>ファイ<br>オ 表                                                                      | 条件を<br>対る<br>ル出力<br>示                                                                                                    |                                     |                                           |                                                      |                      | 機能<br>され                        | ファ<br>.ててい                  | イル出力オ<br>る、掲示板             | ドタンをク<br>反情報がCS                                       | リックで<br>SVで出た    | すると、<br>力できる       | 表示<br>ます。                           |
| 店舗名<br>PharPlus調剤薬局<br>PharPlus調剤薬局<br>PharPlus調剤薬局<br>PharPlus調剤薬局<br>PharPlus調剤薬局AA店                                                                                                    | G<br>3<br>3<br>3<br>3<br>3<br>3<br>3<br>3<br>3<br>3<br>3<br>3<br>3<br>3<br>3<br>3<br>3<br>3<br>3 | <b>商品名</b><br>ネオステリングリーンうがい液の.2% 56mL<br>ハイホン錠20mg<br>ハルシオン0.25mg錠 SP<br>とルドイトグリーム0.3% (用)<br>リスペリトン内用液分包3mg「アメル」0.1%3mL<br>0.025w/v%チアミトール水 | 包装規格                                               | メーカー名       メーカー名       日本歯科薬品       フロESファーマ       フィイサー       マルホ       共和薬品工業       ハ石製薬 | 在車数量         7           78.96ml         2           102.00錠         2           60.00錠         2           350.00g         2           244.002         2           410.00ml         2 | 在庫更新日 3                             | 有効期限                                      |                                                      |                      |                                 |                             |                            |                                                       |                  |                    |                                     |
| 店舗名<br>PharPlus調剤薬局                                                                                                    | G<br>G                                                                                           | 商品コード<br>14987734156025                                                                                                    | 薬品名 ネオステリ                                          | 薬品名_漢字<br>ネオステリングリーンうがい液0.2% 56mL                                                           |                                                                                                    |                                     |                                           | ×<br>薬品:<br>ネオステ                                     | 名_カナ<br>リングリーン'      | 包装規格<br>20瓶                     | 複数規格混在<br>複数規格混在            | メーカー名<br>日本歯科薬品            | 在庫数量<br>78.96                                         | 出庫単位<br>m l      | 在庫更新日<br>2022/8/11 |                                     |
| PharPlus調剤薬局<br>PharPlus調剤薬局<br>PharPlus調剤薬局                                                                                                    | G<br>G<br>G                                                                                      | 14987813703003<br>14987114932003<br>14987213050738                                                                                           | ハイホ ン<br>ハルシオン<br>ヒルト イ                            | ′錠20mg<br>′0.25mg፤<br>′ト゛ クリーム(                                                             | 。<br>錠 SP<br>0.3% (瓶)                                                                                                    | )                                   |                                           |                                                      | ハイホ゛<br>ハルシオ<br>ヒルト゛ | ンシ゛ョウ20 <br>ン0.25MG<br>イト゛クリーム( | PTP1200翁<br>ヒート100錠<br>100g | 複数規格混在<br>複数規格混在<br>複数規格混在 | ニフ <sup>°</sup> ロESファーマ<br>ファイサ <sup>°</sup> ー<br>マルホ | 102<br>60<br>350 | 錠<br>錠<br>g        | 2022/8/11<br>2022/8/11<br>2022/8/11 |
|                                                                                                    |                                                                                                  |                                                                                                    |                                                    |                                                                                             |                                                                                                    |                                     |                                           |                                                      |                      |                                 |                             |                            |                                                       |                  |                    |                                     |

本部管理者ユーザー:不動品通知設定機能

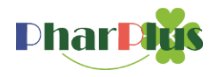

### 不動品掲示板に設定しているアイテムが掲載された時に通知を行います。

| Phar                   |       | <b>≫</b><br>≽照 | ●<br>不動品 | <ul> <li>▶</li> <li>▶</li> <li>■</li> <li>■<th>え しょうしょう ひょうしん しょうしん しょうしん ひょうしん しょうしん しょうしょう しょうしん しょうしょう しょうしょう しょうしょう しょうしょう しょうしょう しょうしょう しょうしょう しょう</th><th>不動品<br/>0件</th><th></th><th>Pha</th><th>Plus調剤薬局</th><th>3本部 💽</th><th>経品の副作用<br/>百作用検索<br/>OTCもOK</th></li></ul> | え しょうしょう ひょうしん しょうしん しょうしん ひょうしん しょうしん しょうしょう しょうしん しょうしょう しょうしょう しょうしょう しょうしょう しょうしょう しょうしょう しょうしょう しょう | 不動品<br>0件 |      | Pha  | Plus調剤薬局 | 3本部 💽 | 経品の副作用<br>百作用検索<br>OTCもOK |
|------------------------|-------|----------------|----------|----------------------------------------------------------------------------------------------------|----------------------------------------------------------------------------------------------------|-----------|------|------|----------|-------|---------------------------|
| 不動品検索」「掲示板検索」「不動品通知設定」 |       |                |          |                                                                                                    |                                                                                                    |           |      |      |          |       |                           |
| 削除                     | 有効/無効 | No.            |          | 通知設定                                                                                                    | 名称                                                                                                    |           | 設定内容 | 該当件数 | 登録日      | 通知回数  | 最終メール送信                   |
|                        |       | 1              | 作成       |                                                                                                    |                                                                                                    |           |      |      |          |       |                           |
|                        |       | 2              | 作成       |                                                                                                    |                                                                                                    |           |      |      |          |       |                           |

|       |   | 不動品通         | 知設定   | ×        |
|-------|---|--------------|-------|----------|
| 設定名称  | : | アリナミン        |       | )        |
| 商品コード | : |              | または   | (前方一致)   |
| YJ⊐∽ŀ | : |              | ) または | (前方一致)   |
| 商品名   | : | アリナミン        | または   | (中間一致)   |
| 一般名称  | : |              | または   | (中間一致)   |
| キーワード | : | 商品コード、商品名、備考 |       | あいまい 頭文字 |
|       |   |              |       |          |
|       |   |              |       | 登録 キャンセル |

| PharPlus調剤薬局G本部<br>を照<br>の<br>動品<br>見積<br>マスタ<br>に<br>諸3<br>暖<br>票<br>1<br>作<br>1<br>作<br>1<br>作<br>1<br>1<br>1<br>1<br>1<br>1<br>1<br>1<br>1<br>1<br>1<br>1<br>1 |                     |     |              |           |      |            | 編の副作用<br>直作用検索<br>OTCもOK |         |  |  |  |
|----------------------------------------------------------------------------------------------------|---------------------|-----|--------------|-----------|------|------------|--------------------------|---------|--|--|--|
| 不動品検                                                                                                    | 不動品検索 周示板検索 不動品通知設定 |     |              |           |      |            |                          |         |  |  |  |
| 削除                                                                                                    | 有効/無効               | No. | 通知設定名称       | 設定内容      | 該当件数 | 登録日        | 通知回数                     | 最終メール送信 |  |  |  |
|                                                                                                    | 無効にする               | 1   | <u>アリナミン</u> | 商品名:アリナミン | 1件   | 2022/08/31 |                          |         |  |  |  |

- ①不動品\_不動品通知設定ボタンをクリックして ください。
- ②「作成」のリンクをクリックしてください。
- ③不動品通知設定ダイアログが表示されます。 設定を行い、登録ボタンをクリックしてください。

④設定された項目が表示されます。

本部管理者ユーザー:グループ店舗が掲示板にアクセスしている回数がわかります

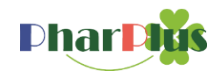

| Dhar Digs 参照 不動品 見積 マスタ 店舗G                                                                              | <mark>▼</mark><br>帳 票 1件                                 |                                                                                                    | PharPlus調剤薬局G本部<br>低素品の副作用<br>本語<br>本語<br>本語<br>本語<br>本語<br>の<br>副作用<br>複葉<br>本語<br>の<br>の<br>二<br>の<br>で<br>本語<br>の<br>副作用<br>複葉<br>の<br>の<br>一<br>で<br>新<br>し<br>作<br>一<br>本語<br>の<br>二<br>作<br>一<br>本語<br>の<br>二<br>作<br>一<br>本語<br>の<br>二<br>作<br>一<br>本語<br>の<br>二<br>作<br>一<br>本語<br>の<br>二<br>作<br>一<br>本<br>の<br>一<br>本<br>の<br>一<br>本<br>の<br>一<br>本<br>の<br>一<br>の<br>二<br>作<br>の<br>一<br>の<br>一<br>の<br>一<br>の<br>一<br>の<br>一<br>の<br>一<br>の<br>一<br>の<br>の<br>一<br>の<br>の<br>の<br>一<br>の<br>の<br>一<br>の<br>の<br>の<br>の<br>一<br>の<br>の<br>の<br>の<br>の<br>の<br>の<br>の<br>の<br>の<br>の<br>の<br>の | ①マスタ_チェーン設定をクリックしてください。        |
|----------------------------------------------------------------------------------------------------|----------------------------------------------------------|----------------------------------------------------------------------------------------------------|----------------------------------------------------------------------------------------------------|--------------------------------|
| <ul> <li>現在お知らせはございません。</li> <li>現在お知らせはございません。</li> <li>出庫理由</li> <li>チェーン設定</li> <li>システム設定</li> </ul> |                                                          |                                                                                                    | PharPlus 調剤薬局G本部様へのお知らせ<br><u>不動品は1条件で該当品があります</u><br>ダウンロード<br><u>オン診対応事業者(大阪)</u>                                                                                                    |                                |
| PharPics                                                                                                 | 3 使票<br>1件<br>PharPlus詞創業局G                              |                                                                                                    | アイコン定義表201604<br>PharPlus調剤薬局G本部<br>日日作用機<br>◆ OTC+OOK                                                                                                    | ②過去3カ月分のアクセス回数が表示されています。       |
| チェーン登録店舗一覧       医療機関コード     店舗コード     店舗名       0001     PharPlus調剤業局       0002     PharPlus調剤業局AA店    | 店舗グループ名       PharPlus       PharPlusBB       PharPlusAA | 最終ログイン日時         8月           2022/08/25 20:06         2022/08/21 06:26           2022/08/21 06:25         2022/08/21 06:25 | 掲示板利用回数       月     7月     6月     合計       7     1     0     8       0     0     0     0       0     0     0     0                                                                                                    | カウントはグルー店舗が掲示板画面を表示した回数<br>です。 |